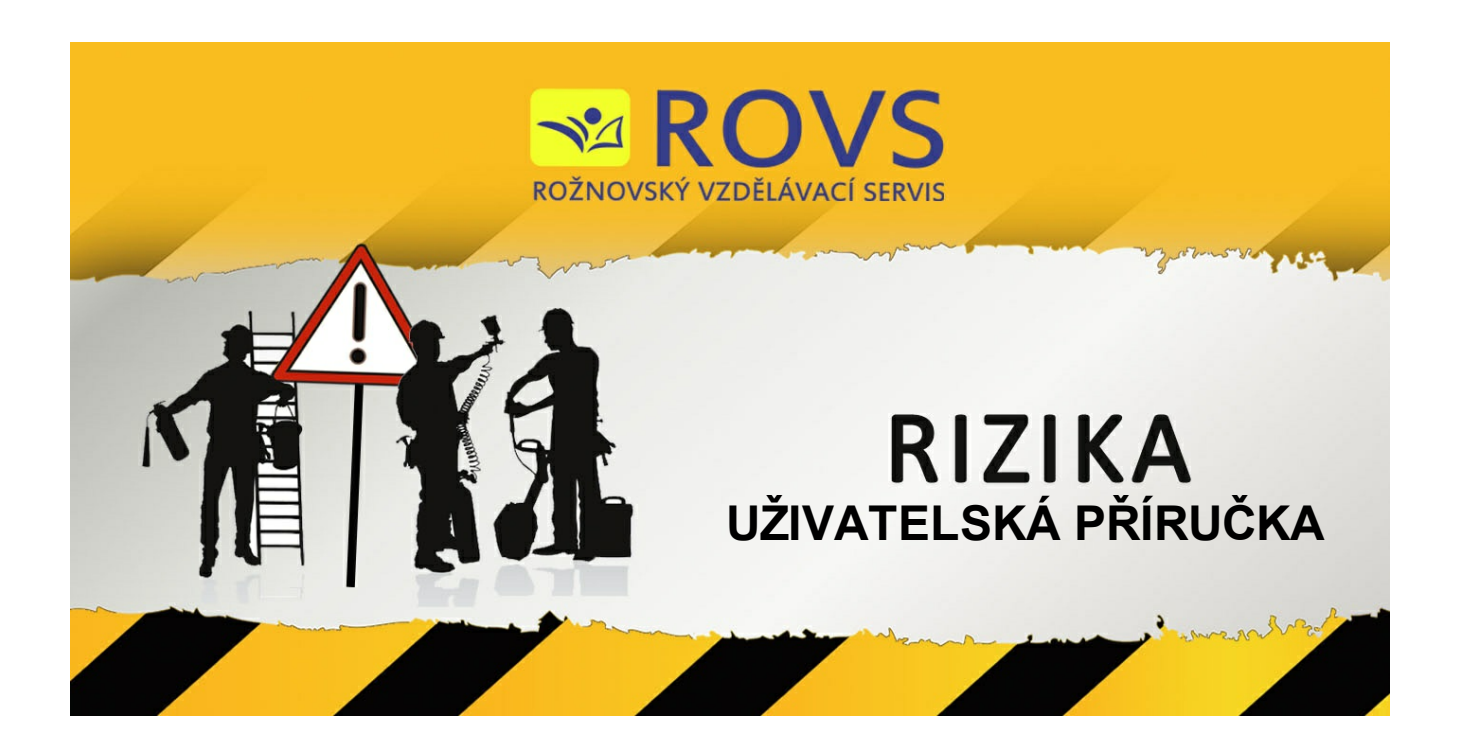

# © 2021 ROVS

Verze: 1.0.52

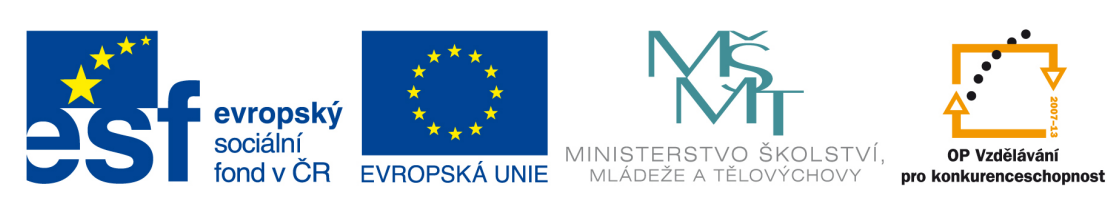

INVESTICE DO ROZVOJE VZDĚLÁVÁNÍ

## Obsah

|           |                                                                                              | 0  |
|-----------|----------------------------------------------------------------------------------------------|----|
| Část I    | Předmluva                                                                                    | 5  |
| 1         | Vítejte                                                                                      | 5  |
| Část II   | Koncepce programu                                                                            | 6  |
| Část III  | Doporučený postup pro hodnocení malého<br>počtu pracovních míst jedné firmy                  | 8  |
| Část IV   | Doporučený postup pro hodnocení vetšího<br>nebo velkého počtu pracovních míst jedné<br>firmy | 9  |
| Část V    | Instalace                                                                                    | 10 |
| Část VI   | Instalace programu na Server                                                                 | 16 |
| Část VII  | Aktivace programu                                                                            | 19 |
| Část VIII | Spuštění programu                                                                            | 20 |
| Část IX   | Základní popis                                                                               | 21 |
| Část X    | Výběr firmy                                                                                  | 24 |
| Část XI   | Zálohování a obnovení databáze                                                               | 25 |
| Část XII  | Obnova databáze na serveru                                                                   | 28 |
| Část XIII | Průvodce přidáním pracovního místa                                                           | 29 |
| 1         | Definice pracovního místa                                                                    | 29 |
| 2         | V jakých objektech bude pracovní činnost vykonávána                                          | 30 |
| 3         | Jaké pracovní činnosti budou vykonávány                                                      | 33 |
| 4         |                                                                                              |    |
| Cást XIV  | Průvodce přidáním rizika                                                                     | 38 |
| 1         | Volba způsobu výběru rizika                                                                  | 40 |
| 2         | Vyber rizika ze stromove struktury                                                           | 41 |
| 3<br>4    | Dokončení průvodce                                                                           |    |
| -         | •                                                                                            | •  |

| Část XV    | Úprava rizika                                             | 48       |
|------------|-----------------------------------------------------------|----------|
| 1          | Základní vlastnosti                                       | 48       |
| 2          | Hodnocení                                                 | 50       |
| 3          | Volba opatření                                            |          |
| 4          | Ento                                                      |          |
| 4          |                                                           |          |
| 5          | Soubory                                                   | 57       |
| Část XVI   | Nová firma                                                | 59       |
| 1          | Kontaktní osoby                                           | 59       |
|            | Parametry kontaktní osoby                                 | 61       |
| 2          | Logo                                                      | 61       |
| 3          | Zpracoval                                                 | 62       |
| ¥          |                                                           |          |
| Cást XVII  | Nastavení programu                                        | 64       |
| 1          | Obecné                                                    | 65       |
| 2          | Stromová struktura                                        | 67       |
| 3          | Přihlašování a účtv                                       | 69       |
| 4          | Protokolování a záloha databáze                           |          |
| Část XVIII | Popis Menu                                                | 71       |
| 4          | Souhar                                                    | 74       |
| •          | Soubol                                                    |          |
|            | Nova firma                                                |          |
|            | Opravit parametry inny<br>Otovřít firmu                   |          |
|            | Zavřít firmu                                              |          |
|            | Vytvořit zálohu                                           |          |
|            | Zavřít program                                            |          |
| 2          | Úpravy                                                    | 72       |
|            | Přidat položku                                            |          |
|            | Odebrat položku                                           |          |
|            | Upravit položku                                           |          |
|            | Vytvořit kopii                                            |          |
|            | Vložit z databáze                                         | 73       |
|            | Posunout                                                  | 73       |
|            | Přidat pracovní místo                                     |          |
| •          | Přidat rizika z databáze                                  |          |
| 3          | liskove sestavy                                           |          |
|            | Výpis firmy                                               |          |
|            | Výpis dle pracovních míst                                 |          |
|            | Soupis rizik<br>Vúnio dla závažnosti                      |          |
|            | vypis ule zavazilosti<br>Vúnis dle tvnu onatření          | 83<br>95 |
|            | vypis die typu oparient<br>Výpis die aktuálního zobrazení |          |
|            | Tabulkový výpis                                           |          |
| 4          | Zobrazení                                                 |          |
|            | Všechna rizika                                            |          |

Contents

|          | Nehodnocená rizika                    |     |
|----------|---------------------------------------|-----|
|          | Opatření s prošlým termínem realizace |     |
|          | Rizika bez opatření                   |     |
|          | Rizika podle nebezpečí                |     |
|          | Rizika podle typu opatření            |     |
|          | Vyhledat rizika                       |     |
|          | Historie                              |     |
|          | Rozbalit celý strom                   |     |
|          | Sbalit celý strom                     |     |
| 5        | Nastavení                             |     |
|          | Nastavení program u                   |     |
|          | Přihlášení                            |     |
|          | Odhlášení                             |     |
| 6        | Nápověda                              | 101 |
|          | O program u                           |     |
| Část XIX | Historie                              | 102 |
| Část XX  | Úprava položek ve stromu              | 104 |
| 1        | Plovoucí nabídka                      | 109 |
|          | Vytvoření kopie označené větve        |     |
|          | Vložení časti stromu z jiné databáze  |     |
|          | Upravit -                             |     |
|          | Převzít práva položky                 |     |
| Část XXI | Když něco nefunguje                   | 114 |

### 1 Předmluva

#### 1.1 Vítejte

Děkujeme za zakoupení programu.

RIZIKA jsou plně databázový systém založený na platformě SQL. Informace se vyčítají průběžně při práci s programem. Nároky na počítač jsou vyšší, a to v závislosti na rozsahu projektu. Při práci v síti doporučujeme minimálně 100Mb síť.

Program je vybaven nápovědou s přehledně řazenými tématy nápovědy. I když byla při tvorbě programu věnována značná pozornost na jednoduchost obsluhy a srozumitelnost tohoto návodu k obsluze, předpokládá se alespoň základní znalost práce s počítačem se systémem "Windows". Není bohužel v našich silách popsat vše, co při práci s programem může nastat.

Obrázky uvedené v této dokumentaci mají informativní charakter a nemusí přesně odpovídat vašemu zobrazení, nebo verzi programu.

Manuál k verzi programu 1.0.52

### 2 Koncepce programu

Program je určen jako podpora pro hodnocení rizik ve smyslu zákoníku práce pro osoby způsobilé, které mají k hodnocení rizik potřebné znalosti (zákon 309/2006 Sb., o zajištění dalších podmínek bezpečnosti a ochrany zdraví při práci, § 9, odst. 2, a odst. 3, písm. a)), nebo osoby odborně způsobilé k zajišťování úkolů v prevenci rizik (zákon 309/2006 Sb., § 9, odst. 2).

Je založen na hodnocení pracovního místa, přiřazením objektů (např. stroje, zařízení, budovy), které mohou svým stavem představovat pro zaměstnance nebezpečí, a vykonávaných činností (zaměstnancem nebo jinými osobami), které opět mohou pro zaměstnance znamenat nebezpečí (např. hluk při obsluze zařízení, úder, náraz při používání nářadí, oslnění při svařování, nákaza při ošetřování pacientů). Metodou hodnocení je kombinace pravděpodobnosti vzniku události ("vznik ohrožení" = pravděpodobnost) s možnou závažnosti následků události ("následky ohrožení" = následek):

| nepravděpodobná       | riziko skoro vyloučeno při minimálním ohrožení                                                                                                    |
|-----------------------|----------------------------------------------------------------------------------------------------|
| nahodilá              | riziko málo pravděpodobné při velmi malém ohrožení                                                                                                    |
| pravděpodobná         | občasné riziko při malém ohrožení                                                                                                    |
| elmi<br>pravděpodobná | riziko vyskytující se několikrát za trvání hodnoceného systému při časově<br>omezeném ohrožení                                                                  |
| rvalá                 | riziko vyskytující se velmi často při nepřetržitém ohrožení                                                                                                    |
| následek:             |                                                                                                    |
| zanedbatelný          | možná drobná zranění, zanedbatelná porucha systému                                                                                                    |
| nálo významný         | méně závažný (neabsenční) úraz s ošetřením u lékaře, menší poškození<br>systému                                                                                 |
| významný              | méně závažný (absenční) úraz, ohrožení nemocí z povolání, poškození systému, finanční ztráty                                                                    |
| <i>i</i> ážný         | vážný úraz s hospitalizací nad 5 dnů, úraz více osob, vznik nemoci z povolání, poškození systému s delší dobou výluky, ztráty ve výrobě, vysoké finanční ztráty |
| <pre>critický</pre>   | smrt v důsledku úrazu, zničení systému, nevratné škody na životním prostředí, velmi vysoké finanční ztráty                                                      |
|                       | epravdepodobna<br>ahodilá<br>iravděpodobná<br>elmi<br>iravděpodobná<br>valá<br><b>následek</b> :<br>zanedbatelný<br>nálo významný<br>ýznamný<br>ážný            |

#### míra rizika = pravděpodobnost x následek

7

| následky        |   |    |    |    |    |
|-----------------|---|----|----|----|----|
| pravděpodobnost | 1 | 2  | 3  | 4  | 5  |
| 1               | 1 | 2  | 3  | 4  | 5  |
| 2               | 2 | 4  | 6  | 8  | 10 |
| 3               | 3 | 6  | 9  | 12 | 15 |
| 4               | 4 | 8  | 12 | 16 | 20 |
| 5               | 5 | 10 | 15 | 20 | 25 |

#### – míra rizika:

| 1 – 2   | <b>zanedbatelné</b><br>(bezvýznamné) riziko  | nejsou vyžadována žádná zvláštní opatření, nejedná se však o 100% bezpečnost, vždy je nutno<br>na existující riziko upozornit a v případě potřeby přijmout opatření ke snížení případného rizika                                                                                               |
|---------|----------------------------------------------|----------------------------------------------------------------------------------------------------|
| 3 – 4   | <b>akceptovatelné</b><br>(přijatelné) riziko | riziko je přijatelné, vždy je nutno přijmout minimální opatření, nutno zvážit náklady na řešení<br>a zlepšení, v případě, že nelze provést technická bezpečnostní opatření ke snížení rizika, je třeba zavést<br>přiměřená organizační (většinou postačuje školení obsluhy, běžný dozor apod.) |
| 5 – 9   | <b>mírné</b> riziko                          | nutnost přijmout a realizovat dle zpracovaného plánu, po <mark>ktupy ke snížení rizika musí být realizovány</mark><br>ve stanoveném časovém období                                                                                                    |
| 10 - 16 | <b>nežádoucí</b><br>(vysoké) riziko          | nutnost přijmout a realizovat odpovídající opatření, snižující riziko na přijatelnou úroveň, ke snížení<br>rizika musí být přidělené potřebné zdroje, po realizaci opatření musí být provedeno následné<br>hodnocení rizik, jako podklad pro hodnocení účinnosti přijatých opatření            |
| 20 – 25 | <b>nepřijatelné</b><br>(velmi vysoké) riziko | nutnost okamžitého zastavení činnosti nebo odstavení zařízení z provozu do doby realizace nezbytných opatření a nového vyhodnocení rizik, činnosti nesmí být prováděny nebo v nich nesmí být pokračováno, dokud poní riziko spížano.                                                           |

Program obsahuje seznam objektů a činností s předvolenými riziky, které se u objektu nebo při výkonu činnosti mohou vyskytovat.

Uživatel musí u každého rizika určit možnost vzniku ohrožení a možné následky ohrožení, a na základě míry rizika, která je vypočtena programem, stanovit volbou opatření k jeho snížení nebo eliminaci.

V případě, že se již hodnocený objekt, činnost nebo riziko se stejnou mírou rizika a stejnými opatřeními, vyskytuje u více pracovních míst, lze již jednou hodnocený objekt, činnost nebo riziko kopírovat k těmto pracovním místům.

Program také umožňuje uživateli zobrazit k daným pracovním místům všechna rizika, rizika, která nebyla hodnocená, rizika, u kterých nebyla stanovená opatření, rizika s prošlým termínem realizace opatření apod.

Písemným výstupem hodnocení mohou být seznamy podle pracovních míst, závažnosti následků ohrožení, typu stanovených opatření (např. organizační, technické, náhradní) atd.

### 3 Doporučený postup pro hodnocení malého počtu pracovních míst jedné firmy

Při hodnocení malého počtu pracovních míst doporučujeme postupovat v souladu s dalším popisem v manuálu.

### 4 Doporučený postup pro hodnocení vetšího nebo velkého počtu pracovních míst jedné firmy

Po zadání základních údajů podle kap. Nová firma vytvoříte strom pracovních míst (např. podle organizačního schématu).

V případě většího organizačního členění, můžete hodnocení zpracovat pro každý organizační celek (provoz, útvar, odbor, oddělení) samostatně jako pro firmu, jenom jako základní údaje firmy použijete údaje o organizačním celku.

Program totiž umožňuje data přiřazená k jedné firmě (pracovní místo, objekt, činnost, riziko) kopírovat do jiné firmy, což můžete využít i způsobem popsaným dále.

Můžete nejdříve hodnotit (nastavit) rizika včetně opatření pro jednotlivé objekty (stroje, zařízení, budovy apod.) a pro jednotlivé činnosti (obsluha strojů, zařízení, budov apod.), přičemž si pro objekty a činnosti vytvoříte "fiktivní" firmu (můžete si vytvořit fiktivní firmu zvlášť pro objekty a zvlášť pro činnosti) tím, že v nové "fiktivní" firmě místo názvu pracovního místa zadáte název skupiny hodnocených objektů nebo činností, a k těmto skupinám přidáváte jednotlivě hodnocené objekty nebo činnosti, jako byste hodnotil jedno pracovní místo se všemi objekty nebo činnostmi firmy.

Pokud je stejný objekt nebo činnost (podle názvu) hodnocen různě, lze jej rozlišit změnou jeho názvu a popisu.

Způsoby výběru, hodnocení a změny názvů a popisů jsou popsány v dalších kapitolách manuálu. Poté si k jednotlivým pracovním místům "reálné" firmy přiřadíte kopírováním jednotlivé objekty nebo činnosti výběrem z "fiktivní" firmy, včetně rizik a opatření.

#### 5 Instalace

#### <u>Spuštění instalace</u>

Pokud má uživatel v systému povolenou funkci "automatické oznámení vložení CD", spustí se instalace automaticky. Pokud k tomu nedojde, je nutné pustit instalaci z CD přímo. Dvojitým kliknutím na souboru "SETUP.EXE" se instalace spustí. Při instalaci na počítač se systémem Windows Vista, 7, 8 je nutno mít práva k administraci systému.

Po spuštění programu "SETUP.EXE" se zobrazí uvítací obrazovka instalátoru. Nechce-li uživatel v tuto chvíli program instalovat je možno instalaci přerušit stiskem tlačítka *Storno*. Po stisku tlačítka *Další* instalace pokračuje.

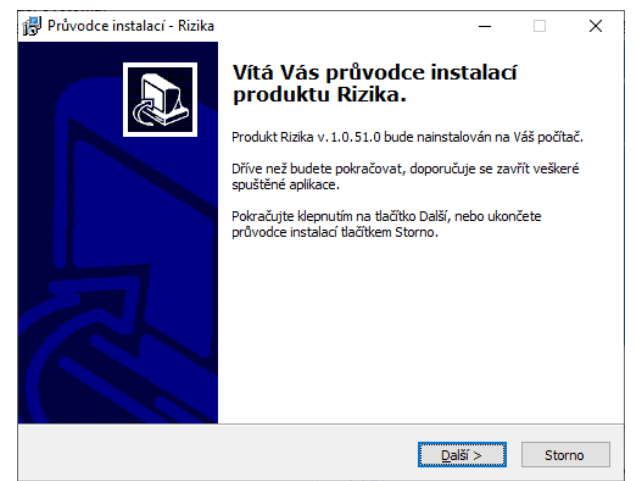

#### Licenční ujednání

Instalační program nyní uživatele seznámí s licenční smlouvou. Pokud s licenční smlouvou nesouhlasí, bude instalace ukončena. Po vyjádření souhlasu s licenčními podmínkami tlačítkem **Další** instalace pokračuje.

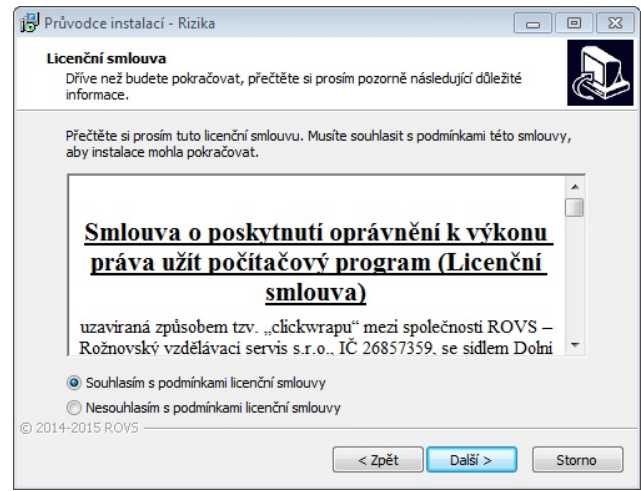

V případě nové instalace se objeví okno registrace, kde uživatel zapíše uživatelské jméno nebo firmu a zapíše sériové číslo, které nalezne na přiložené kartičce. Každou licenci lze nainstalovat až na dva počítače (př. doma a v práci). Pokud je zadáno špatné registrační číslo, nebude možno v instalaci pokračovat.

| 🕞 Průvodce instalací - Rizika                             |                   |                                 |
|-----------------------------------------------------------|-------------------|---------------------------------|
| Informace o uživateli<br>Zadejte prosím požadované údaje. |                   |                                 |
| Uživatelské jméno:                                        | i                 |                                 |
| Issei<br>Společnost:                                      |                   |                                 |
| Sériové číslo:                                            |                   | Licenční karta programu         |
| RIZ-14-000-1-00                                           |                   | RIZIKA                          |
|                                                           |                   | Vlastník licence:               |
| © 2014-2015 ROV5                                          | ět Další > Storno | Licenční číslo: RIZ-15-000-1-00 |

#### Výběr cílové složky

Instalátor uživatele požádá o zvolení cílové složky pro instalované soubory. Pokud na doporučeném disku není dostatek místa, nebo chce uživatel program instalovat jinam, nastaví zde jinou cílovou složku. Pokračuje stiskem tlačítka **Další**.

| 🔂 Průvodce instalací - Rizika                                                                                                    |                   |
|----------------------------------------------------------------------------------------------------|-------------------|
| <b>Zvolte cílové umístění</b><br>Kam má být produkt Rizika nainstalován?                                                                 |                   |
| Průvodce nainstaluje produkt Rizika do následující složky.<br>Pokračujte klepnutím na tlačítko Další. Chcete-li zvolit jinou složku, kle | pněte na tlačítko |
| Procházet.                                                                                                    | Procházet         |
|                                                                                                    |                   |
|                                                                                                    |                   |
| Instalace vyžaduje nejméně 1,3 MB volného místa na disku.                                                                                |                   |
| < Zpět Další                                                                                                    | > Storno          |

#### Výběr typu instalace

Instalátor uživateli nabídne možnosti instalace. Máte možnost zvolit, jaký databázový stroj chcete používat. Pro pokračování klikněte na tlačítko **Další**.

| Zaškrtněte součásti, které mají by<br>ponechte nezaškrtnuté. Pokračuj | ít nainstalovány; součásti, které<br>te klepnutím na tlačítko Další. | se nemají instalova |
|-----------------------------------------------------------------------|----------------------------------------------------------------------|---------------------|
| Úplná instalace                                                       |                                                                      |                     |
| V Program Rizika                                                      |                                                                      | 10,4 ME             |
| Databázový server                                                     |                                                                      | 0,8 ME              |
| - O Lokální instalace databázo                                        | vého serveru Firebird                                                | 7,2 ME              |
| Připojení k již instalované                                           | nu serveru Firebird                                                  | 0,8 ME              |
| 📝 Instalovat Databázi                                                 |                                                                      | 36,3 ME             |
| Systémová Databáze                                                    |                                                                      | 31,5 ME             |
| 🔤 🔽 Prázdná uživatelská Data                                          | báze                                                                 | 4,9 ME              |
|                                                                       |                                                                      |                     |

Volba "Lokální instalace databázového serveru Firebird" spustí instalační program databázového serveru Firebird ve verzi 2.1.3. Tato instalace probíhá v anglickém jazyce. Uživatel se zde ujistí předem, že v systému již není nainstalován databázový server Firebird využívaný jiným programem, který by přepsal a tak způsobil nefunkčnost dalších programů. I když pro instalaci databázového serveru Firebird ve výchozím nastavení stačí nabízené volby potvrzovat tlačítkem **Next**, tato možnost instalace je doporučována zkušenějším uživatelům. Volba "Připojení k nainstalovanému serveru Firebird" umožňuje použít pro práci programu již v systému nainstalovaný databázový server Firebird.

Instalace při těchto volbách uživatele požádá o zadání dalších informací pro spojení s databázovým serverem Firebird. Ve výchozím nastavení jsou předvoleny hodnoty, které by měly umožnit připojení k serveru Firebird ve výchozím nastavení. Pokud není správné nastavení hodnot známo, je možné použít výchozí nastavení a vyzkoušet funkčnost programu nebo kontaktovat správce IT.

Pokud z předchozí instalace programu je v počítači již nainstalován server Firdbird instalace uživatele na tuto skutečnost upozorní.

#### Parametry databázového serveru a cesta k databázi

V následujícím okně instalátor zobrazí nastavené parametry databázového serveru. Pokračujte stisknutím tlačítka **Další**.

| Průvodce instalací - Rizika               |                               |        |
|-------------------------------------------|-------------------------------|--------|
| Parametry databázového serve<br>Nastavení | eru                           |        |
| Prosím nastavte parametry pro př          | ístup k databázovému serveru. |        |
| Adresa nebo jméno serveru:                |                               |        |
| localhost                                 |                               |        |
| Umístění databáze:                        |                               |        |
| C:\Users\user\Pocuments\Rizika\           |                               |        |
| Přihlašovací jméno k databázi:            |                               |        |
| SYSDBA                                    |                               |        |
| Heslo:                                    |                               |        |
| masterkey                                 |                               |        |
| @ 2014 2015 P.OUS                         |                               |        |
| © 2014-2015 KOV5                          | < Zpět Další >                | Storno |

#### Výběr programové skupiny

V následujícím okně instalátor uživatele požádá o zvolení jména programové skupiny v nabídce *Start*, která bude vytvořena pro zástupce ke spouštění programu. Po zvolení jména uživatel pokračujte stisknutím tlačítka *Dalš*í.

| 🔁 Průvodce instalací - Rizika                                                                                                    |                               |
|----------------------------------------------------------------------------------------------------|-------------------------------|
| Vyberte složku v nabídce Start<br>Kam má průvodce instalací umístit zástupce aplikace?                                                                                   |                               |
| Průvodce instalací vytvoří zástupce aplikace v následující složc<br>Start.<br>Pokračujte klepnutím na tlačítko Další. Chcete-li zvolit jinou složku, klepr<br>Procházet. | e nabídky<br>něte na tlačítko |
| Rizika                                                                                                    | Procházet                     |
| © 2014-2015 ROV5                                                                                                    | Storno                        |

#### Umístění ikony na pracovní plochu

Instalace se uživatele dále zeptá, chce-li umístit ikonu pro spuštění programu na pracovní plochu. Po zvolení pokračujte stisknutím tlačítka **Další**.

| 🔁 Průvodce instalací - Rizika                                                                                            |                                 |          |
|----------------------------------------------------------------------------------------------------|---------------------------------|----------|
| Zvolte další úlohy<br>Které další úlohy mají být provedeny?                                                              |                                 |          |
| Zvolte další úlohy, které mají být provedeny v p<br>pokračujte klepnutím na tlačítko Další.<br>🖤 Umístit ikonu na plochu | růběhu instalace produktu Rizik | a, a pak |
| © 2014-2015 ROV5                                                                                                    | < Zpět Další >                  | Storno   |

#### Rekapitulace nastavení

Instalátor nyní uživatele seznámí s nastavenými parametry. Chcete-li něco změnit, vrátíte se stiskem tlačítka **Zpět**. Souhlasíte-li s nastavením, spustíte instalaci tlačítkem **Instalovat**.

| 🛃 Průvodce instala                                  | cí - Rizika                                                                                 |                   |
|-----------------------------------------------------|---------------------------------------------------------------------------------------------|-------------------|
| Instalace je při<br>Průvodce insta                  | p <b>ravena</b><br>lací je nyní připraven nainstalovat produkt Rizika n                     | na Váš počítač.   |
| Pokračujte v in<br>nastavení insta                  | stalaci klepnutím na tlačítko Instalovat. Přejete-li s<br>Jlace, klepněte na tlačítko Zpět. | si změnit některá |
| Informace o u<br>user                               | živateli:                                                                                   | <u>^</u>          |
| C:\Progra<br>C:\Progra                              | יו:<br>m Files (x86) \Rizika<br>:                                                           | E                 |
| Uplná inst<br>Vybrané souč<br>Program R<br>Databázo | alace<br>ásti:<br>Uzika<br>vý server                                                        |                   |
| Připojen                                            | i k již instalovanému serveru Firebird                                                      | *                 |
| © 2014-2015 ROVS —                                  | < Zpět In                                                                                   | stalovat Storno   |

#### Průběh instalace

V tomto okně se zobrazuje průběh instalace.

| Průvodce instalací - Rizika                                                             |           | Х |
|-----------------------------------------------------------------------------------------|-----------|---|
| Instalování                                                                             |           | - |
| Čekejte prosím, dokud průvodce instalací nedokončí instalaci produktu R<br>Váš počítač. | Rizika na | 4 |
| Vytvářejí se zástupci                                                                   |           |   |
| C: \Users \user \Desktop \Rizika.lnk                                                    |           |   |
|                                                                                         |           |   |
|                                                                                         |           |   |
|                                                                                         |           |   |
|                                                                                         |           |   |
|                                                                                         |           |   |
|                                                                                         |           |   |
|                                                                                         |           |   |
|                                                                                         |           |   |
|                                                                                         |           |   |
|                                                                                         |           |   |
| 2014-2015 ROVS                                                                          |           |   |
|                                                                                         | Storpe    | - |
|                                                                                         | Storno    | - |

#### Dokončení instalace

Stisknutím tlačítka Dokončit se instalace dokončí.

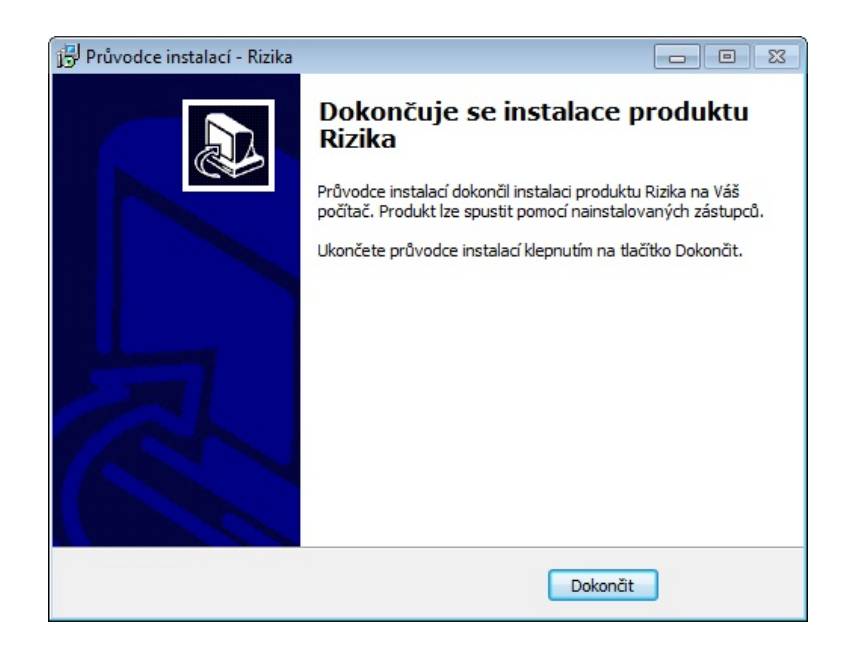

### 6 Instalace programu na Server

Podmínky instalace:

- Síťový server musí umožňovat propojení počítačů prostřednictvím protokolu TCP/IP.
- Instalace databázového serveru Firebird ve verzi 2.1.7.18553. Je součástí instalace programu.
- Zpřístupnění databázového serveru na lokální síť skrze Firewall systému (port 3050).

Postup instalace:

1,- Instalace programu na server včetně Firebirdu. Program se neaktivuje.

| Pruvodce instalaci - Kizika                                                                |                                           | _              | Jul.       |
|--------------------------------------------------------------------------------------------|-------------------------------------------|----------------|------------|
| Zvolte součásti                                                                            |                                           |                |            |
| Jaké součásti mají být nainstalovány?                                                      |                                           |                | 6          |
| Zaškrtněte součásti, které mají být nainstak<br>ponechte nezaškrtnuté. Pokračujte klepnuti | ovány; součásti, k<br>m na tlačítko Další | teré se nemaji | instalovat |
| Volitelná instalace                                                                        |                                           |                | ~          |
| Program Rizika                                                                             |                                           |                | 69,8 MB    |
| Databázový server                                                                          |                                           |                | 7,2 MB     |
| <ul> <li>O Lokální instalace databázového serv</li> </ul>                                  | eru Firebird                              |                | 7,2 MB     |
| <ul> <li>O Připojení k již instalovanému serveru</li> </ul>                                | Firebird                                  |                | 0,8 MB     |
| 🗹 Instalovat Databázi                                                                      |                                           |                | 37,9 MB    |
| - 🗹 Systémová Databáze                                                                     |                                           |                | 33,1 MB    |
| - Prázdná uživatelská Databáze                                                             |                                           |                | 4,9 MB     |
| Vybrané součásti vyžadují nejméně 116,0 M<br>014-2020 ROV5                                 | 8 místa na disku.                         |                |            |
|                                                                                            | < <u>Z</u> pět                            | Další >        | Stor       |
|                                                                                            |                                           |                |            |

2,- Instalace programu klientům

| Průvodce instalací - Rizika                                                        |                                                      | -             |            |   |
|------------------------------------------------------------------------------------|------------------------------------------------------|---------------|------------|---|
| Zvolte součásti                                                                    |                                                      |               |            |   |
| Jaké součásti mají být nainstalovány?                                              |                                                      |               | 0          | 2 |
| Zaškrtněte součásti, které mají být nain<br>ponechte nezaškrtnuté. Pokračujte klep | stalovány; součásti, kti<br>nutím na tlačítko Další. | eré se nemají | instalovat | 4 |
| Voliteiná instalace                                                                |                                                      |               | ~          | 1 |
| Program Rizika                                                                     |                                                      |               | 69,8 MB    | T |
| Databázový server                                                                  |                                                      |               | 0,8 MB     |   |
| <ul> <li>O Lokální instalace databázového</li> </ul>                               | serveru Firebird                                     |               | 7,2 MB     |   |
| <ul> <li>Připojení k již instalovanému ser</li> </ul>                              | veru Firebird                                        |               | 0,8 MB     |   |
| Instalovat Databázi                                                                |                                                      |               | 4,9 MB     | ) |
| – 🛄 Systémová Databáze                                                             |                                                      |               | 33,1 MB    |   |
| <ul> <li>Prázdná uživatelská Databáze</li> </ul>                                   |                                                      |               | 4,9 MB     | 1 |
|                                                                                    | 801 F.A. 194                                         |               |            |   |
| Vybrané součásti vyžadují nejméně 76,<br>114-2020 ROVS                             | 5 MB mista na disku.                                 |               |            |   |
|                                                                                    |                                                      | 0.07          | C          |   |

- Zde zapsat adresu serveru
- Umístění databáze z pohledu Serveru

| 🔀 Průvodce instalací - Rizika                                 | _    |     | ×   |
|---------------------------------------------------------------|------|-----|-----|
| Parametry databázového serveru<br>Nastavení                   |      | ¢   |     |
| Prosím nastavte parametry pro přístup k databázovému serveru. |      |     |     |
| Adresa nebo jméno serveru:                                    |      |     |     |
| 192.168.99.1                                                  |      |     |     |
| Umístění databáze:                                            |      |     |     |
| C: \Users \Admin \Documents \Rizika \                         |      |     |     |
| Přihlašovací jméno k databázi:                                |      |     |     |
| SYSDBA                                                        |      |     |     |
| Heslo:                                                        |      |     |     |
| masterkey                                                     |      |     |     |
|                                                               |      |     |     |
| (2014-2021 KUV)                                               | ší > | Sto | rno |

V případě, že software je již u uživatelů instalován, můžete pouze upravit Ini soubor.

Úprava souboru Rizika.ini \Program Files (x86)\Rizika\Rizika.ini

Přiklad:

[MainDB]

Server=192.168.30.25 Database=alias nebo umístění souboru na serveru Login=SYSDBA Pass=masterkey Protocol=firebird-2.1

[DB]

Server=192.168.30.25 Database=alias nebo umístění souboru na serveru Login=SYSDBA Pass=masterkey Protocol=firebird-2.1

### 7 Aktivace programu

Program při svém prvním spuštění vyžaduje aktivaci.

Na základě licenčního kódu a informací o počítači, na kterém je program spuštěn se vypočítá registrační kód. Tento registrační kód je nutné nahlásit firmě ROVS prostřednictvím e-mailu nebo telefonicky. Následně obdržíte aktivační klíč, který vám umožní spuštění programu.

Možnosti aktivace:

Telefon - v tomto případě je vhodné jednotlivá písmena hláskovat, př.: H jako Helena
E-mail

| Instalace programu a nastavení | Martin Fröhlich | martin.frohlich@rovs.cz | tel:606036446 |
|--------------------------------|-----------------|-------------------------|---------------|
| databází:                      |                 |                         |               |
| Funkčnost a chyby programu:    | Jaromír Ferda   | jaromir.ferda@rovs.cz   | tel:724735690 |

Při registraci je nutné uvádět registrační kód, v některých případech pro ověření také příjmení nebo název firmy. Registrační kód pro kontrolu obsahuje i časovou značku a může se po každém zobrazení trochu lišit. Tato časová značka nemá na platnost aktivačního klíče vliv a pro aktivaci je rozhodující Licenční kód a počítač na kterém je program spuštěn.

Po zadaní platného aktivačního kódu se zpřístupní tlačítko "Aktivuj". Kliknutím na něj se program aktivuje a spustí.

V případě, že dojde ke změně hardware nebo aktualizaci BIOSu počítače je nutné požádat o aktivaci znovu.

Pokud program již byl aktivován a po nějakém čase se znovu objeví aktivace kdy u aktivačního kódu svítí zelená došlo pravděpodobně k aktualizaci již zmiňovaného BIOSu a je třeba znovu požádat o aktivaci.

Poznámka: aktivační klíč nepozbývá platnosti, pokud nezměníte počítač nebo některou z jeho systémových částí (základová deska, HDD nebo grafická karta), přechod na jinou verzi operačního systému (např. Windows 8 na Windows 10) může, ale nemusí, způsobit pozbyti platnosti aktivačního klíče. V případě, že aktivační klíč pozbyl platnosti z jakéhokoli uvedeného důvodu, požádejte o zaslání nového.

| JR7-VUQ5H-NT62V |
|-----------------|
| v-v41vv-vk94v 🧿 |
|                 |

### 8 Spuštění programu

Při prvním spuštění programu se zobrazí okno "Výběr firmy" bez údajů o firmě – postupujte podle kap. Nová firma.

Při dalším spuštění programu (pokud jsou v něm již zadána data) – postupujte podle kap. Výběr firmy.

| Výběr firmy |    |
|-------------|----|
| + - / 😫     |    |
|             |    |
|             |    |
| or duriže   |    |
|             |    |
|             |    |
|             |    |
|             |    |
|             |    |
|             | 0k |

Význam Ikon:

- 🖶 Nová firma
- = Odstranit databázi firmy
- Upravit vlastnosti firmy
- 💵 Ukončí výběr firmy

### 9 Základní popis

Okno rizika lze rozdělit na dvě části. Levá strana obsahuje stromovou strukturu a pravá slouží pro výpis informací o rizicích.

Vytvářet stromovou strukturu a Rizika můžete prostřednictvím dvou průvodců.

- 1,- Průvodce přidáním pracovního místa
- 2,- Průvodce přidáním rizika
- 3,- Vytvoření vlastního rizika nebo stromu

Veškeré vložené informace se okamžitě ukládají do databáze.

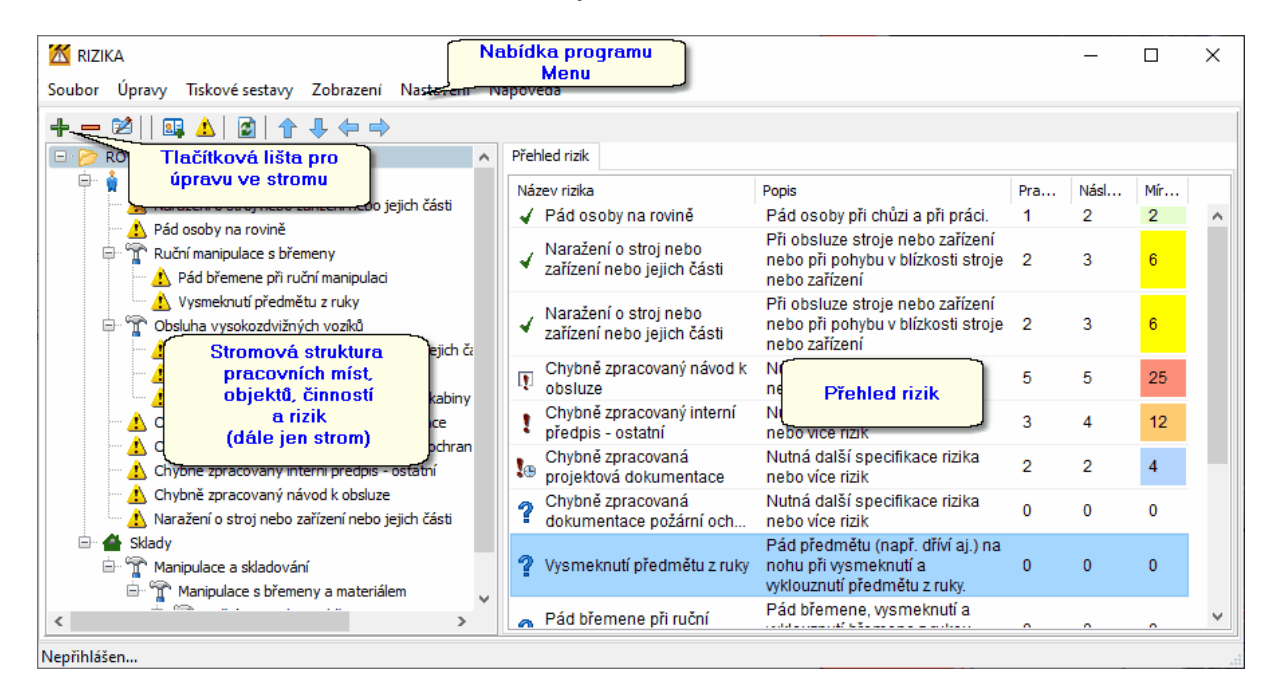

### Význam ikon:

#### Hlavní ikony:

Přidá položku stromu. Umožňuje vložit vlastní položku bez výběru z databáze. Viz Kapitola Úprava položek ve stromu.

- Odebere označenou položku stromu, pokud obsahuje větvení odebere i tyto položky.
- Zobrazí vlastnosti označené položky pro úpravu.

- Zobrazí průvodce přidáním pracovního místa. Pokud označená položka stromu je pracovním místem převezme průvodce nastavení pracovního místa a pokračuje v jeho doplnění. Průvodce se nezobrazí pokud označená položka stromu je riziko.

 Zobrazí průvodce přidání rizika z databáze. Průvodce se nezobrazí pokud označená položka stromu je riziko.

- Aktualizuje výpis stromu.
- Posune označenou položku (v rámci uzlu) výše.
- Posune označenou položku (v rámci uzlu) níže.
- Přesune označenou položku o úroveň výš.
  - Přesune označenou položku o úroveň níž.

| 22 | RIZIKA |
|----|--------|
|    |        |

#### lkony stromu:

ģ.

T

4

Į.

?

- Složka

- Pracovní místo
- Objekt
  - Činnost
  - Riziko

#### lkony v přehledu rizik:

- Riziko je hodnoceno a opatření jsou provedená
- Opatření stanovená pro rizika nejsou provedená
- Riziko nebylo hodnoceno
- Míra rizika přesahuje maximální nastavenou hodnotu. Toto riziko by mělo být přehodnoceno v závislosti na stanovených opatřeních
- Upozorňuje na prošlý termín provedení opatření

### 10 Výběr firmy

Zobrazí okno pro výběr databáze firmy. Označením firmy a potvrzením tlačítka OK, nebo také dvojklikem na řádku, se databáze otevře.

Pokud v <u>nastavení programu</u> není zatržen parametr **Automaticky nahrát poslední otevřenou firmu**, bude se okno automaticky otevírat po spuštění programu.

| Výběr firmy        |        |
|--------------------|--------|
| + - / 🛢            |        |
| Firma              | Adresa |
| ROVS Kácíme s.r.o. |        |
|                    | Ok     |

#### Popis tlačítek:

- 🕂 Nová firma Umožňuje založení nové databáze Viz Kapitola <u>Nová firma</u>.
- Odstranit databázi firmy Odstraní záznamy z databáze.

Pokud však databáze obsahuje již nějaká rizika nebo stromovou strukturu budete na to upozorněni a je nutné nejprve z bezpečnostních důvodů odstranit stromovou strukturu.

- Z Upravit vlastnosti firmy Zobrazí parametry firmy pro úpravu.
- 🗳 Ukončit výběr firmy Ukončí výběr projektu a zobrazí program bez otevřené databáze.

### 11 Zálohování a obnovení databáze

Zálohování databáze - slouží k bezpečnému uchování dat z databáze.

Vytváří se soubor, který je složen s názvu databáze tedy USERDATA podtržítko, datum, čas uložení a přípony fbk. (USERDATA\_210312150404.fbk)

Zálohuje se kompletní uživatelská databáze to znamená že všechny vytvořené firmy.

Pro wytvoření databáze máte několik možností.

1,- Kliknout v hlavním menu "**Soubor**" na položku "**Vytvořit zálohu**". Zobrazí se průzkumník souborů. Pokud bylo v nastavení programu určenu místo ukládání záloh, zobrazí příslušný adresář. V každém případě má uživatel možnost uložit soubor kdekoliv kde má přístup. (Dokumenty, flesh disk, síťový disk a pod)

2,- V nastavení programu zatrhnout parametr Zálohovat databázi po spuštění programu.

3,- V nastavení programu zatrhnout parametr Zálohovat databázi po ukončení programu.

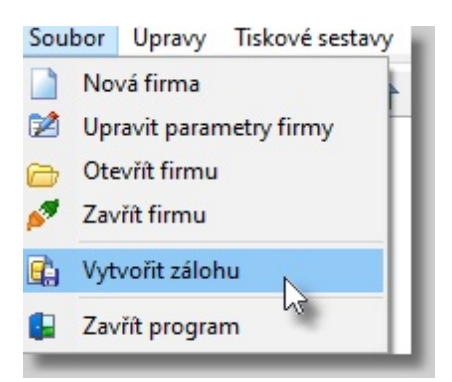

| 🔀 Záloha databáze                      |                            |                  |                | ×        |
|----------------------------------------|----------------------------|------------------|----------------|----------|
| ← → ~ ↑ 📙 > Tento počí                 | tač → Dokumenty → Rizika → | ٽ ~              | ♀ Prohledat: R | izika    |
| Uspořádat 🔻 Nová složka                |                            |                  |                |          |
| > 🔄 RAD Studio 🔷                       | Název                      | Datum změny      | Тур            | Velikost |
| Rad_Studio_XE_Downli                   | old                        | 11.03.2021 15:02 | Složka souborů |          |
| 🗸 📴 Rizika                             |                            | 06.03.2021 17:51 | Složka souborů |          |
| old                                    | 🔜 Zaloha                   | 12.03.2021 15:03 | Složka souborů |          |
| > 📙 Temp                               | USERDATA.fbk               | 01.02.2021 19:16 | Soubor FBK     | 2 865 kB |
| > 🔄 Zaloha                             |                            |                  |                |          |
| SIB-LEX                                |                            |                  |                |          |
| > SIBLEX2013                           |                            |                  |                |          |
| SIBLEX2013-Demo                        |                            |                  |                |          |
| Soubory aplikace Outle                 |                            |                  |                |          |
| > Tester                               |                            |                  |                |          |
| > The KMPlayer                         |                            |                  |                |          |
| Updater                                |                            |                  |                |          |
|                                        |                            |                  |                |          |
| Název souboru: USERDAIA_21             | 10312150404.fbk            |                  |                | ~        |
| Uloži <u>t</u> jako typ: Záloha databá | áze (*.fbk)                |                  |                | ~        |
| <ul> <li>Skrýt složky</li> </ul>       |                            |                  | <u>U</u> ložit | Zrušit   |

### Obnovení databáze - slouží k obnově předcházejícího stavu databáze.

Tato funkce z bezpečnostních důvodů není v hlavním menu, ale je umístěna do nastavení programu. Je důležité si uvědomit že obnova databáze může pomoci nalézt ztracená data, ale může také data vrátit do stavu před změnami, které jsou horší něž případná ztráta.

Příklad:

V databázi je uloženo několik firem. Každá firma je ale zpracována jiným uživatelem.

Jeden uživatel si omylem smaže část své práce a chce si opětovnou práci ulehčit tím, že vrátí data ze zálohy z minulého týdne.

Mezi tím však jiný uživatel celý týden pracoval na své firmě. V tuto chvíli tento uživatel svou týdenní práci ztrácí také.

Je tedy nutná komunikace mezi uživateli. V každém případě, pokud bylo nastaveno automatické zálohování měly by se vytvářet zálohy pokaždé kdy se program otevře nebo zavře.

Nic méně i před samotnou obnovou databáze dojde k její automatické záloze.

| Soubor | Upravy | Tiskové sestavy | Zobrazení | Nas | tavení | Nápověda      |
|--------|--------|-----------------|-----------|-----|--------|---------------|
|        |        |                 |           | 82  | Nasta  | vení programu |
|        |        |                 |           |     | Přihlá | šení          |
|        |        |                 |           |     | Odhlá  | šení          |

| Nastaver           | 1í                                           |                                    | ×                               |
|--------------------|----------------------------------------------|------------------------------------|---------------------------------|
| Obecné             | Stromová struktura                           | Přihlašování a účty                | Protokolování a záloha databáze |
| 🗌 Záloh<br>🗹 Záloh | ovat databázi po spu<br>ovat databázi po uko | uštění programu<br>pnčení programu | Obnovení ze zálohy              |
| Adresář            | pro ukládání záloh                           | ): \Users\Jarda\Docume             | ents\Rizika\Zaloha\ 🔄           |
| Zapis              | ovat do historie deta                        | il rizika                          |                                 |
| ✓ Výpis            | historie řadit od nejs                       | staršího záznamu                   |                                 |
|                    |                                              |                                    |                                 |
|                    |                                              |                                    |                                 |
|                    |                                              | OK Stor                            | no                              |

Parametr "Zálohovat databázi po spuštění programu". Automaticky provede zálohu při spuštění programu a před případnými změnami v databázi.

Parametr "**Zálohovat databázi po ukončení programu"**. Automaticky provede zálohu při zavírání programu a po případných změnách v databázi.

V obou případech se ukládá soubor do adresáře, který je nastaven v nastavení programu "Adresář pro ukládání záloh"

Pokud není nastaven bude se záloha standardně ukládat do adresáře s databází.

Pro obnovu databáze klikněte na tlačítko **"Obnovit ze zálohy"**. Nejprve budete 2x upozorněni na chystající se operaci.

| Upozornění ! X                                                            | Potvrzení ×            |
|---------------------------------------------------------------------------|------------------------|
| Opravdu chcete importovat zálohu?<br>Všechny firmy budou přepsány zálohou | Jste si jist?          |
| <u>A</u> no <u>N</u> e                                                    | <u>A</u> no <u>N</u> e |

Následně se zobrazí průzkumník souborů pro výběr zálohy.

Pokud byl nastaven adresář pro zálohy zobrazí se příslušný adresář.

Soubor zálohy je složen s názvu databáze tedy USERDATA podtržítko, datum, čas uložení a přípony fbk. (USERDATA\_210312150404.fbk)

Výběrem zálohy a potvrzením tlačítka "**Otevřít**" se záloha importuje. Pokud kliknete na tlačítko "**Zrušit**" nic se nezmění.

Obnova databáze na serveru je dále popsána v Kapitole Obnova databáze na serveru

### 12 Obnova databáze na serveru

V případě, že dojde k ztrátě dat v uživatelské databázi můžete provést obnovu databáze do dřívějšího stavu.

Je důležité si uvědomit, že obnova databáze přepíše (vrátí do předcházejícího stavu) všechny uložené firmy.

Podmínkou pro obnovu databáze je uložená záloha s příponou fbk. Příklad:UserData.fbk Zálohu přesuňte na server do adresáře s uživatelskou databází a použijte dávkový soubor Obnov.bat Pro obnovu databáze.

Příklad souboru: Obnov.bat

@echo off

"C:\Program Files (x86)\Firebird\Firebird\_2\_1\bin\gbak.exe" -rep -user SYSDBA -pass masterkey -v %1 "localhost:C:\Users\Documents\Rizika\USERDATA.fdb" pause

Samozřejmě je nutné upravit cesty tak aby odpovídaly cestám na serveru. Následně soubor UserData.fbk jen vhodíte na bat soubor.

### 13 Průvodce přidáním pracovního místa

Průvodce, který vás několika kroky provede vytvořením pracovního místa.

Při vkládání pracovního místa musíte v hlavním okně upřesnit místo vkládání označením položky ve stromu. Následně klikněte na ikonu B Přidat pracovní místo.

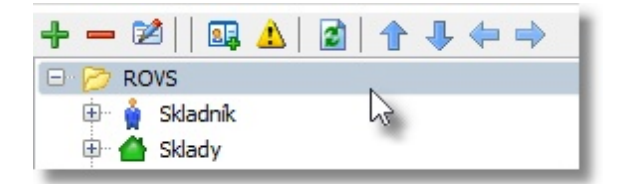

Krok 1: Definice pracovního místa Krok 2: Výběr objektů Krok 3: Výběr činností Krok 4. Dokončení

#### 13.1 Definice pracovního místa

Napište název a popis pracovního místa a pokračujte tlačítkem Další.

| ázev pracovního místa                                                              | Skladník |
|------------------------------------------------------------------------------------|----------|
| kladnik                                                                            |          |
| opis                                                                               |          |
| 'ohyb ve skladech<br>Josluha vysokozdvižných vozíků<br>Josluha paletovacích vozíků |          |

### 13.2 V jakých objektech bude pracovní činnost vykonávána

Zobrazí se stromová struktura objektů. Vyberte objekty a rizika, která se pracovního místa týkají. Výběr se provádí zatržením pole pro výběr vedle položky.

Pokud se nevybere žádná položka krok se přeskočí.

| Hedat (A)                                            | 1        | Sk | adník |  |
|------------------------------------------------------|----------|----|-------|--|
|                                                      | ]        |    |       |  |
| - Dia Budovy                                         | <u>^</u> |    |       |  |
| Budovy stravovacích a ubytovacích zařízení           |          |    |       |  |
| - 🗋 🛅 Dopravní zařízení                              |          |    |       |  |
| - 🗌 🗁 Hornická pracoviště                            |          |    |       |  |
| - 🗌 🗁 Komunikace vnější                              |          |    |       |  |
| - 🗌 🗁 Kulturní zařízení                              |          |    |       |  |
| - 🗌 🛅 Manipulační prostředky                         |          |    |       |  |
| – 🦳 🗁 Nářadí a pracovní pomůcky                      |          |    |       |  |
| - 🗌 👝 Regály                                         | =        |    |       |  |
| 🛛 🔀 👝 Sklady                                         |          |    |       |  |
| 🔤 🔟 Naražení o stroj nebo zařízení nebo jejich části |          |    |       |  |
| 🔀 🔔 Pád osoby na rovině                              |          |    |       |  |
| 🗌 🔔 Chybějící bezpečnostní tabulky - výstražné       |          |    |       |  |
| 🖳 📃 🦺 Chybějící bezpečnostní tabulky - zákazové      |          |    |       |  |
| 🗈 🗆 🗁 Jímky                                          |          |    |       |  |
| 🗁 Mezisklady                                         |          |    |       |  |
| 🕀 🗌 🦳 Nádrže                                         |          |    |       |  |
| 🗆 🗁 Přístřešky                                       |          |    |       |  |
| 🗄 🗆 🦳 Sila                                           |          |    |       |  |
| 🖂 🗁 Skladiště                                        |          |    |       |  |
| 🖂 🗁 Sklady dílenské                                  |          |    |       |  |
| 🗆 🗁 Skládky                                          |          |    |       |  |
| 🖂 🗁 Sklady kompletační                               |          |    |       |  |
| \cdots 🔲 🗁 Sklady krátkodobého uložení               |          |    |       |  |
| \cdots 🗋 🛅 Sklady kryté                              |          |    |       |  |

Ve stromové struktuře můžete vyhledávat pomocí pole "Hledat".

Zapište hledané slovo a potvrďte klávesou **Enter**. Shodné položky se zvýrazní. Hledání se provádí od označené pozice ve stromu.

Pokud není označená žádná položka hledá se v celém stromu.

Odznačení položky provedete opětovným načtením stromu tlačítkem 📓 - "Aktualizovat".

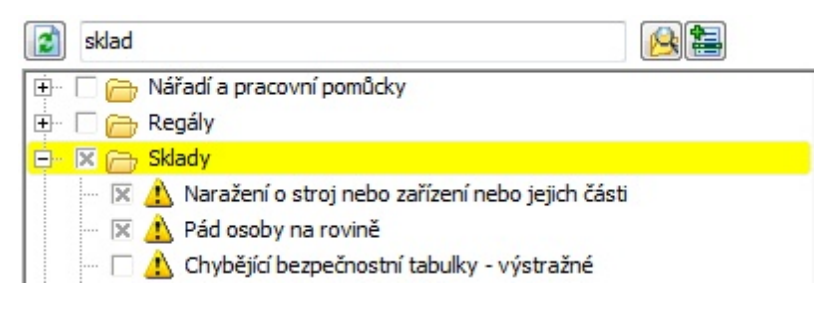

Popis ovládacích prvků:

🔊 - Aktualizuje strom

sklad

- Pole pro zápis hledaného textu

😣 - Provede hledání zapsaného textu

🔚 - Vloží wbrané položky k pracovnímu místu

Dvojklik na položce zobrazí okno s vlastnostmi dané položky.

Okno - Adresář.

| Vlastnosti                                                                                                    |   | <b>—X</b> —                                                             |
|----------------------------------------------------------------------------------------------------|---|-------------------------------------------------------------------------|
| Název                                                                                                    |   |                                                                         |
| Manipulace a skladování                                                                                                    |   |                                                                         |
| Popis<br>Ruční a strojní manipulace s břemeny, včetně obsluhy<br>pomocných zařízení (např. voziků) a práce spojené se<br>skladování materiálu a břemen | * | Typ položky<br>Adresář<br>Pracovní místo<br>Objekt<br>Činnost<br>Riziko |
| OK Storno                                                                                                    |   |                                                                         |

Okno - rizika.

|                                  | ení strojem nebo zařízením nebo jejich části                   | 23 |
|----------------------------------|----------------------------------------------------------------|----|
| Základní vlastnosti Vol          | ba opatření                                                    |    |
| Název rizika                     | Přiražení strojem nebo zařízením nebo jejich části             |    |
| Název ve stromu                  |                                                                |    |
|                                  |                                                                |    |
| Popis                            |                                                                |    |
| Při obsluze stroje               | nebo zařízení nebo při pohybu v blízkosti stroje nebo zařízení |    |
|                                  |                                                                |    |
|                                  |                                                                |    |
|                                  |                                                                |    |
|                                  |                                                                |    |
|                                  |                                                                | -  |
| Nebezpečí                        |                                                                | Ŧ  |
| Nebezpečí<br>Nebezpečí stlačení, | , naražení nebo rozdrcení                                      | •  |
| Nebezpečí<br>Nebezpečí stlačení, | , naražení nebo rozdrcení                                      | •  |
| Nebezpečí<br>Nebezpečí stlačení  | , naražení nebo rozdrcení                                      | -  |

Vložit wbrané položky můžete tlačítkem 🔚 - **Vložit**, nebo kliknutím na tlačítko **Další**. Pokud již máte nějaké objekty vloženy a chcete vkládat na jejích úroveň, označte je.

Pokud chceme přidávat na základní úroveň stromu klikněte na tlačítko s ikonou panáčka 道 - Základní úroveň vkládání

Při vkládání vybraných položek se může zobrazit dialog, který se dotazuje na kopírování přednastavených opatření.

Všechna opatření vybraná pro konkrétní riziko nemusí odpovídat vaším požadavkům nebo konkretní situaci. Proto pokud provedete kopírování všech opatření je třeba následně provést kontrolu jejich využití a popřípadě je smazat nebo upravit. Vybírat z přednastavených opatření lze i později při hodnocení rizika.

| Potvrze | ní                    | 23 |
|---------|-----------------------|----|
| Kopír   | ovat včetně opatření? |    |
|         | Ano                   | Ne |

Pokračujte tlačítkem Další.

#### 13.3 Jaké pracovní činnosti budou vykonávány

Zobrazí se stromová struktura činností. Označte na pravé straně okna položku, kde se mají činnosti vkládat.

Ze stromové struktury činností pak zatrhněte požadované položky, která se dané pracovní činnosti týkají.

Pokud chcete přidávat na základní úroveň stromu klikněte na tlačítko s ikonou panáčka 道 - Základní úroveň vkládání

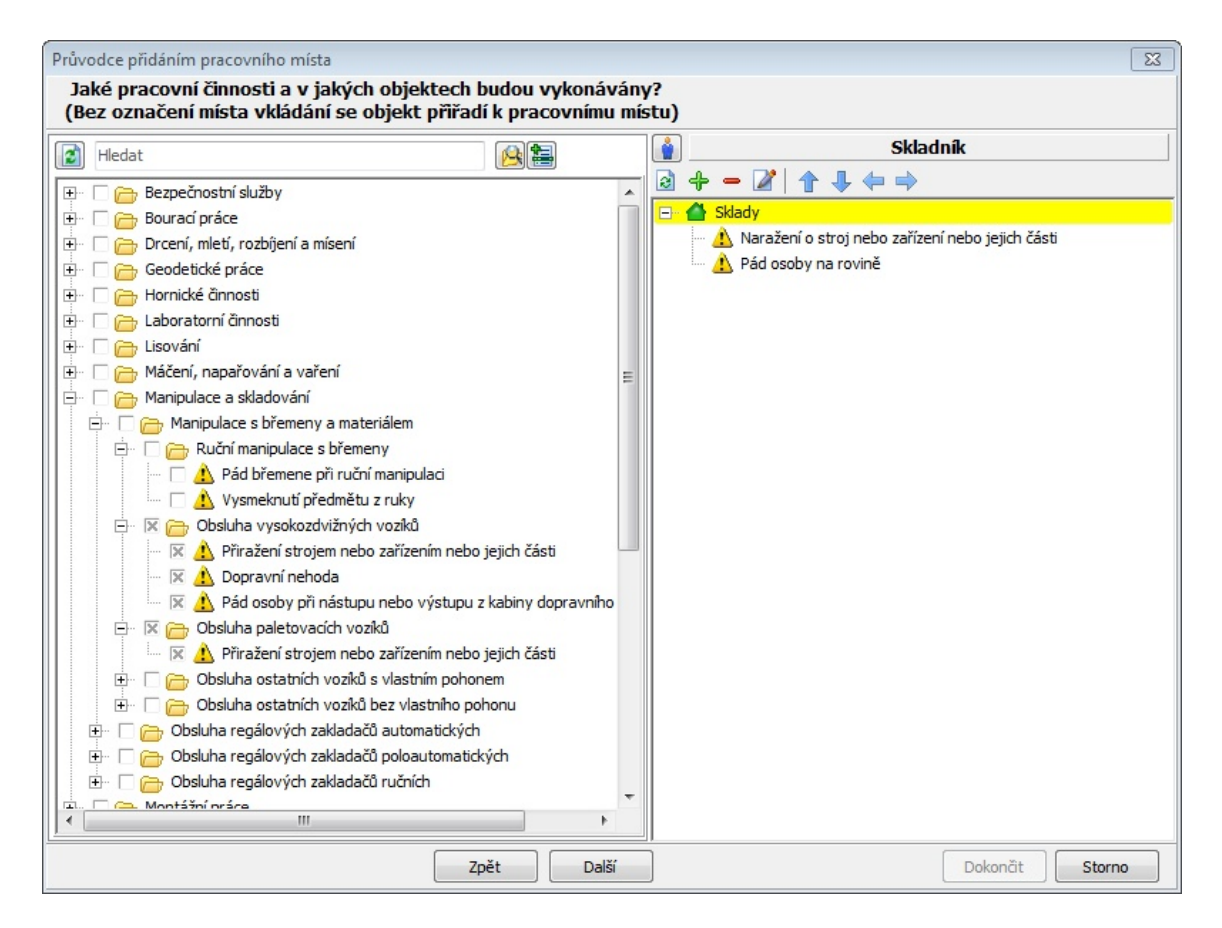

Ve stromu lze vyhledávat, postup je stejný jako u objektů (Krok 2).

Popis ovládacích prvků objektů i činností:

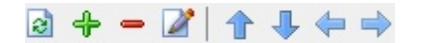

🔊 - Aktualizuje výpis stromu.

🕂 - Přidá položku stromu. Umožňuje vložit vlastní položku bez výběru z databáze.

(Nejprve je důležité určit místo vkládání. Klikněte do stromové struktury a označte na pravé straně místo vkládání. Po kliknutí na tlačítko 뷲 se zobrazí okno pro zápis údajů o položce stromu.)

| ridat                          | Σ                                                                       |
|--------------------------------|-------------------------------------------------------------------------|
| Název                          |                                                                         |
| Obsluha vysokozdvižných vozíků |                                                                         |
| Popis                          | Typ položky<br>Adresář<br>Pracovní místo<br>Objekt<br>Činnost<br>Riziko |
| OK Storno                      |                                                                         |

Vyplňte údaje: Název, Popis a Typ položky a potvrďte tlačítkem OK.

Zobrazí okno pro úpravu označené položky.

Odebere označenou položku stromu, pokud obsahuje větvení budete upozornění, že položku nelze odstranit. Odeberte položky postupně.

| Potvrzení 🛛        |                                                  |
|--------------------|--------------------------------------------------|
|                    | RIZIKA 🛛 🔀                                       |
| Opravdu odstranit? | Nelze odstranit - položka obsahuje další větvení |
| OK Storno          | ОК                                               |

Posun položek ve stromu je následovný:

👚 - Posune označenou položku (v rámci uzlu) výše.

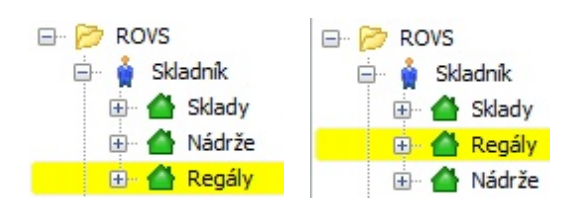

堤 - Posune označenou položku (v rámci uzlu) níže.

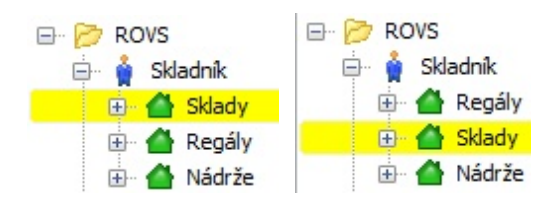

😓 - Přesune označenou položku o úroveň výš

| E- 📂 ROVS    | 🖃 📂 ROVS     |
|--------------|--------------|
| 🚊 🛔 Skladník | 🖨 🛉 Skladník |
| 🕀 🚰 Regály   | 🕀 付 Regály   |
| 🕀 🚰 Sklady   | 🗄 付 Nádrže   |
| 🕀 付 Nádrže   | 🕕 삼 Sklady   |

🔿 - Přesune označenou položku pod složku, pod kterou se zrovna nachází.

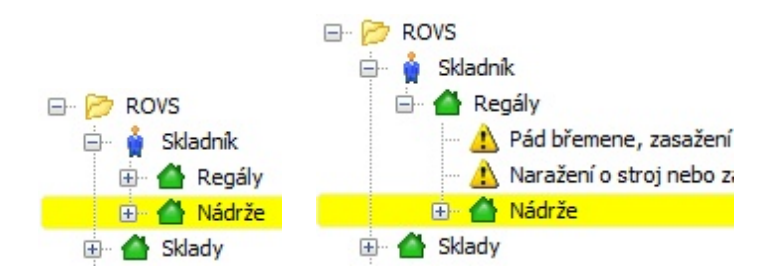

### 13.4 Dokončení

Určuje zda chcete ukončit průvodce a potvrdit vložené položky nebo chcete ještě přidat objekty a činnosti.
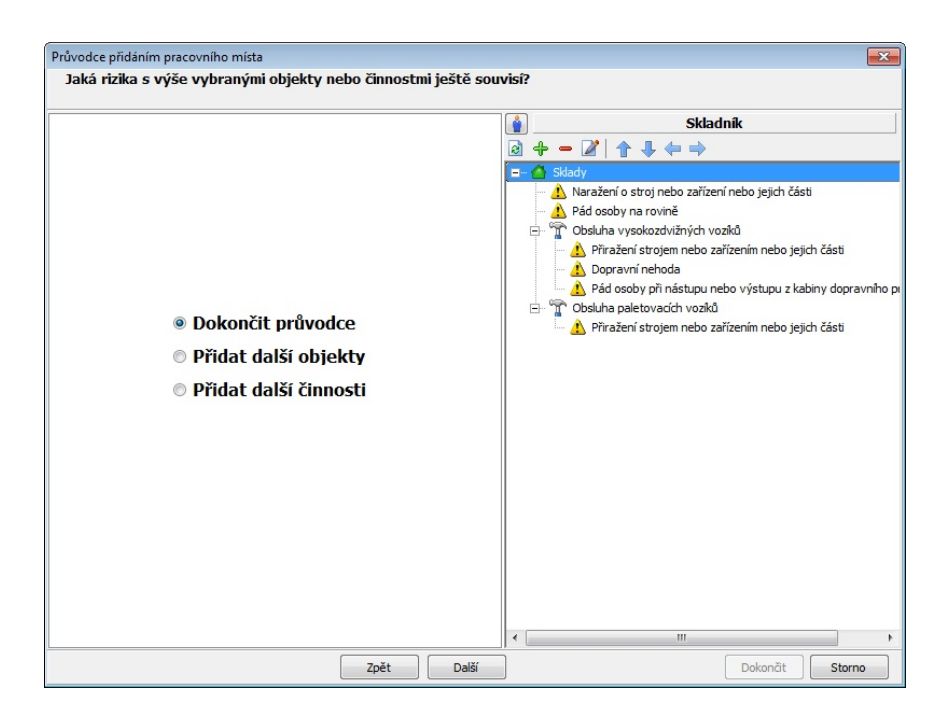

Pro ukončení pokračujte na tlačítko Další.

| Průvodce přidáním pracovního místa | Σ                                                          |
|------------------------------------|------------------------------------------------------------|
| Závěr                              |                                                            |
|                                    |                                                            |
|                                    |                                                            |
|                                    |                                                            |
|                                    | 🖃 🔷 Sklady                                                 |
|                                    | Narazeni o stroj nebo zarizeni nebo jejich casti           |
|                                    | Pau osoby na rovine                                        |
|                                    | Přiražení strojem nebo zařízením nebo jejich části         |
|                                    | - 🔥 Dopravní nehoda                                        |
|                                    | 🔄 🔬 Pád osoby při nástupu nebo výstupu z kabiny dopravního |
|                                    | Obsluha paletovacích vozíků                                |
|                                    | 🔤 🚹 Příražení strojem nebo zařízením nebo jejich části     |
|                                    |                                                            |
|                                    |                                                            |
|                                    |                                                            |
|                                    |                                                            |
|                                    |                                                            |
|                                    |                                                            |
|                                    |                                                            |
|                                    |                                                            |
|                                    |                                                            |
|                                    |                                                            |
|                                    |                                                            |
|                                    |                                                            |
|                                    | <                                                          |
| Zpět                               | Další Dokončit Storno                                      |

Klikněte na tlačítko **Dokončit**. Struktura se zapíše do projektu.

# 14 Průvodce přidáním rizika

Umožňuje vkládat pouze rizika bez stromové struktury. Ikona 🔺

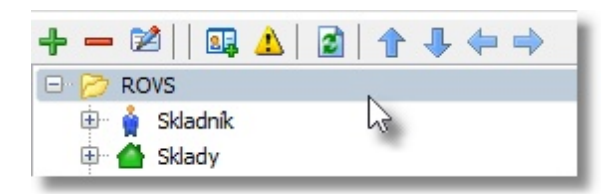

Po zobrazení okna průvodce se zobrazí nabídka kde specifikujete jak chcete rizika vyhledávat. Na pravé straně okna se zobrazí stromová struktura a to od pozice označení.

#### Krok 1: Volba způsobu výběru rizika.

Krok 2: a, - <u>Výběr rizika ze stromové struktury</u>. b, - Výběr rizika ze seznamu.

### Krok 3. Dokončit průvodce

Popis ovládacích prvků stromu na pravé straně:

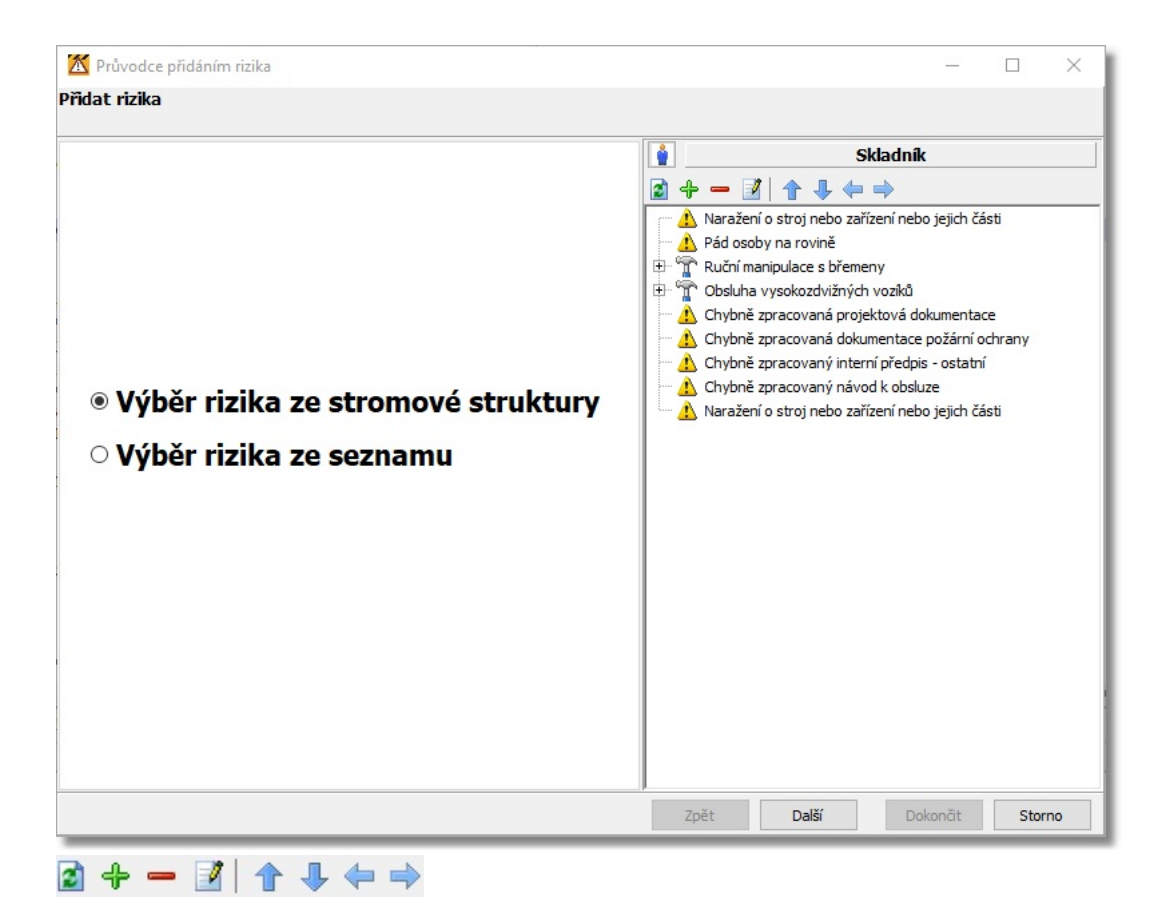

😰 - Aktualizuje výpis stromu.

 Přidá položku stromu. Umožňuje vložit vlastní položku bez výběru z databáze.

Nejprve je důležité určit místo vkládání (na pravé straně okna). Klikněte do stromové struktury a označte místo vkládání. Po kliknutí na tlačítko 🖶 se zobrazí okno pro zápis údajů o položce stromu, viz. také ikona pro úpravu položky 📝.

 Zobrazí dialog pro úpravu označené položky.
 Vyplňte údaje: Název, Popis a typ položky a potvrďte tlačítkem OK.

| Přidat                         |                                                               |
|--------------------------------|---------------------------------------------------------------|
| Název                          |                                                               |
| Obsluha vysokozdvižných vozíků |                                                               |
| Popis                          | Typ položky<br>Adresář<br>Pracovní místo<br>Objekt<br>Činnost |
| ОК                             | Storno                                                        |

|          | Potvrzení 🛛 🕅                            | ן  |
|----------|------------------------------------------|----|
|          | Opravdu odstranit?                       |    |
|          | OK Storno                                |    |
| RIZIKA   |                                          | 8  |
| Nelze od | stranit - položka obsahuje další větvení |    |
|          | (                                        | ОК |

Odebere označenou položku stromu, pokud obsahuje větvení budete upozornění, že položku nelze odstranit. Odeberte položky postupně.

#### Posun položek ve stromu je následovný:

👚 - Posune označenou položku (v rámci uzlu) výše.

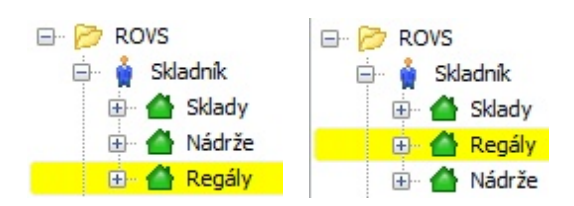

堤 - Posune označenou položku (v rámci uzlu) níže.

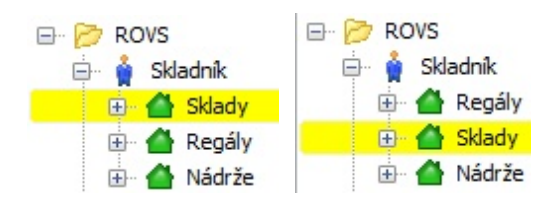

😓 - Přesune označenou položku o úroveň výš

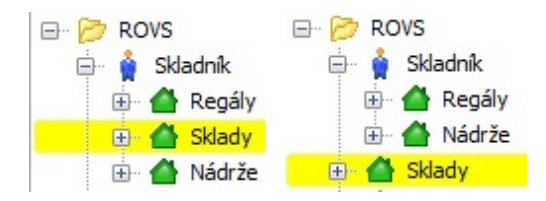

🔿 - Přesune označenou položku pod položku, která je na stejné úrovni a je nad ní.

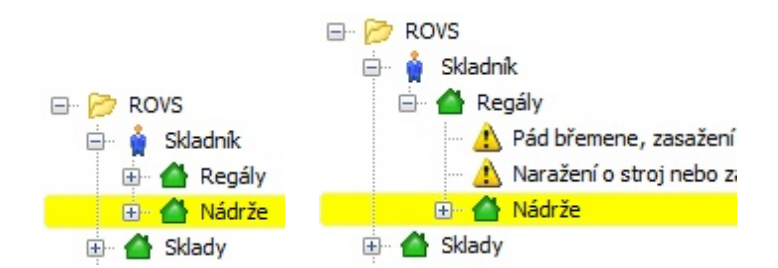

### 14.1 Volba způsobu výběru rizika

- Výběr rizika ze stromové struktury - zobrazí rizika přiřazená jednotlivým objektům a činnostem

- Výběr rizika ze seznamu - zobrazí abecední seznam rizik, bez přiřazení k objektům a činnostem.

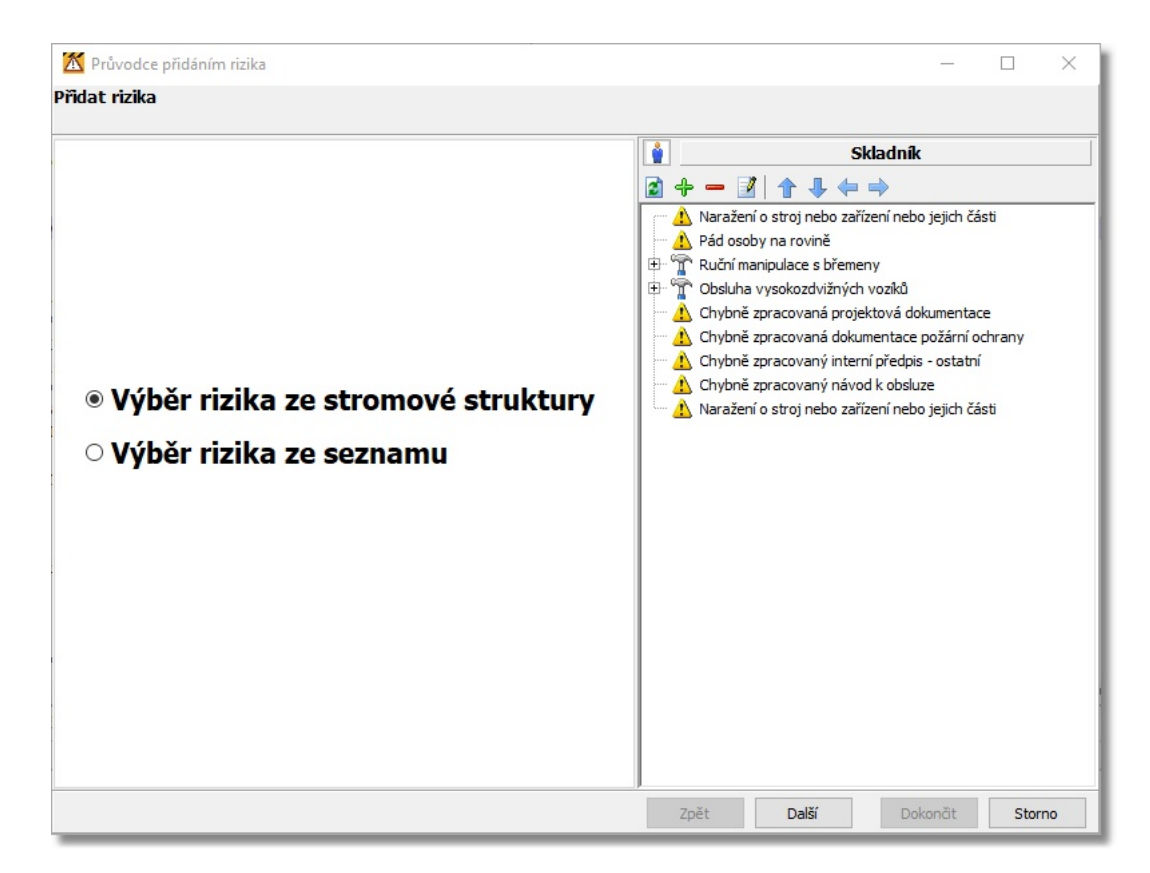

# 14.2 Výběr rizika ze stromové struktury

Zobrazí rizika začleněná do stromové struktury

Základní členění je na Činnosti a Objekty.

| Výběr rizika ze stromu |   |   |   |
|------------------------|---|---|---|
| 👔 Hledat               | P | 1 | ٠ |
| ⊕ dinnosti ⊡ T         |   |   |   |

| Hledat                                                                                                    | 🔎 🔚                                                   | Uklízečka                                                                   |  |
|----------------------------------------------------------------------------------------------------|-------------------------------------------------------|-----------------------------------------------------------------------------|--|
| <ul> <li>Činnosti</li> <li>Bezpečnostní služby</li> <li>Bourací práce</li> <li>Drcení, mletí, rozbíjení a mísení</li> <li>Geodetické práce</li> <li>Hornické činnosti</li> <li>Laboratorní činnosti</li> <li>Lisování</li> <li>Mačení, napařování a vaření</li> <li>Mačení, napařování a vaření</li> <li>Maipulace a skladování</li> <li>Manipulace s břemeny a materiálem</li> <li>Manipulace s břemeny a materiálem</li> <li>Nanipulace s břemene při ruční manipulace s břemeny</li> <li>Ruční manipulace s břemeny</li> <li>Nahouráce</li> <li>Obsluha paletovacích vozíků</li> <li>Obsluha paletovacích vozíků</li> <li>Obsluha regálových zakladačů automati</li> <li>Obsluha regálových zakladačů nučních</li> <li>Obsluha regálových zakladačů ručních</li> <li>Obsluha regálových zakladačů ručních</li> <li>Obsluha paletovách zařízeních</li> </ul> | ulaci<br>pohonem<br>iho pohonu<br>idcých<br>matických | <ul> <li>Kanceláře</li> <li>Úkid</li> <li>M Pád na mokré podlaze</li> </ul> |  |

Vyhledávat rizika můžete procházením stromové struktury, nebo zadat do vyhledávacího pole heslo a vyhledat rizika programem.

| 👔 pád 🔎 🐂                                |   |
|------------------------------------------|---|
| 🖃 📥 Objekty                              | * |
| 🚊 🗁 🛅 Budovy                             | Ξ |
| 🕀 🗁 Administrativní budovy               |   |
| 🕀 🗁 Elektrické stanice                   |   |
| 🕀 🗁 Instalace budov                      |   |
| 🖃 🗁 🇁 Komunikace vnitřní                 |   |
| 🖳 🗆 🗋 Uklouznutí nebo podklouznutí osoby |   |
| 🖻 🗁 Chodby                               |   |
| 🛛 🔀 🔬 Pád osoby na rovině                |   |
| 🖨 👝 Hlavní a vedlejší schodiště          |   |
| 🛛 🔀 🚹 Pád osoby z výšky                  |   |
| 🖻 👝 Komunikace pro pěší                  |   |
| 🚽 🗌 🚹 Pád osoby na rovině                |   |
| 🖻 🗁 Komunikace pro vozidla               |   |
| 🚽 🗖 🚹 Pád osoby na rovině                |   |
| 🔤 🖳 🗋 Dopravní nehoda                    |   |
| 🖻 🗁 Pomocná schodiště a žebříkové schody |   |
| 👘 🗖 🔥 Pád osoby z výšky                  |   |
| 🖻 🗁 🗁 Pevné žebříky                      |   |
| 👘 🗖 🔥 Pád osoby z výšky                  |   |
| 🕀 🕞 Kotelny a výměníky tepla             |   |
| 🕀 🗁 Kovárny                              |   |
| Eakovny                                  |   |
| 🗁 Ocelárny                               |   |
| Pily                                     | Ŧ |

### Popis Ikon:

2

Ø

- Strom obsahuje Objekty
- Strom obsahuje činnosti
- Jedná se o riziko
  - Aktualizuje strom
  - Vyhledá zapsaný text

Vloží wbraná rizika na pozici označené položky (Pravá strana)

Pokračujte tlačítkem **Dalš**í.

# 14.3 Výběr rizika ze seznamu

Po prvním načtení obsahuje seznam všechna rizika. Můžete je filtrovat.

- 1. Podle názvu a popisu
- 2. Podle nebezpečí
- 3. Podle hesla

| Výběr rizika ze seznamu rizik        |                                                 |          |                      | 6 |
|--------------------------------------|-------------------------------------------------|----------|----------------------|---|
|                                      |                                                 |          |                      |   |
| a) 🚔                                 |                                                 |          | Uklízečka            |   |
| Název / Popis rizika Nebezpečí Hesla | 1                                               | 3        | + - 2   + ↓ + →      |   |
| Hebezpeci Head                       |                                                 |          | 🐣 Kanceláře          |   |
| Hledej                               |                                                 | 9 II -   | É Vilid              |   |
|                                      |                                                 |          | Pád na mokré podlaze |   |
|                                      |                                                 |          | Pád osoby na rovině  |   |
| Iledat v názvu                       | a popisu rizika                                 |          | A Pád osoby z výšky  |   |
| Iledat v názvu                       | rizika                                          |          |                      |   |
| 🔘 Hledat v popisu                    | rizika                                          |          |                      |   |
|                                      |                                                 |          |                      |   |
| Vázev                                | Popis                                           |          |                      |   |
| Alergie způsobené biologickými či…   | Nechráněná expozice některým biologick          | <u> </u> |                      |   |
| Alergie způsobené biologickými či…   | Nechráněná expozice některým biologick          |          |                      |   |
| Bodnutí hmyzem                       | Bodnutí, štípnutí bodavým jedovatým h…          |          |                      |   |
| Bodnutí nebo propíchnutí části n     | Při práci s nářadím nebo nástrojem              |          |                      |   |
| Bodnutí nebo propíchnutí části st    | Při obsluze stroje nebo zařízení nebo při       |          |                      |   |
| Chladová zátěž působením klimat      | Na venkovním pracovišti při teplotách ni…       |          |                      |   |
| Chladová zátěž působením klimat      | Na venkovním pracovišti při teplotách ni…       |          |                      |   |
| Chladová zátěž působením mikro       | Na vnitřním pracovišti při teplotách nižšíc     |          |                      |   |
| Chladová zátěž působením mikro       | Na vnitřním pracoviští při teplotách nižšíc     |          |                      |   |
| Chybné zpracovaná dokumentac         | Nutna dalši specifikace rizika nebo více rizik  |          |                      |   |
| Chybné zpracovaná pravidla pro       | Nutna dalši specifikace rizika nebo vice rizik  |          |                      |   |
| Chybné zpracovaná projektová         | Nutna dalši specifikace rizika nebo vice rizik  |          |                      |   |
| Chybre zpracovany bezpečnost         | ivutna daisi specifikace rizika nebo vice rizik |          |                      |   |
| Chybrie zpracovany interni pred      | Nutria dalsi specifikace rizika nebo vice rizik |          |                      |   |
| Chybrie Zpracovany navod k obs       | Nutria daisi specifikace rizika nebo vice rizik | <b>T</b> |                      |   |
|                                      |                                                 |          |                      |   |

Pro výběr rizik proveďte zatržení a klikněte na tlačítko **Přidej** Rizika se vloží na označenou pozici (Pravá strana).

Informace o riziku zjistíte tak, že provedete dvojklik na řádku s rizikem.

| Vlastnosti rizika: Pá | ád osoby na rovině                        | 23 |
|-----------------------|-------------------------------------------|----|
| Základní vlastnosti   | Volba opatření                            |    |
| Název rizika          | Pád osoby na rovině                       |    |
| Název ve stro         | mu                                        |    |
|                       |                                           |    |
| Popis                 |                                           |    |
| Pád osoby při c       | chůzi a při práci.                        | *  |
| Nebezpečí             |                                           |    |
| Nebezpečí pádu        | u osoby na rovině - uklouznutí, zakopnutí |    |
|                       | OK Storno                                 |    |

#### 1. Podle Názvu a popisu.

Do kolonky **Hledej** zapište hledaný text (nejméně tři znaky). Klikněte na tlačítko Pledej nebo potvrďte klávesou Enter. Seznam rizik se vytřídí.

| 🔹 🔚<br>Název / Popis rizika Nebeznečí Hesla        |                                          |
|----------------------------------------------------|------------------------------------------|
|                                                    |                                          |
| pád                                                | $\mathbf{P}$                             |
| eledat v názvu                                     | u a popisu rizika                        |
| 🔘 Hledat v názvu                                   | u rizika                                 |
| Hedat v popisi                                     | u rizika                                 |
|                                                    |                                          |
| Název                                              | Popis                                    |
| Kontakt osoby s hydraulickou rukou                 | Zasažení osoby při manipulaci prováděn 🔺 |
| <ul> <li>Kontakt osoby s ručním nářadím</li> </ul> | Poranění úderem a pádem ručního nářad    |
| Pád břemene při ruční manipulaci                   | Pád břemene, vysmeknutí a vyklouznutí    |
| Pád břemene, zasažení osoby bř…                    | Pád břemene, náraz a zasažení pracovní   |
| Pád dříví soustřeďovaného vrtul…                   | Pád dříví soustřeďovaného vrtulníkem.    |
| Pád kořenového koláče na osobu                     | Nežádoucí pohyb a pád kořenového kolá    |
| Pád oje na nohu osoby                              | Pád oje na nohu osoby provádějící připo  |
| Pád osoby na neupravené venko                      | Pád osoby při chůzi nebo při práci na ne |
| 🔀 Pád osoby na rovině                              | Pád osoby při chůzi a při práci.         |
| Pád osoby při nástupu nebo výst                    | Pád osoby při nástupu nebo výstupu z k   |
| Pád osoby při pohybu na stroji                     | Pád osoby při pohybu na stroji, vozidle. |
| Pád osoby v pracovním prostoru …                   | Pád osoby v pracovním prostoru stroje.   |
| Pád osoby v terénu                                 | Pád osoby při chůzi v terénu.            |
| Pád osoby z bromady dříví                          | Pád pracovníka z hromady dříví.          |
| r da oboby z monday ann                            |                                          |

#### 2. Podle Nebezpečí.

Přepnete se na záložku **Nebezpečí**, která obsahuje přehledně rozčleněné nebezpečí do stromové struktury. Dvojklikem na nebezpečí se seznam rizik protřídí.

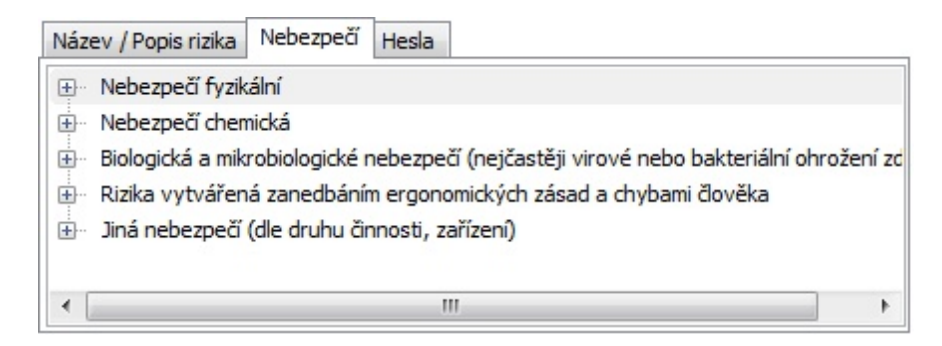

#### 3. Podle Hesla.

Některá rizika mohou obsahovat slovní heslo, které popisuje jeho charakter. Přepněte ba záložku **Hesla.** Dvojklikem na řádku se rizika vytřídí.

| Název / Popis rizika Nebezpečí                                                    | Hesla | _    |
|-----------------------------------------------------------------------------------|-------|------|
| bodnutí (3)<br>dokumentace (11)<br>dříví (0)<br>elektrická energie (11)           |       | • 11 |
| elektřina (11)<br>hluk (6)<br>hmyz (1)<br>kontakt (0)<br>kácení (0)<br>lešení (0) |       | +    |

## 14.4 Dokončení průvodce

Určuje zda chcete ukončit průvodce a potvrdit vložené rizika nebo chcete přidat další.

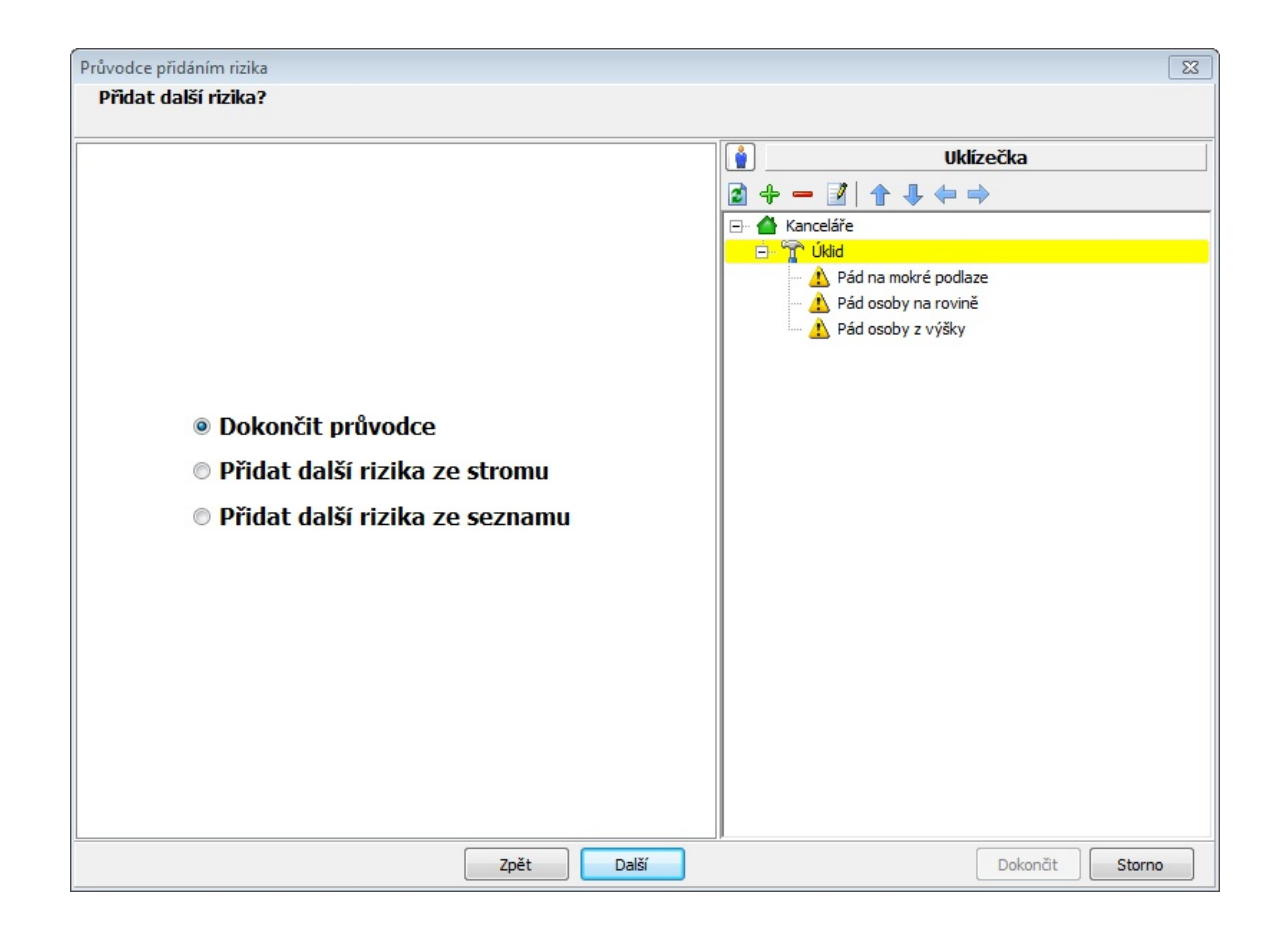

Pro ukončení pokračujte na tlačítko **Další** a následně na tlačítko **Dokončit**. Struktura se zapíše do projektu.

# 15 Úprava rizika

Okno pro úpravu rizika obsahuje několik záložek.

Základní vlastnosti: Hodnocení: Volba opatření: Foto: Soubory:

# 15.1 Základní vlastnosti

#### Základní vlastnosti obsahují:

- Název a popis rizika.

- Název ve stromu, který se může lišit od názvu rizika. Kliknutím na tlačítko 🗈 Shodný název s rizikem překopíruje název rizika do pole název ve stromu.

- Cestu ve stromu, kde je riziko připojeno.
- Nebezpečí, které popisuje Zdroj možného zranění nebo poškození zdraví (ČSN EN 1070),

slovo "nebezpečí" je obecně používáno ve spojení s dalšími slovy, která definují původ nebo charakter očekávaného zranění nebo poškození zdraví.

| Vlastnosti rizika: Pá | ád osoby na rovině                        | ×   |
|-----------------------|-------------------------------------------|-----|
| Základní vlastnosti   | Hodnocení Volba opatření Foto Soubory     |     |
| Název rizika          | Pád osoby na rovině                       |     |
| Název ve stro         | mu Pád osoby na rovině                    |     |
| ROVS/Skladník/Pád     | osoby na rovině                           |     |
| Popis                 |                                           |     |
| Pád osoby při o       | chůzi a při práci.                        | < > |
| Nebezpečí             | + - 👔 📝 🖪                                 |     |
| Nebezpečí pádu        | u osoby na rovině - uklouznutí, zakopnutí |     |
|                       | OK Storno                                 |     |

Podle nebezpečí můžete následně také třídit rizika v seznamu firmy. Viz Kapitola <u>Rizika podle</u> nebezpečí.

#### Popis tlačítek:

+ - **Přidat nebezpečí** - Zobrazí se okno, které obsahuje přehled nebezpečí rozčleněné do stromové struktury. Dvojklikem na nebezpečí se přidá k riziku.

| 🛣 Nebezpečí                                                                                                    | <u></u> |       | × |
|----------------------------------------------------------------------------------------------------|---------|-------|---|
| <ul> <li>Nebezpečí fyzikální</li> <li>Mechanická nebezpečí</li> <li>Elektrické nebezpečí</li> <li>Dotyk přímý, nepřímý,</li> <li>Obnovení dodávky el. proudu po přerušení</li> <li>Výpadek proudu</li> <li>Atmosférická elektřina</li> <li>Elektrostatické jevy (kontakt osob s nabitýmičástmi)</li> <li>Tepelné zářením a jiné jevy (rozlet roztavených částic, chemické účinky zkratů, přetížení)</li> <li>Tepelné nebezpečí</li> <li>Záření</li> <li>Nebezpečí vytvářená vibracemi</li> <li>Nebezpečí vytvářená hlukem</li> <li>Fyzikální výbuch</li> <li>Nebezpečí chemická</li> <li>Biologická a mikrobiologické nebezpečí (nejčastěji virové nebo bakteriální ohrožení zdraví)</li> <li>Rizika vytvářená zanedbáním ergonomických zásad a chybami člověka</li> <li>Jiná nebezpečí (dle druhu činnosti, zařízení)</li> </ul> |         |       |   |
| Název nebezpečí<br>Storn<br>- Odebrat nebezpečí - odebere označené nebezpečí ze seznamu.                                                                                                    | 0       | Přida | t |

- Ipravit nebezpečí Zobrazí okno pro výběr nebezpečí
- 🗈 Importovat nebezpečí Zobrazí okno Import nebezpečí

| Import nebezpečí |           | ×      |
|------------------|-----------|--------|
|                  |           | ^      |
|                  |           |        |
|                  |           |        |
|                  |           |        |
|                  |           |        |
|                  |           | ~      |
| <                |           | >      |
|                  | OK Storno | Soubor |

V okně import nebezpečí lze zapsat jednotlivá nebezpečí kde každý řádek označuje jiné nebezpečí. Vkládat je můžete i kopírováním prostého textu nebo nahrát soubor se seznamem nebezpečí (textový soubor).

Tlačítkem OK potvrdíte vložení

# 15.2 Hodnocení

Provádíte podle stávajícího stavu. Následně přidáte opatření, která by měla vést ke snížení míry rizika.

| Vlastnosti rizika: Pád osoby na rovině                                                                                                | ×                                                                                                    |  |
|----------------------------------------------------------------------------------------------------|----------------------------------------------------------------------------------------------------|--|
| Základní vlastnosti Hodnocení Volba opatření                                                                                          | í Foto Soubory                                                                                                    |  |
| Pravděpodobnost                                                                                                    | Pravděpodobnost= 1.Nepravděpodobná<br>Riziko skoro vyloučeno při minimálním ohrožení<br>Následky= 2.Málo významné<br>Méně závažný (neabsenční) úraz s ošetřením u lékaře,<br>menší poškození systému                                                         |  |
| Následky<br><ul> <li>1. Zanedbatelné</li> <li>2. Málo významné</li> <li>3. Významné</li> <li>4. Vážné</li> <li>5. Kritické</li> </ul> | Míra rizika= [2] Zanedbatelné (bezvýznamné) riziko<br>Nejsou vyžadována žádná zvláštní opatření, nejedná se<br>však o 100% bezpečnost, vždy je nutno na existující<br>riziko upozornit a v případě potřeby přijmout opatření ke<br>snížení případného rizika |  |
|                                                                                                    | OK Storno                                                                                                    |  |

### pravděpodobnost:

| 1 | nepravděpodobná     | riziko skoro vyloučeno při minimálním ohrožení                                                 |
|---|---------------------|------------------------------------------------------------------------------------------------|
| 2 | nahodilá            | riziko málo pravděpodobné při velmi malém ohrožení                                             |
| 3 | pravděpodobná       | občasné riziko při malém ohrožení                                                              |
| 4 | velmi pravděpodobná | riziko vyskytující se několikrát za trvání hodnoceného systému<br>při časově omezeném ohrožení |
| 5 | trvalá              | riziko vyskytující se velmi často při nepřetržitém ohrožení                                    |

### závažnost:

| 1 | zanedbatelný  | možná drobná zranění, zanedbatelná porucha systému                                                                                                    |  |  |  |  |
|---|---------------|----------------------------------------------------------------------------------------------------|--|--|--|--|
| 2 | málo významný | méně závažný (neabsenční) úraz s ošetřením u lékaře, menší<br>poškození systému                                                                                       |  |  |  |  |
| 3 | významný      | méně závažný (absenční) úraz, ohrožení nemocí z povolání,<br>poškození systému, finanční ztráty                                                                       |  |  |  |  |
| 4 | vážný         | vážný úraz s hospitalizací nad 5 dnů, úraz více osob, vznik<br>nemoci z povolání, poškození systému s delší dobou výluky,<br>ztráty ve výrobě, vysoké finanční ztráty |  |  |  |  |
| 5 | kritický      | smrt v důsledku úrazu, zničení systému, nevratné škody na<br>životním prostředí, velmi vysoké finanční ztráty                                                         |  |  |  |  |

| míra | rizika  |
|------|---------|
| mma  | IIZIKa. |

| 1 – 2   | zanedbatelné<br>(bezvýznamné) riziko  | nejsou vyžadována žádná zvláštní opatření, nejedná<br>se však o 100% bezpečnost, vždy je nutno na<br>existující riziko upozornit a v případě potřeby<br>přijmout opatření ke snížení případného rizika                                                                                                  |
|---------|---------------------------------------|----------------------------------------------------------------------------------------------------|
| 3 – 4   | akceptovatelné<br>(přijatelné) riziko | riziko je přijatelné, vždy je nutno přijmout minimální<br>opatření, nutno zvážit náklady na řešení a zlepšení,<br>v případě, že nelze provést technická bezpečnostní<br>opatření ke snížení rizika, je třeba zavést přiměřená<br>organizační (většinou postačuje školení obsluhy,<br>běžný dozor apod.) |
| 5 – 9   | mírné riziko                          | nutnost přijmout a realizovat dle zpracovaného<br>plánu, postupy ke snížení rizika musí být realizovány<br>ve stanoveném časovém období                                                                                                    |
| 10 – 16 | nežádoucí (vysoké) riziko             | nutnost přijmout a realizovat odpovídající opatření,<br>snižující riziko na přijatelnou úroveň, ke snížení<br>rizika musí být přidělené potřebné zdroje, po<br>realizaci opatření musí být provedeno následné<br>hodnocení rizik, jako podklad pro hodnocení<br>účinnosti přijatých opatření            |
| 20 – 25 | nepřijatelné (velmi<br>vysoké) riziko | nutnost okamžitého zastavení činnosti nebo<br>odstavení zařízení z provozu do doby realizace<br>nezbytných opatření a nového vyhodnocení rizik,<br>činnosti nesmí být prováděny nebo v nich nesmí být<br>pokračováno, dokud není riziko sníženo                                                         |

| pravděpodobnost / následky | 1 | 2  | 3  | 4  | 5  |
|----------------------------|---|----|----|----|----|
| 1                          | 1 | 2  | 3  | 4  | 5  |
| 2                          | 2 | 4  | 6  | 8  | 10 |
| 3                          | 3 | 6  | 9  | 12 | 15 |
| 4                          | 4 | 8  | 12 | 16 | 20 |
| 5                          | 5 | 10 | 15 | 20 | 25 |

# 15.3 Volba opatření

Opatření lze kopírovat automaticky při vkládání rizika z databáze, nebo ho můžete přidat až při hodnocení rizika.

| /lasti | nosti rizika: Pa | ád osoby na   | rovině           |         |                   |        |          | ×                |
|--------|------------------|---------------|------------------|---------|-------------------|--------|----------|------------------|
| Zákla  | adní vlastnosti  | Hodnocení     | Volba opatření   | Foto    | Soubory           |        |          |                  |
| đ      | + - 🛛            | 2             |                  |         |                   |        |          |                  |
|        | Název            |               |                  |         |                   | Termín | Prov     | Typ opatření     |
| 0      | Zvýšená o        | patrnost při  | chúzi a při prác | is ohle | edem na povrch    | Trvalý | <b>~</b> | Organizační      |
| 1      | Podlaha č        | istá, beze zt | bytků, včasný úk | did pra | coviště.          | Trvalý | <b>~</b> | Organizační      |
| 2      | Vhodná pr        | acovní obuv   | Ι.               |         |                   | Trvalý | <b>~</b> | Opatření zaměstn |
| 3      | Volba optin      | málního mís   | sta pro uložení  | materiá | ilu tak, aby se o | Trvalý | <b>~</b> | Opatření zaměstn |
|        |                  |               |                  |         |                   |        |          |                  |
| <      |                  |               |                  |         |                   |        |          | >                |
|        |                  |               |                  | ОК      | Storno            |        |          |                  |

### Popis tlačítek:

- <sup>(1)</sup> Zobrazí seznam předvolených opatření
- 🖶 Zobrazí dialog pro vložení vlastního opatření
- Odebere označené opatření
- Zobrazí dialog pro úpravu opatření
- Aktualizuje seznam opatření

Okno pro vložení předvolených opatření: Obsahuje sloupce - pole pro výběr, název a typ opatření. Zatržením pole a potvrzením tlačítka se vybraná opatření přidají k riziku.

| Výběr                                                | opatření                                                                                                    | >                                                                                                    | × |
|------------------------------------------------------|----------------------------------------------------------------------------------------------------|----------------------------------------------------------------------------------------------------|---|
| 0<br>1<br>2<br>3<br>4<br>5<br>6<br>7<br>8<br>9<br>10 | <ul> <li>Název</li> <li>Zvýšit opatrnost při pohybu zaměstnance</li> <li>Používat pracovní obuv s protiskluznou podrážkou</li> <li>Nezakládat prostory komunikací materiálem a břemeny</li> <li>Zajistit řádný úklid pracoviště včetně komunikací</li> <li>Upravit povrch komunikace</li> <li>Ohradit nebezpečné prohlubně v komunikacích</li> <li>Zajistit posyp kluzké komunikace</li> <li>Upravit povrch pracoviště</li> <li>Zakrýt nebezpečné prohlubně v komunikacích</li> <li>Zajistit poklopy nebo kryty proti posunutí</li> <li>Používat OOPP na ochranu nohou</li> </ul> | Typ opatření<br>Opatření zaměstnavatele,Organi<br>Opatření zaměstnavatele,Náhra<br>Opatření zaměstnavatele,Organi<br>Právní předpisy,Organizační<br>Právní předpisy,Technická<br>Opatření zaměstnavatele,Organi<br>Právní předpisy,Technická<br>Právní předpisy,Technická<br>Právní předpisy,Technická<br>Právní předpisy,Technická |   |
| _                                                    | OK Storno                                                                                                    |                                                                                                    |   |

Po přiřazení opatření k riziku má opatření status "neprovedeno". Po provedení (splnění) opatření zatrhnete pole, čímž se změní status opatření na "provedeno".

| /last            | nosti rizika: Pa                                            | id osoby na                                                 | rovině                                                       |                                  |                                   |                                                                             | ×                                                                                                   |
|------------------|-------------------------------------------------------------|-------------------------------------------------------------|--------------------------------------------------------------|----------------------------------|-----------------------------------|-----------------------------------------------------------------------------|----------------------------------------------------------------------------------------------------|
| Zákla            | adní vlastnosti                                             | Hodnocení                                                   | Volba opatření                                               | Foto                             | Soubory                           |                                                                             |                                                                                                    |
| 7                | + - 1                                                       | 2                                                           |                                                              |                                  |                                   |                                                                             |                                                                                                    |
| 0<br>1<br>2<br>3 | Název<br>Zvýšená o<br>Podlaha č<br>Vhodná pr<br>Volba optin | patrnost při<br>istá, beze zt<br>acovní obuv<br>nálního mís | chůzi a při prác<br>bytků, včasný úl<br>k<br>sta pro uložení | ci s ohle<br>klid pra<br>materiá | edem na<br>coviště.<br>álu tak, a | Termín Proveden<br>Trvalý □<br>Trvalý □<br>Trvalý ☑<br>Trvalý ☑<br>Trvalý ☑ | no Typ opatření<br>Organizační<br>Organizační<br>Opatření zaměstnavatele<br>Opatření zaměstnavatele |
|                  |                                                             |                                                             |                                                              |                                  |                                   |                                                                             |                                                                                                    |
| <                |                                                             |                                                             |                                                              | 014                              |                                   |                                                                             | >                                                                                                   |

### Okno pro přidání vlastního opatření nebo pro úpravu opatření:

| Opatření                          | ×                                                                                                    |
|-----------------------------------|----------------------------------------------------------------------------------------------------|
| Vyžadovat správné uchopení břemen | Právní předpisy     Ostatní předpisy (průvodní dokumentace stroje)     Opatření zaměstnavatele     Technická     Organizační     Výchovná     Náhradní (OOPP,Ochranné nápoje a pod) |
|                                   | Termín provedení = Trvalý     Termín provedení     05.02.2015                                                                                                    |
|                                   | VOK X Storno                                                                                                    |

Zde můžete upravit **Popis opatření**, nastavit **typ opatření** a nebo nastavit zda je termín **Trvalý** (tzn. opatření je trvalého charakteru) nebo nastavíte **Termín provedení** do kdy má být opatření provedeno.

#### Typy opatření mohou být:

| Právní předpis          | <ul> <li>opatření wcházející z platné legislativy</li> </ul>  |
|-------------------------|---------------------------------------------------------------|
| Ostatní předpisy        | - průvodní dokumentace stroje, návod k obsluze                |
| Opatření zaměstnavatele | e- personální změny                                           |
| Technická               | - zábrany, oplocení                                           |
| Organizační             | <ul> <li>zavedení nových systémů řízení a kontroly</li> </ul> |
| Výchovná                | - školení                                                     |
| Náhradní                | <ul> <li>OOPP, Ochranné nápoje apod.</li> </ul>               |
|                         |                                                               |

### 15.4 Foto

Na záložce "Foto" můžeme vložit vlastní fotografii objektu nebo činnosti, k němuž se váže hodnocení rizika:

| Vlastnosti rizika: N | avinutí pohy | /blivou části stro | oje nel | oo zařízení | × |
|----------------------|--------------|--------------------|---------|-------------|---|
| Základní vlastnosti  | Hodnocení    | Volba opatření     | Foto    |             |   |
|                      |              |                    |         |             |   |
| Otevřít              |              |                    |         |             |   |
| Uložit jako          |              |                    |         |             |   |
| Olozic Jako          |              |                    |         |             |   |
| Zrušit               |              |                    |         |             |   |
|                      |              |                    |         |             |   |
|                      |              |                    |         |             |   |
|                      |              |                    |         |             |   |
|                      |              |                    |         |             |   |
|                      |              |                    |         |             |   |
|                      |              |                    |         |             |   |
|                      |              |                    |         |             |   |
|                      |              |                    |         |             |   |
|                      |              |                    |         |             |   |
|                      |              |                    | Ok      | Storno      |   |

Tlačítkem "Otevřít" otevřeme "průzkumníka" s jehož pomocí nalezneme a vložíme příslušnou fotografii: Tlačítkem "Uložit jako" můžeme fotografii uložit do vybraného adresáře v případě, že nevíme, kde máme uložený originál fotografie.

Tlačítkem "Zrušit" zrušíme zobrazení fotografie ve "Vlastnostech rizika" (originál fotografie tímto způsobem nevymažeme).

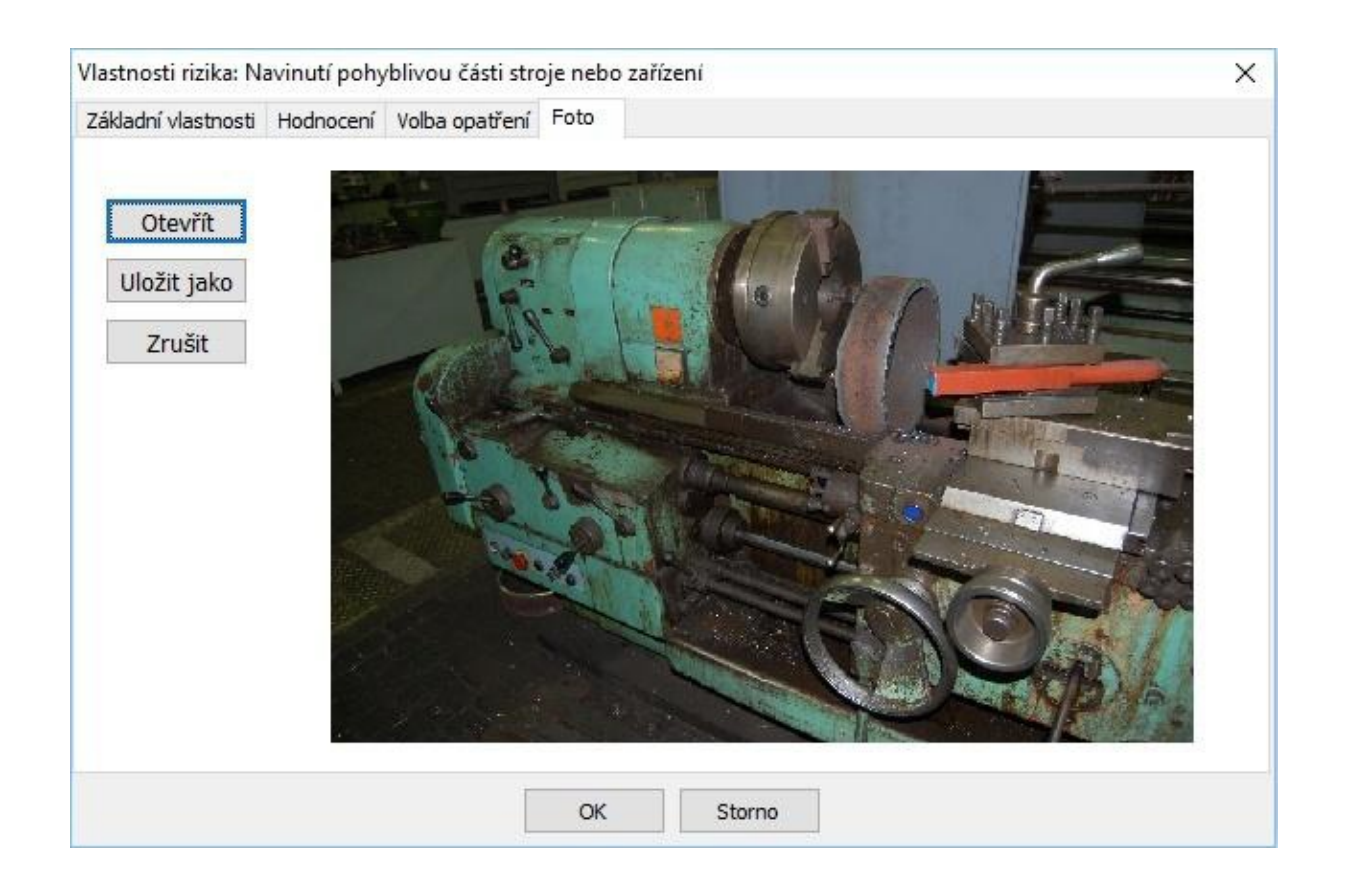

# 15.5 Soubory

K riziku můžeme také vložit i jiné soubory. Ty slouží pouze jako pomocná část kdy hodnotíme riziko a potřebujeme si zobrazit např. Detailní popis stroje, Seznam fotografií prostředí a pod.

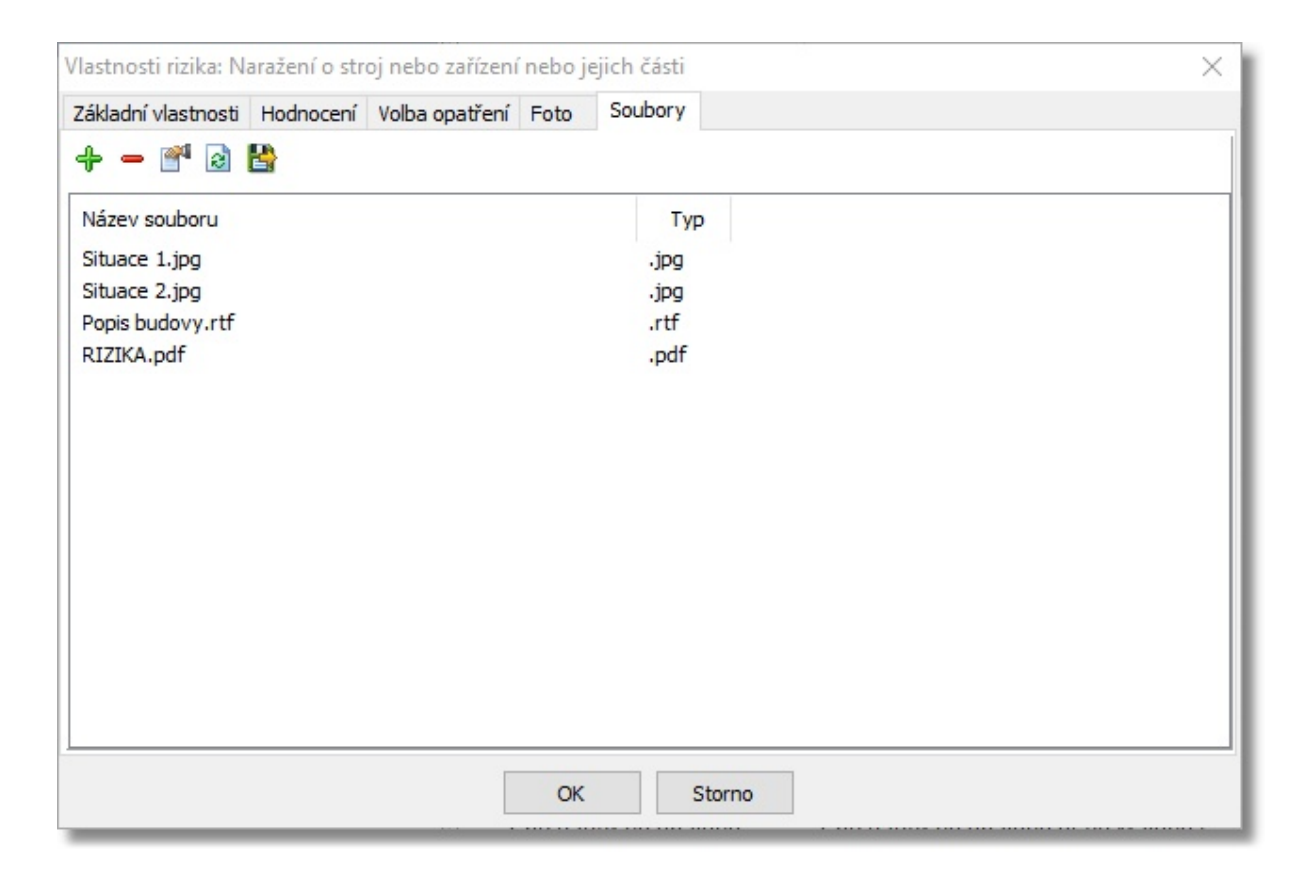

Popis ovládacích prvků:

- + Otevře průzkumníka souborů pro vložení souboru
- Odstraní vybraný soubor z databáze
- Image: Source of the source of the source
- Aktualizuje seznam souborů
- 皆 Umožňuje opět uložit vybraný soubor na disk

# 16 Nová firma

Umožňuje založení nové databáze firmy. Po kliknutí v Hlavním menu **Soubor / Nová firma** se zobrazí okno pro zápis parametrů firmy.

Název firmy se následně zapíše jako první položka stromu.

Po vyplnění potřebných údajů klikněte na tlačítko OK.

| Firma  |       |              |         |            |         |              | Х |
|--------|-------|--------------|---------|------------|---------|--------------|---|
| Firma  | Kon   | taktní osoby | Logo    | Zpracova   | al      |              |   |
| Náze   | ev:   | ROVS - Roz   | žnovský | vzdělávací | servis  |              |   |
| I      | č:    | 457856456    | 5       |            | DIČ:    | CZ457856456  |   |
| Telefo | n:    | 571012248    | 356     |            | Fax:    |              |   |
| Mob    | oil:  | 603587245    | 64      |            | E-Mail: | Info@rovs.cz |   |
| www    | N:    | www.rovs.    | cz      |            |         |              |   |
| Adre   | sa sí | dla          |         |            |         |              |   |
| Ulice: | : Ma  | ničky 163/7  |         |            |         |              |   |
| PSČ:   | 616   | 00 (         | Obec: [ | Brno - Žab | ovřesky |              |   |
|        |       |              |         |            | ОК      | Storno       |   |

# 16.1 Kontaktní osoby

Záložka Kontaktní osoby obsahuje seznam kontaktních osob.

| Firma                 |      |           |                     |              | ×   |
|-----------------------|------|-----------|---------------------|--------------|-----|
| Firma Kontaktní osoby | Logo | Zpracoval |                     |              |     |
| 🕂 🗕 🌌 🗟               |      |           |                     |              |     |
| Kontaktní Osoba       | Те   | Mobil     | Email               | C. osv.      | Pzn |
| Ing. Plachý Alexandr  |      | 606       | plachy.alexandr@rov |              |     |
| Plandor Tomáš         |      | 603       |                     | 1245787546/2 |     |
|                       |      | O         | K Storno            |              |     |

Význam ikon:

- + Zobrazí se okno pro zápis parametrů kontaktní osoby.
   Odstraní vybranou kontaktní osobu.
   Otevře dialogové okno pro úpravu parametrů kontaktní osoby.
- 🗟 Aktualizuje seznam kontaktů.

### 16.1.1 Parametry kontaktní osoby

Zapište potřebné informace a potvrďte tlačítkem OK.

|            |                     |                      | ×         |
|------------|---------------------|----------------------|-----------|
| Titul před | Příjmení            | Jméno                | Titul za  |
| Ing.       | Plachý              | Alexandr             |           |
| Adresa by  | dliště              |                      |           |
| Ulice Na   | idražní 148         | Obec Hrachovec       | PSC 75673 |
| Dodací ad  | resa                |                      |           |
| Název      |                     | 🗹 Stejná jako bydli  | ště       |
| Ulice      |                     | Obec                 | PSC       |
| Telefon    | Mobil               | E-mail               |           |
|            | 6060364441          | plachy.alexandr@rovs | 3.CZ      |
| Číslo osvě | dčení 2012458/256   |                      |           |
| Poznámk    | a Zástupce ředitele |                      |           |
|            |                     |                      | OK Storno |

## 16.2 Logo

Záložka Logo umožňuje vložit Logo firmy. Toto logo se tiskne v přehledech.

Tlačítko "**Otevřít"** otevřete průzkumníka souborů pro volbu obrázku. Vkládat lze obrázky typu jpeg (komprimovaný obrázek) a bmp (nekomprimovaný).

Tlačítko "**Uložit jako"** umožňuje vložený obrázek opět uložit na disk ve formátu jpeg nebo bmp. Tlačítko "**Zrušit"** zruší vložený obrázek.

| Firma |                                |                  |           |       |    | × |
|-------|--------------------------------|------------------|-----------|-------|----|---|
| Firma | Kontaktní osoby                | Logo             | Zpracoval |       |    |   |
| Uld   | Dtevřít<br>Zrušit<br>vžit jako | <b>1</b><br>2022 |           |       |    |   |
|       |                                |                  | ОК        | Storr | 10 |   |

# 16.3 Zpracoval

V záložce "Zpracoval" vyplníte jméno odborně způsobilé osoby k zajišťování úkolů v prevenci rizik a číslo osvědčení odborné způsobilosti v prevenci rizik.

Jméno je možné vybrat ze seznamu již přidaných kontaktních osob. Datum vytvoření udává kdy byla rizika zpracována.

| Firma |                  | 22      | 9         |   |        |   |      | > | × |
|-------|------------------|---------|-----------|---|--------|---|------|---|---|
| Firma | Kontaktní osoby  | Logo    | Zpracoval |   |        |   |      |   |   |
| Jmé   | no               |         |           |   |        |   |      |   |   |
| Plan  | dor Tomáš        |         |           |   |        |   |      | ~ |   |
| Číslo | o osvědčení      |         |           |   |        |   |      |   |   |
| 124   | 5787546/255      |         |           |   |        |   | <br> |   |   |
| Dati  | um vytvoření 🛛 1 | 2.03.20 | 21        |   |        |   |      |   |   |
|       |                  |         | O         | ( | Storno | ) |      |   |   |

| Firma        |                               |             | × |
|--------------|-------------------------------|-------------|---|
| Firma        | Kontaktní osoby Log           | 2 Zpracoval |   |
| Jmé          | ino                           |             |   |
| Plan         | idor Tomáš                    |             |   |
| Ing.<br>Plan | Plachý Alexandr<br>Idor Tomáš |             |   |
| 124          | 5787546/255                   |             |   |
| Dati         | um vytvoření 15.03            | .2021       |   |
|              |                               |             |   |
|              |                               |             |   |
|              |                               |             |   |
|              |                               |             |   |
|              |                               | OK Storno   |   |

# 17 Nastavení programu

Umožňuje měnit některé vlastnosti programu. Nastavení naleznete v hlavním menu - Nastavení / Nastavení programu

Je rozdělen do několika záložek.

| Vastaver                     | ıí                                                                                                |                                         | ×                                                                                           |
|------------------------------|---------------------------------------------------------------------------------------------------|-----------------------------------------|---------------------------------------------------------------------------------------------|
| Obecné                       | Stromová struktura                                                                                | Přihlašování a účty                     | Protokolování a záloha databáze                                                             |
| ☐ Aut<br>✓ Zob<br>☐ Zob<br>6 | omaticky nahrát posle<br>razovat hodnocení po<br>razovat ovlivňující rizik<br>Limitní Míra rizika | dní otevřenou firmu<br>uze číslem<br>Ka | ☑ Třídit podle úrovně stromu<br>☑ Pamatovat si pozici sloupců<br>☑ Zobrazovat detail rizika |
|                              |                                                                                                   | OK Stor                                 | no                                                                                          |

### 17.1 Obecné

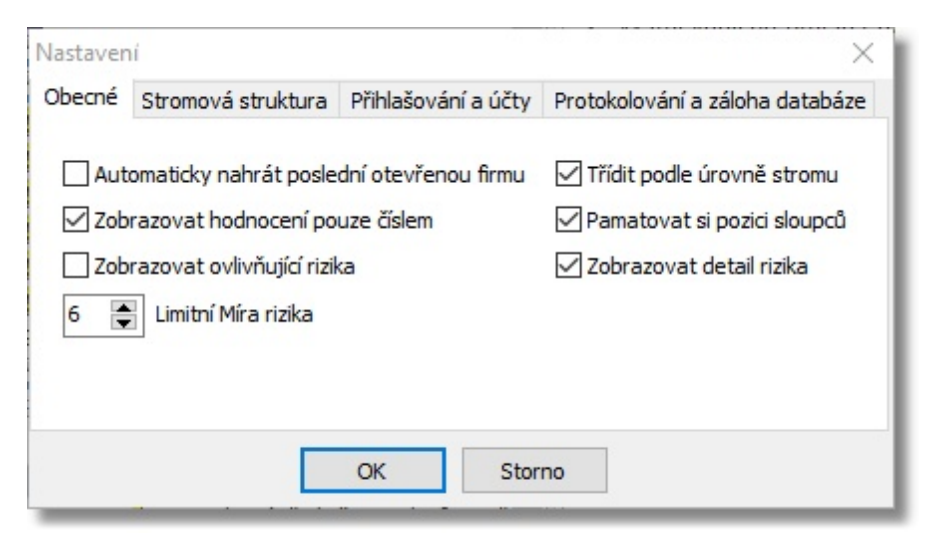

- **Automaticky nahrát poslední otevřenou firmu** - pokud je tato funkce zatržena bude se automaticky nahrávat poslední otevřená databáze. V opačném případě se zobrazí dialog pro výběr firmy.

- **Zobrazovat hodnocení pouze číslem** - umožňuje zobrazit hodnocení číselnou hodnotou. V opačném případě se vypíše hodnocení slovy, které přesněji vyjadřuje stav.

| Název rizika                                             |                               | Popis                                                              |                                              | Míra r | rizika   | <ul> <li>Pravděpo</li> </ul> | dobnost            | Následky                        |
|----------------------------------------------------------|-------------------------------|--------------------------------------------------------------------|----------------------------------------------|--------|----------|------------------------------|--------------------|---------------------------------|
| Přiražení strojem<br>zařízením nebo je                   | n nebo<br>ejich č             | Při obsluze stroje n<br>pohybu v blízkosti s                       | ebo zařízení nebo při<br>troje nebo zařízení | 6      | :        | 3                            |                    | 2                               |
| Název rizika                                             | Popis                         |                                                                    | Míra rizika                                  |        | - Prave  | lěpodobnost                  | Následky           |                                 |
| Přiražení strojem<br>nebo zařízením<br>nebo jejich části | Při obs<br>zařízen<br>blízkos | luze stroje nebo<br>í nebo při pohybu v<br>ti stroje nebo zařízení | [6] Riziko, potřeba náp<br>činnosti          | oravné | 3.Pravde | ěpodobná                     | 2.Absen<br>neschor | ční úraz (s pracovní<br>oností) |

- **Zobrazovat ovlivňující rizika** - umožní zobrazit rizika, která jsou o úroveň výš. Tyto rizika jsou podbarvena žlutou barvou.

Tato funkce je zde proto aby hodnotitel měl lepší představu o prostředí, ve kterém se hodnocené riziko nachází.

| 🖃 📂 🃂 Profese                                                                                                    | Přehled rizik                                                                 |                                                                                             |
|----------------------------------------------------------------------------------------------------|-------------------------------------------------------------------------------|---------------------------------------------------------------------------------------------|
| <ul> <li>Moje 1.Pracovní místo</li> <li>Sklady (2)</li> <li>Sklady (2)</li> </ul>                                                                                           | Název rizika<br>Pád osoby na                                                  | Popis M<br>Pád osoby při chůzi a při [                                                      |
| Obsiuna paletovacich voziku (1)     Osiuna paletovacich voziku (1)     Osiuna paletovacich voziku (1)     Osiuna paletovacich voziku (1)     Osiuna paletovacich voziku (1) | Chybějící<br>Pbezpečnostní tab                                                | praci.<br>Nutná další specifikace rizika [<br>nebo více rizik                               |
| <ul> <li>Sklady (4)</li> <li>         Muční manipulace s břemeny (2)     </li> <li>         Mosluha paletovacích vozíků (1)     </li> </ul>                                 | Přiražení strojem<br>Přiražení strojem<br>nebo zařízením<br>nebo jejich části | Při obsluze stroje nebo [<br>zařízení nebo při pohybu v č<br>blízkosti stroje nebo zařízení |

- **Třídit podle úrovně stromu** - jednotlivé sloupce ve výpisu rizik lze třídit. Kliknutím na záhlaví sloupce se výpis setřídí podle něho. Šipka označuje směr třídění.

| Název rizika                                                               | Popis                                                                                        | 💌 Míra | Pravděpodobnost | Násled | ky |
|----------------------------------------------------------------------------|----------------------------------------------------------------------------------------------|--------|-----------------|--------|----|
| 🚦 Pád osoby z výšky                                                        | Pád pracovníka z výšky nebo do hloubky.                                                      | 8      | 2               | 4      |    |
| Zasypání<br>🛞                                                              | Zasypání osoby nebo části osoby<br>materiálem (sypký materiál nebo zemina),<br>břemeny apod. | 6      | 2               | 3      |    |
| 👔 Pád osoby z výšky                                                        | Pád pracovníka z výšky nebo do hloubky.                                                      | 6      | 2               | 3      | H  |
| 🖌 Pád osoby z výšky                                                        | Pád pracovníka z výšky nebo do hloubky.                                                      | 6      | 3               | 2      |    |
| Kontakt osoby s chemickým<br>postřikem                                     | Působení postřiků aplikovaných k ochraně<br>lesních porostů proti poškození zvěří            | 6      | 2               | 3      |    |
| <ul> <li>Přiražení strojem nebo zařízením<br/>nebo jejich části</li> </ul> | Při obsluze stroje nebo zařízení nebo při<br>pohybu v blízkosti stroje nebo zařízení         | 6      | 3               | 2      |    |
| Přiražení strojem nebo zařízením<br>nebo jejich části                      | Při obsluze stroje nebo zařízení nebo při<br>pohybu v blízkosti stroje nebo zařízení         | 6      | 2               | 3      |    |
| 🖌 ddddd                                                                    |                                                                                              | 4      | 1               | 4      |    |
| Přiražení strojem nebo zařízením<br>nebo jejich části                      | Při obsluze stroje nebo zařízení nebo při<br>pohybu v blízkosti stroje nebo zařízení         | 4      | 2               | 2      |    |
| <ul> <li>Přiražení strojem nebo zařízením<br/>nebo jejich části</li> </ul> | Při obsluze stroje nebo zařízení nebo při<br>pohybu v blízkosti stroje nebo zařízení         | 4      | 2               | 2      |    |
| 🎦 🕒 Pád osoby v terénu                                                     | Pád osoby při chůzi v terénu.                                                                | 2      | 2               | 1      |    |
| 🕒 Pád osoby z výšky                                                        | Pád pracovníka z výšky nebo do hloubky.                                                      | 1      | 1               | 1      |    |
| Pád osoby na rovině                                                        | Pád osoby při chůzi a při práci.                                                             | 1      | 1               | 1      |    |
| Zasypání<br>?                                                              | Zasypání osoby nebo části osoby<br>materiálem (sypký materiál nebo zemina),<br>břemeny apod. | 0      | 0               | 0      |    |
| Zasypání                                                                   | Zasypání osoby nebo části osoby                                                              | 0      | 0               | 0      | *  |
| •                                                                          | Ш                                                                                            |        |                 | •      | ŧ  |

- **Pamatovat si pozici sloupců** - šířku a pozici jednotlivých sloupců lze upravit. Aby se zachovaly i pro příští spuštění je nutné tento parametr zatrhnou. V opačném případě se po každém spuštění programu nastaví do výchozího nastavení a bude se automaticky (proporcionálně) upravovat podle velikosti okna.

- **Zobrazovat detail rizika** - Pokud je tento parametr zatržený zobrazí se vedle Záložky **Přehled rizik** druhá záložka **Detail rizika**. Tato záložka je vidět jen tehdy pokud je ve stromu označeno riziko.

| Hodnocení: Vznik ohrožení: O Následky ohrožení: O Míra rizika:                                 | 0 |
|------------------------------------------------------------------------------------------------|---|
|                                                                                                |   |
| Popis:                                                                                         |   |
| ri obsluze stroje nebo zařízení nebo při pohybu v blízkosti stroje nebo zařízení               | ^ |
|                                                                                                |   |
|                                                                                                |   |
|                                                                                                |   |
|                                                                                                |   |
|                                                                                                |   |
| Nebezpečí:                                                                                     | Ŷ |
| Nebezpečí:                                                                                     |   |
| <b>Nebezpečí:</b><br>lebezpečí stlačení, naražení nebo rozdrcení<br>lebezpečí nárazu, naražení | ~ |
| <b>Nebezpečí:</b><br>lebezpečí stlačení, naražení nebo rozdrcení<br>lebezpečí nárazu, naražení | ~ |
| <b>Nebezpečí:</b><br>lebezpečí stlačení, naražení nebo rozdrcení<br>lebezpečí nárazu, naražení | ~ |
| <b>Nebezpečí:</b><br>lebezpečí stlačení, naražení nebo rozdrcení<br>lebezpečí nárazu, naražení | ~ |
| <b>Nebezpečí:</b><br>ebezpečí stlačení, naražení nebo rozdrcení<br>ebezpečí nárazu, naražení   |   |
| Nebezpečí:<br>lebezpečí stlačení, naražení nebo rozdrcení<br>lebezpečí nárazu, naražení        |   |

- **Limitní míra rizika** - umožňuje nastavit spodní hranici vypočtené míry rizika, kdy už je nutné brát zřetel na jeho přehodnocení. Rizika, která budou mít stejné nebo vyšší hodnocení budou zvýrazněny ikonou vykřičníku.

# 17.2 Stromová struktura

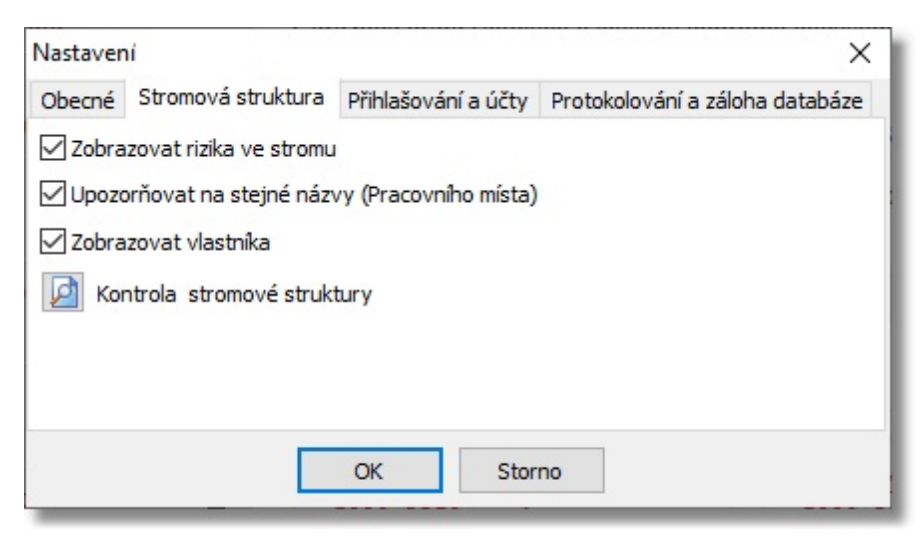

 - Zobrazovat rizika ve stromu - umožňuje zobrazit nebo skrýt rizika ve stromu. Skrytá rizika se wyznačují číslem, které určuje kolik rizik je ve složce obsaženo. Kliknutím na tuto složku se rizika na pravé straně hlavního okna wypíšou.

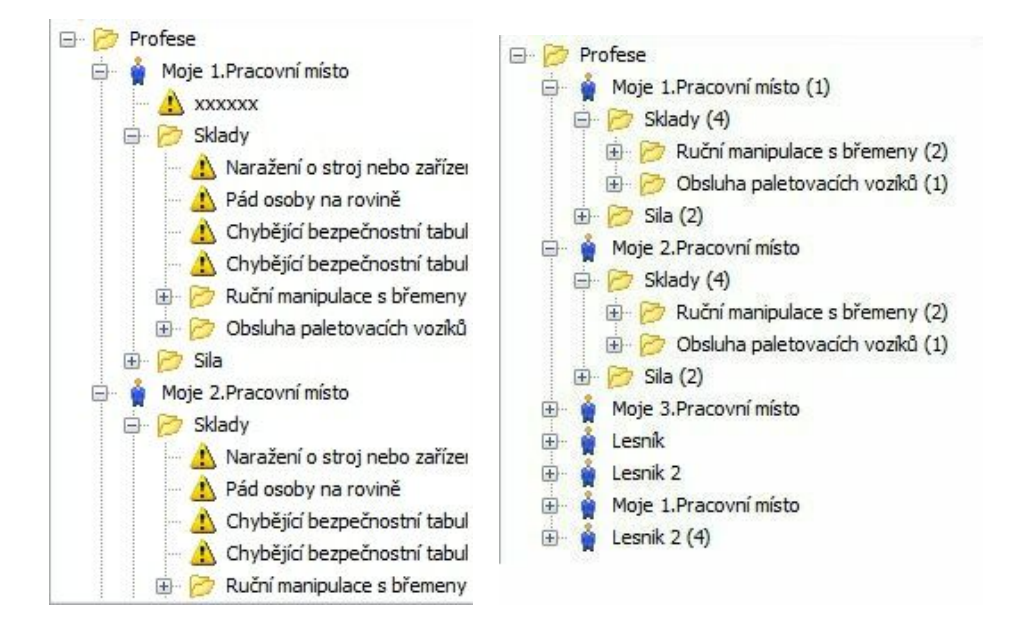

**Upozorňovat na stejné názvy pracovního místa** - Tato funkce při vkládání názvu pracovního místa upozorní na její případnou duplicitu.

Zobrazovat vlastníka - zobrazí u každé položky stromu vlastníka, který ji vytvořil.

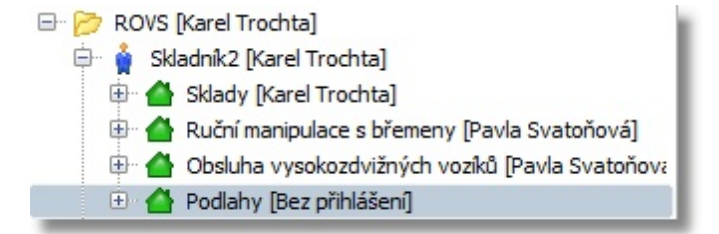

**Kontrola stromové struktury** - Dojde-li z nějakého důvodu k poškození databáze můžete se pokusit databázi opravit. Ztracená data se objeví jako nová větev.

### 17.3 Přihlašování a účty

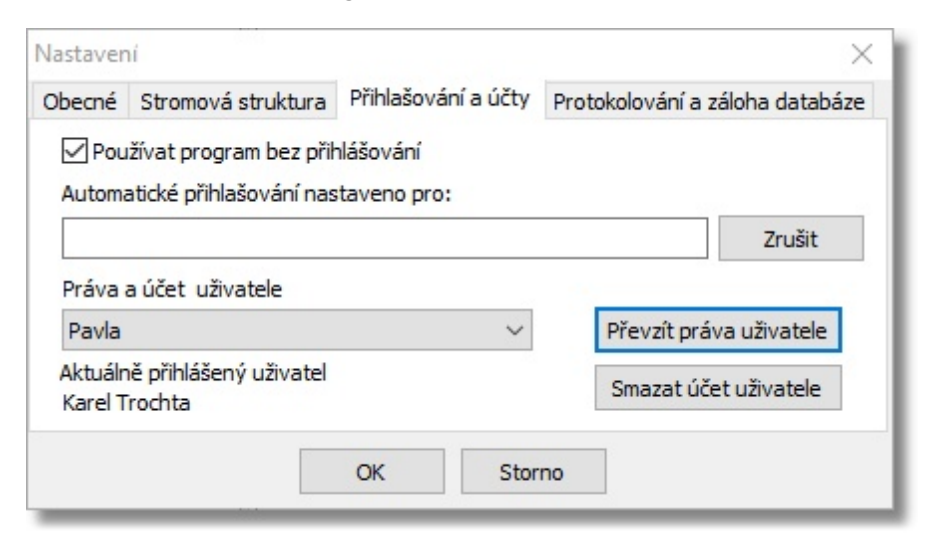

- **Používat program bez přihlašování** - umožňuje vkládat rizika anonymně. V opačném případě bude každé riziko mít záznam o autorovi.

- Automatické přihlašování nastaveno pro: - zde se zobrazí jméno uživatele, který má standardně po spuštění programu nastavené automatické přihlášení.

Tlačítkem zrušit nastavení odstraníte. Toto nastavení si uživatel může nastavit ve vlastnostech dialogu přihlášení.

#### Práva a účet uživatele

- **Převzít práva uživatele**: Zde můžete hromadně převzít práva položek, které vytvořil jiný uživatel a už se na hodnocení rizik nepodílí.

Je důležité znát heslo k účtu přebíraného uživatele. V opačném případě by byl nutný ruční zásah do záznamů databáze.

| )        |
|----------|
| na sebe? |
| Ne       |
|          |
|          |
|          |
|          |

Po potvrzení a zavření dialogu natavení se strom aktualizuje.

Smazat účet uživatele: Umožňuje odstranit z programu přihlašovací údaje vybraného uživatele.
 Je důležité znát heslo k účtu uživatele. V opačném případě by byl nutný ruční zásah do záznamů databáze.

## 17.4 Protokolování a záloha databáze

| Nastaver  | ní                                             |                                | ×                               |  |  |  |
|-----------|------------------------------------------------|--------------------------------|---------------------------------|--|--|--|
| Obecné    | Stromová struktura                             | Přihlašování a účty            | Protokolování a záloha databáze |  |  |  |
| Záloh     | ovat databázi po spuš<br>ovat databázi po ukon | tění programu<br>čení programu | Obnovení ze zálohy              |  |  |  |
| Adresář ( | pro ukládání záloh D:                          | Users Jarda Docume             | ents\Rizika\Zaloha\ 🔄           |  |  |  |
| 🗸 Zapiso  | ovat do historie detail                        | rizika                         |                                 |  |  |  |
| ✓ Výpis   | historie řadit od nejsta                       | aršího záznamu                 |                                 |  |  |  |
|           |                                                |                                |                                 |  |  |  |
|           |                                                |                                |                                 |  |  |  |
|           |                                                | OK Sto                         | rno                             |  |  |  |
|           |                                                | 010                            |                                 |  |  |  |

**Zálohování databáze po spuštění programu** - umožňuje vytvořit zálohu celé databáze hned po spuštění programu (před případnými změnami).

**Zálohování databáze po ukončení programu** - umožňuje vytvořit zálohu celé databáze po ukončení práce v programu (po případných změnách).

**Adresář pro ukládání záloh** - Zde je možné nastavit adresář pro ukládání souborů záloh. Pokud není zadaná žádná cesta bude se záloha ukládat k aktuální databázi.

**Zapisovat do historie detail rizika** - Pokud je tato položka zatržená bude se do historie zapisovat každá upravená část rizika.

Výpis historie řadit od nejstaršího záznamu - umožňuje změnu řazení výpisu

# 18 Popis Menu

Soubor Úpravy Tiskové sestavy Zobrazení Nastavení Nápověda

Hlavní menu programu obsahuje všechny dostupné funkce programu.

### 18.1 Soubor

 Soubor
 Úpravy
 Tiskové sestavy
 Zobrazení
 Nastavení
 Nápověda

 Mová firma
 Upravit parametry firmy
 Vitrořít firmu
 Vitrořít firmu
 Vitrořít zálohu
 Vitrořít zálohu

 Zavřít program
 Zavřít program
 Vitrořít zálohu
 Vitrořít zálohu

### 18.1.1 Nová firma

Umožňuje založení nové databáze firmy. Po kliknutí v Hlavním menu se zobrazí okno pro zápis parametrů firmy.

Název firmy se následně zapíše jako první položka stromu Viz KapitolaNová firma

### 18.1.2 Upravit parametry firmy

Zobrazí dialog pro úpravu údajů o firmě. Viz. také Nová firma.

### 18.1.3 Otevřít firmu

Zobrazí okno pro výběr databáze firmy. Označením firmy a potvrzením tlačítka OK, nebo také dvojklikem na řádku, se databáze otevře. Kapitola Výběr Firmy.

V tomto okně lze také založit, smazat nebo upravit firmu.

- Kliknutím na tlačítko 🖶 se zobrazí okno pro zápis údajů o firmě. Viz Kapitola Nová firma.

- Pro odstranění firmy klikněte na tlačítko =. Pokud firmu nelze odstranit obsahuje ještě stromovou strukturu s riziky. Proveďte nejprve odstranění stromu.

- Označením řádku firmy a kliknutím na tlačítko s ikonou tužky 🖍 zobrazíte dialog pro úpravu parametrů firmy.

- Tlačítko s ikonou dveří 🗣 ukončí výběr firmy a otevře program v základním zobrazení. Pokud je tento výběr zobrazen při spuštění programu ukončí se program úplně.

### 18.1.4 Zavřít firmu

Zavře aktivní databázi firmy a zobrazí program ve výchozím nastavení.

### 18.1.5 Vytvořit zálohu

Tato funkce umožňuje zazálohovat uživatelskou databázi.

Důvody proč zálohovat: V případě poškození databáze v důsledku nekontrolovaného přerušení běhu programu (výpadku elektrické energie, pádu programu a pod) lze data vrátit do stavu zálohy. Nebo pro přenášení dat mezi počítači. Detailní popis funkce viz Kapitola zálohování a obnovení databáze.

### 18.1.6 Zavřít program

Ukončí běh programu.

# 18.2 Úpravy

| Soubor | Úpr | avy                              | Tiskové sestavy                                                                | Zobra | azení | Nastavení    | Nápověda               |
|--------|-----|----------------------------------|--------------------------------------------------------------------------------|-------|-------|--------------|------------------------|
|        | +   | Přic<br>Ode<br>Upr<br>Vyt<br>Vlo | dat položku<br>ebrat položku<br>ravit položku<br>vořit kopii<br>žit z databáze |       |       |              |                        |
|        |     | Pos                              | unout                                                                          | •     | 1     | Posunout na  | horu                   |
|        | 22  | Přic                             | dat pracovní místo                                                             |       | ł     | Posunout do  | lu                     |
|        | Δ   | Přic                             | dat rizika z databáz                                                           | e     | 4     | Přesun polož | ky stromu o úroveň výš |
|        | -   |                                  |                                                                                |       | \$    | Přesun polož | ky stromu o úroveň níž |

### 18.2.1 Přidat položku

Přidá na označené místo položku stromu. Umožňuje vložit vlastní položku bez výběru z databáze. Viz Kapitola Úprava položek ve stromu.

### 18.2.2 Odebrat položku

- Odebere označenou položku stromu, pokud obsahuje větvení odebere i tyto položky.

### 18.2.3 Upravit položku

Zobrazí vlastnosti označené položky pro úpravu.
#### 18.2.4 Vytvořit kopii

Umožňuje vytvoření kopie označené položky nebo větve. viz. Kapitola Vytvoření kopie označené větve

#### 18.2.5 Vložit z databáze

Zobrazí dialog pro výběr uložených databází. Po označení požadované větve databáze a stiskem tlačítka OK se data přenesou do vaší databáze.

viz. Kapitola Vložení časti stromu z jiné databáze

Pzn. Tato funkce slouží především k tomu aby uživatel mohl vkládat data ze svých často opakujících se hodnocení.

#### 18.2.6 Posunout

Umožňuje jednotlivé položky přesouvat mezi sebou i jednotlivými úrovněmi stromu

- Posune označenou položku (v rámci uzlu) výše.
- Posune označenou položku (v rámci uzlu) níže.
- Přesune označenou položku o úroveň výš.
- Přesune označenou položku o úroveň níž.

Přesouvání je možné i pomocí myši. Takzvanou funkcí Drag and drop.

#### 18.2.7 Přidat pracovní místo

- Zobrazí <u>průvodce přidáním pracovního místa</u>. Pokud označená položka stromu je pracovním místem převezme průvodce nastavení pracovního místa a pokračuje v jeho doplnění. Průvodce se nezobrazí pokud označená položka stromu je riziko.

#### 18.2.8 Přidat rizika z databáze

- Zobrazí <u>průvodce přidání rizika z databáze</u>. Průvodce se nezobrazí pokud označená položka stromu je riziko.

#### 18.3 Tiskové sestavy

| Soubor | Úpravy | Tiskové sestavy | Zobrazení     | Nastavení | Nápověda |
|--------|--------|-----------------|---------------|-----------|----------|
|        |        | Výpis firmy     |               |           |          |
|        |        | Výpis dle pr    | racovních mí  | íst í     |          |
|        |        | Soupis rizik    |               |           |          |
|        |        | Výpis dle zá    | ivažnosti     |           |          |
|        |        | Výpis dle ty    | pu opatření   |           |          |
|        |        | Výpis dle al    | ctuálního zob | orazení   |          |
|        |        | Tabulkový v     | výpis rizik   |           |          |

Výběrem položky zobrazíte výpis příslušné tiskové sestavy.

Každý report obsahuje nastavení, která umožňují drobné úpravy v tisku sestavy.

| Jméno a číslo<br>Datum<br>● Tisku<br>○ Vytvoření | osvěčení zpracovatele<br>✓<br>14.05.2021 | ×<br>Tisknout podpisový arch<br>Počet učastníků 10<br>♥<br>Tisknout obrázky<br>✓ |
|--------------------------------------------------|------------------------------------------|----------------------------------------------------------------------------------|
|                                                  | 🗸 ОК                                     |                                                                                  |

Každý report obsahuje také tlačítkovou lištou, která je společná pro všechny reporty:

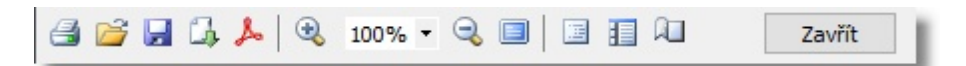

- I zobrazíte dialogové okno "Tisk" pro výběr tiskárny a tisk sestavy
- pomocí okna "Otevřít" vyhledáte a zobrazíte uloženou sestavu
- 😡 pomoci okna "Uložit jako" uložíte zobrazenou sestavu ve formátu \*.fp3
- 🖾 klikem exportujete sestavu ve formátu:
- BMP Uloží report jak sled jednotlivých obrázků
- PDF Uloží jako pdf
- RTF Formát textu, který je možné otevřít v programu Microsoft World

Excel (OLE) - tato možnost je přístupná jen tehdy pokud uživatel má nainstalovaný Microsoft Excel CSV - prostý text, kde jsou jednotlivé sloupce odděleny zvoleným oddělovačem. Tento výpis lze pak importovat do programu Microsoft Excel

Dále obsahuje vysvětlivky hodnocení rizik a pokud je zatrženo v nastavení také podpisový arch.

#### Vysvětlivky

| Pr | avděpodobnost:      |                                                                                                    |
|----|---------------------|----------------------------------------------------------------------------------------------------|
| 1  | nepravděpodobná     | riziko skoro vyloučeno při minimálním ohrožení                                                                                                    |
| 2  | nahodilá            | riziko málo pravděpodobné při velmi malém ohrožení                                                                                                    |
| 3  | pravděpodobná       | občasné riziko při malém ohrožení                                                                                                    |
| 4  | velmi pravděpodobná | riziko vyskytující se několikrát za trvání hodnoceného systému při časově omezeném ohrožení                                                                        |
| 5  | trvalá              | riziko vyskytující se velmi často při nepřetržitém ohrožení                                                                                                    |
| N  | ásledky             |                                                                                                    |
| 1  | zanedbatelný        | možná drobná zranění, zanedbatelná porucha systému                                                                                                    |
| 2  | málo významný       | méně závažný (neabsenční) úraz s ošetřením u lékaře, menší poškození systému                                                                                       |
| 3  | významný            | méně závažný (absenční) úraz, ohrožení nemocí z povolání, poškození systému, finanční ztráty                                                                       |
| 4  | vážný               | vážný úraz s hospitalizací nad 5 dnů, úraz více osob, vznik nemoci z povolání, poškození systému<br>s delší dobou výluky, ztráty ve výrobě, vysoké finanční ztráty |
| 5  | kritický            | smrt v důsledku úrazu, zničení systému, nevratné škody na životním prostředí, velmi vysoké<br>fin anční ztrátv                                                     |

míra rizika

| THII A HZIN | d                                     |                                                                                                    |
|-------------|---------------------------------------|----------------------------------------------------------------------------------------------------|
| 1-2         | zanedbatelné<br>(bezvýznamné) riziko  | nejsou vyžadována žádná zvláštní opatření, nejedná se však o 100% bezpečnost, vždy je<br>nutno na existující riziko upozornit a v případě potřeby přijmout opatření ke snížení                                                                                                    |
| 3-4         | akceptovatelné<br>(přijatelné) riziko | riziko je přijatelné, vždy je nutno přijmout minimální opatření, nutno zvážit náklady na řešení<br>a zlepšení, v případě, že nelze provést technická bezpečnostní opatření ke snížení rizika, je<br>třeba zavést přiměřená organizační (většinou postačuje školení obsluhy, běžný dozor apod.) |
| 5 - 9       | mírné riziko                          | nutnost přijmout a realizovat dle zpracovaného plánu, postupy ke snížení rizika musí být<br>realizovány ve stanoveném časovém období                                                                                                    |
| 10 - 16     | nežádoucí (vysoké)<br>riziko          | nutnost přijmout a realizovat odpovídající opatření, snižující riziko na přijatelnou úroveň, ke<br>snížení rizika musí být přidělené potřebné zdroje, po realizaci opatření musí být provedeno<br>následné hodnocení rizik, jako podklad pro hodnocení účinnosti přijatých opatření            |
| 20 - 25     | nepřijatelné (velmi<br>vysoké) riziko | nutnost okamžitého zastavení činnosti nebo odstavení zařízení z provozu do doby realizace<br>nezbytných opatření a nového vyhodnocení rizik, činnosti nesmí být prováděny nebo v nich<br>nesmí být pokračováno, dokud není riziko sníženo                                                      |

|      |   |   | na | ásled | ky |    |
|------|---|---|----|-------|----|----|
|      |   | 1 | 2  | 3     | 4  | 5  |
| st   | 1 | 1 | 2  | 3     | 4  | 5  |
| opuc | 2 | 2 | 4  | 6     | 8  | 10 |
| pod  | 3 | 3 | 6  | 9     | 12 | 15 |
| avdě | 4 | 4 | 8  | 12    | 16 | 20 |
| P    | 5 | 5 | 10 | 15    | 20 | 25 |

## PODPISOVÝ ARCH

| Jméno a přijmení | Firma | Datum | Podpis |
|------------------|-------|-------|--------|
|                  |       |       |        |
|                  |       |       |        |
|                  |       |       |        |
|                  |       | 1     |        |
|                  |       |       |        |
|                  |       |       |        |
|                  |       |       |        |
|                  |       |       |        |
|                  |       |       |        |
|                  |       |       |        |
|                  |       |       |        |
|                  |       |       |        |

Příklad tisku obrázku. (Je-li v nastavení zatrženo)

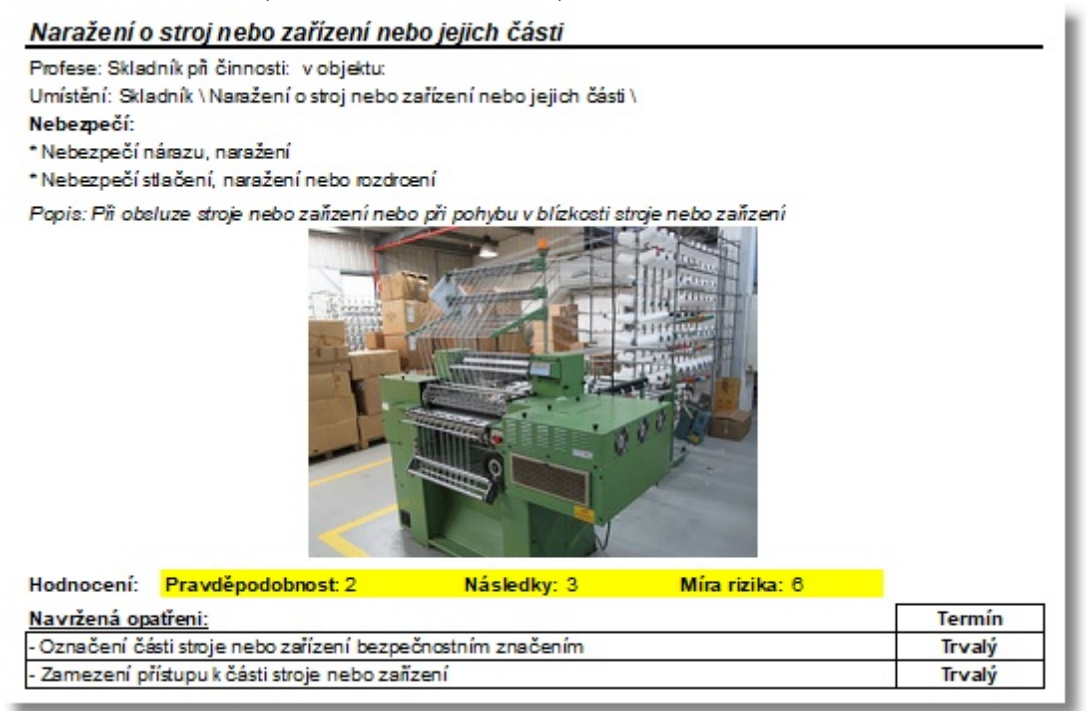

#### 18.3.1 Výpis firmy

Výpis Firmy obsahuje dva typy výpisů.

- Rizika dle závažnosti Tento výpis seřadí rizika od nejvyšší po nejnižší závažnost
- Rizika pracovního místa seřadí rizika vztahující se k jednotlivým pracovním místům

| Chypne z pracovany navou k ou                                                                                                    | sluze                                                                                                    |                                                                          |                                      |
|----------------------------------------------------------------------------------------------------|----------------------------------------------------------------------------------------------------|--------------------------------------------------------------------------|--------------------------------------|
| Profese: Skladník při činnosti: v objektu:                                                                                                    |                                                                                                    |                                                                          |                                      |
| Umístění: Skladník \ Chybně zpracovaný                                                                                                    | návod k obsluze \                                                                                                    |                                                                          |                                      |
| Nebezpečí:                                                                                                    |                                                                                                    |                                                                          |                                      |
| * Nebezpečí chemioká                                                                                                    |                                                                                                    |                                                                          |                                      |
| <ul> <li>Jiná nebezpečí (dle druhu činnosti, zař</li> </ul>                                                                                                    | ízení)                                                                                                    |                                                                          |                                      |
| * Rizika vytvářená zanedbáním ergonom                                                                                                    | niokých zásad a chybarni člo                                                                                                    | wéka                                                                     |                                      |
| * Biologická a mikrobiologické nebezpeč                                                                                                    | i (nejčastěji virové nebo ba                                                                                                    | kteriální ohrožení zdraví)                                               |                                      |
| * Nebezpečí fyzikální                                                                                                    |                                                                                                    |                                                                          |                                      |
| Popis: Nutná další specifikace rizika neb                                                                                                    | o více rizik                                                                                                    |                                                                          |                                      |
|                                                                                                    |                                                                                                    |                                                                          |                                      |
| Hodnocení: Pravděpodobnost: 5                                                                                                    | Následky: 5                                                                                                    | Míra rizika: 25                                                          |                                      |
| Navržená opatřeni:                                                                                                    |                                                                                                    |                                                                          | Termín                               |
| - Oprava nebo aktualiza de dokumenta de                                                                                                    |                                                                                                    |                                                                          | Trvalý                               |
| - Stanovení nahradního opatření                                                                                                    |                                                                                                    |                                                                          | 27.01.2015                           |
| <ul> <li>upozorneni vyrobce nebo distributora n</li> </ul>                                                                                                    | a chybu                                                                                                    |                                                                          | 20.02.2015                           |
| Chybně zpracovaná dokumenta                                                                                                    | ace požární ochrany                                                                                                    | h                                                                        |                                      |
| Profese: Skladník při činnosti: v objektu:                                                                                                    |                                                                                                    |                                                                          |                                      |
| Popis: Nutná další specifikace rizika neb                                                                                                    | o více rizik                                                                                                    |                                                                          |                                      |
|                                                                                                    |                                                                                                    |                                                                          |                                      |
|                                                                                                    |                                                                                                    |                                                                          |                                      |
| Hodnocení: Pravděpodobnost: 4                                                                                                    | Následky: 4                                                                                                    | Míra rizika: 18                                                          |                                      |
| Hodnocení: Pravděpodobnost: 4<br><u>Navržená opatřeni:</u>                                                                                                    | Následky: 4                                                                                                    | Míra rizika: 18                                                          | Termín                               |
| Hodnocení: Pravděpodobnost: 4<br><u>Navržená opatřeni:</u><br>Chybně zpracovaný interní pře                                                                                                    | Následky: 4<br>dpis - ostatní                                                                                                    | Míra rizika: 18                                                          | Termín                               |
| Hodnocení: Pravděpodobnost: 4<br><u>Navržená opatřeni:</u><br>Chybně zpracovaný interní pře<br>Profese: Skladník při činnosti: v objektu:                                                                                                    | Následky: 4<br>dpis - ostatní                                                                                                    | Míra rizika: 18                                                          | Termín                               |
| Hodnocení: Pravděpodobnost: 4<br><u>Navržená opatřeni:</u><br>Chybně zpracovaný interní pře<br>Profese: Skladník při činnosti: v objektu:<br>Umístění: Skladník \ Chybně zpracovaný                                                                                                    | Následky: 4<br>dpis - ostatní<br>interní předpis - ostatní \                                                                                                    | Míra rizika: 18                                                          | Termín                               |
| Hodnocení: Pravděpodobnost: 4<br><u>Navržená opatřeni:</u><br>Chybně zpracovaný interní pře<br>Profese: Skladník při činnosti: v objektu:<br>Umístění: Skladník \ Chybně zpracovaný<br>Nebezpečí:<br>* Nebezpečí:                                                                                                    | Následky: 4<br>dpis - ostatní<br>interní předpis - ostatní \                                                                                                    | Míra rizika: 18                                                          | Termín                               |
| Hodnocení: Pravděpodobnost: 4<br><u>Navržená opatřeni:</u><br><u>Chybně zpracovaný interní pře</u><br>Profese: Skladník při činnosti: v objektu:<br>Umístění: Skladník \ Chybně zpracovaný<br>Nebezpečí:<br>* Nebezpečí chemická<br>* Jiná nebezpečí (dle dnuhu činnosti, zař                                                                                                    | Následky: 4<br>dpis - ostatní<br>interní předpis - ostatní \<br>ízení)                                                                                                  | Míra rizika: 18                                                          | Termín                               |
| Hodnocení: Pravděpodobnost: 4<br><u>Navržená opatřeni:</u><br><u>Chybně zpracovaný interní pře</u><br>Profese: Skladník při činnosti: v objektu:<br>Umístění: Skladník \ Chybně zpracovaný<br>Nebezpečí:<br>* Nebezpečí chemická<br>* Jiná nebezpečí (dle druhu činnosti, zař<br>* Rizika vytvářená zanedbáním eroonom                                                                                                    | Následky: 4<br>dpis - ostatní<br>interní předpis - ostatní \<br>ízení)<br>idkých zásad a chybami člo                                                                    | Míra rizika: 18<br>wěka                                                  | Termín                               |
| Hodnocení: Pravděpodobnost: 4<br><u>Navržená opatřeni:</u><br><u>Chybně zpracovaný interní pře</u><br>Profese: Skladník při činnosti: v objektu:<br>Umístění: Skladník \ Chybně zpracovaný<br>Nebezpečí:<br>* Nebezpečí chemická<br>* Jiná nebezpečí (dle druhu činnosti, zař<br>* Rizika vytvářená zanedbáním ergonom<br>* Biologická a mikrobiologické nebezpeč                                                                                                    | Následky: 4<br>dpis - ostatní<br>interní předpis - ostatní \<br>ízení)<br>nidkých zásad a chybami člo<br>ií (nejčastěji virové nebo bal                                 | Míra rizika: 18<br>wěka<br>kteriální ohrožení zdraví)                    | Termín                               |
| Hodnocení: Pravděpodobnost: 4<br><u>Navržená opatřeni:</u><br>Chybně zpracovaný interní pře-<br>Profese: Skladník při činnosti: v objektu:<br>Umístění: Skladník \ Chybně zpracovaný<br>Nebezpečí:<br>* Nebezpečí chemická<br>* Jiná nebezpečí (dle druhu činnosti, zař<br>* Rizika vytvářená zanedbáním ergonom<br>* Biologická a mikrobiologické nebezpeč<br>* Nebezpečí fyzikální                                                                                                    | Následky: 4<br>dpis - ostatní<br>interní předpis - ostatní \<br>ízení)<br>nidkých zásad a chybami člo<br>ií (nejčastěji virové nebo bal                                 | Míra rizika: 16<br>wěka<br>kteriální ohrožení zdraví)                    | Termín                               |
| Hodnocení: Pravděpodobnost: 4<br><u>Navržená opatřeni:</u><br><u>Chybně zpracovaný interní pře</u><br>Profese: Skladník při činnosti: v objektu:<br>Umístění: Skladník \ Chybně zpracovaný<br>Nebezpečí:<br>* Nebezpečí chemická<br>* Jiná nebezpečí (dle druhu činnosti, zař<br>* Rizika vytvářená zanedbáním ergonom<br>* Biologická a mikrobiologické nebezpeč<br>* Nebezpečí fyzikální<br>Popis: Nutná další specifikace rizika neb                                                                                                    | Následky: 4<br>dpis - ostatní<br>interní předpis - ostatní \<br>izení)<br>idkých zásad a chybami člo<br>i (nejčastěji virové nebo bai<br>bo více rizik                  | Míra rizika: 18<br>věka<br>kteriální ohrožení zdraví)                    | Termín                               |
| Hodnocení: Pravděpodobnost: 4<br><u>Navržená opatřeni:</u><br><u>Chybně zpracovaný interní pře</u><br>Profese: Skladník při činnosti: v objektu:<br>Umístění: Skladník \ Chybně zpracovaný<br>Nebezpečí:<br>* Nebezpečí chemická<br>* Jiná nebezpečí (dle druhu činnosti, zař<br>* Rizika vytvářená zanedbáním ergonom<br>* Biologická a mikrobiologické nebezpečí<br>* Nebezpečí fyzikální<br>Popís: Nutná další specifikace rizika neb                                                                                                    | Následky: 4<br>dpis - ostatní<br>interní předpis - ostatní \<br>ízení)<br>nických zásad a chybami člo<br>í (nejčastěji virové nebo bal<br>no více rizik                 | Míra rizika: 18<br>wěka<br>kteriální ohrožení zdraví)                    | Termín                               |
| Hodnocení: Pravděpodobnost: 4<br><u>Navržená opatřeni:</u><br><u>Chybně zpracovaný interní pře</u><br>Profese: Skladník při činnosti: v objektu:<br>Umístění: Skladník \ Chybně zpracovaný<br>Nebezpečí:<br>* Nebezpečí chemická<br>* Jiná nebezpečí (dle druhu činnosti, zař<br>* Rizika vytvářená zanedbáním ergonom<br>* Biologická a mikrobiologické nebezpeč<br>* Nebezpečí fyzikální<br>Popis: Nutná další specifikace rizika neb<br>Hodnocení: Pravděpodobnost: 3                                                                                                    | Následky: 4<br>dpis - ostatní<br>interní předpis - ostatní \<br>izení)<br>idkých zásad a chybarni člo<br>i(nejčastěji virové nebo bal<br>bo více rizik<br>Následky: 4   | Míra rizika: 18<br>wěka<br>kteriální ohrožení zdraví)<br>Míra rizika: 12 | Termín                               |
| Hodnocení: Pravděpodobnost: 4<br><u>Navržená opatřeni:</u><br><u>Chybně zpracovaný interní pře</u><br>Profese: Skladník při činnosti: v objektu:<br>Umístění: Skladník \ Chybně zpracovaný<br>Nebezpečí:<br>* Nebezpečí chemická<br>* Jiná nebezpečí (dle druhu činnosti, zař<br>* Rizika vytvářená zanedbáním ergonom<br>* Biologická a mikrobiologické nebezpeč<br>* Nebezpečí fyzikální<br>Popia: Nutná další specifikace rizika neb<br>Hodnocení: Pravděpodobnost: 3<br>Navržená opatřeni:                                                                                     | Následky: 4<br>dpis - ostatní<br>interní předpis - ostatní \<br>izení)<br>idvých zásad a chybami člo<br>ií (nejčastěji virové nebo bai<br>no více rizik<br>Následky: 4  | Míra rizika: 18<br>wěka<br>kteriální ohrožení zdraví)<br>Míra rizika: 12 | Termín                               |
| Hodnocení: Pravděpodobnost: 4<br><u>Navržená opatřeni:</u><br><u>Chybně zpracovaný interní pře</u><br>Profese: Skladník při činnosti: v objektu:<br>Umístění: Skladník \ Chybně zpracovaný<br>Nebezpečí:<br>* Nebezpečí chemická<br>* Jiná nebezpečí (dle druhu činnosti, zař<br>* Rizika vytvářená zanedbáním ergonom<br>* Biologická a mikrobiologické nebezpečí<br>* Nebezpečí fyzikální<br>Popis: Nutná další specifikace rizika neb<br>Hodnocení: Pravděpodobnost: 3<br><u>Navržená opatřeni:</u><br>- Oprava nebo aktualizace dokumentace                                    | Následky: 4<br>dpis - ostatní<br>interní předpis - ostatní \<br>ízení)<br>nidkých zásad a chybami člo<br>ií (nejčastěji virové nebo bak<br>ho více rizik<br>Následky: 4 | Míra rizika: 18<br>wěka<br>kteriální ohrožení zdraví)<br>Míra rizika: 12 | Termín<br>Termín<br>Trvalý           |
| Hodnocení: Pravděpodobnost: 4<br><u>Navržená opatřeni:</u><br><u>Chybně zpracovaný interní pře</u><br>Profese: Skladník při činnosti: v objektu:<br>Umístění: Skladník \ Chybně zpracovaný<br>Nebezpečí:<br>* Nebezpečí chemická<br>* Jiná nebezpečí (dle druhu činnosti, zař<br>* Rizika vytvářená zanedbáním ergonom<br>* Biologická a mikrobiologické nebezpeč<br>* Nebezpečí fyzikální<br>Popis: Nutná další specifikace rizika neb<br>Hodnocení: Pravděpodobnost: 3<br><u>Navržená opatřeni:</u><br>• Oprava nebo aktualizace dokumentace<br>• Stanovení náhradního opatření  | Následky: 4<br>dpis - ostatní<br>interní předpis - ostatní \<br>ízení)<br>nidkých zásad a chybami člo<br>ií (nejčastěji virové nebo bak<br>ho více rizik<br>Následky: 4 | Míra rizika: 18<br>wěka<br>kteriální ohrožení zdraví)<br>Míra rizika: 12 | Termín<br>Termín<br>Trvalý<br>Trvalý |
| Hodnocení: Pravděpodobnost: 4<br><u>Navržená opatřeni:</u><br><u>Chybně zpracovaný interní pře</u><br>Profese: Skladník při činnosti: v objektu:<br>Umístění: Skladník \ Chybně zpracovaný<br>Nebezpečí:<br>* Nebezpečí chemická<br>* Jiná nebezpečí (dle druhu činnosti, zař<br>* Rizika vytvářená zanedbáním ergonom<br>* Biologická a mikrobiologické nebezpeč<br>* Nebezpečí fyzikální<br>Popis: Nutná další specifikace rizika neb<br>Hodnocení: Pravděpodobnost: 3<br><u>Navržená opatřeni:</u><br>• Oprava nebo aktualizace dokumentace<br>• Stanovení náhradního opatření  | Následky: 4<br>dpis - ostatní<br>interní předpis - ostatní \<br>ízení)<br>nidkých zásad a chybami člo<br>ní (nejčastěji virové nebo bak<br>no více rizik<br>Následky: 4 | Míra rizika: 18<br>wěka<br>kteriální ohrožení zdraví)<br>Míra rizika: 12 | Termín<br>Termín<br>Trvalý<br>Trvalý |
| Hodnocení: Pravděpodobnost: 4<br><u>Navržená opatřeni:</u><br><u>Chybně zpracovaný interní pře</u><br>Profese: Skladník při činnosti: v objektu:<br>Umístění: Skladník \ Chybně zpracovaný<br>Nebezpečí:<br>* Nebezpečí chemická<br>* Jiná nebezpečí (dle druhu činnosti, zař<br>* Rizika vytvářená zanedbáním ergonom<br>* Biologická a mikrobiologické nebezpeč<br>* Nebezpečí fyzikální<br>Popis: Nutná další specifikace rizika neb<br>Hodnocení: Pravděpodobnost: 3<br><u>Navržená opatřeni:</u><br>- Oprava nebo aktualizace dokumentace<br>- Stanovení náhradního opatření  | Následky: 4<br>dpis - ostatní<br>interní předpis - ostatní \<br>ízení)<br>nidkých zásad a chybami člo<br>ní (nejčastěji virové nebo bak<br>no více rizik<br>Následky: 4 | Míra rizika: 18<br>wěka<br>kteriální ohrožení zdraví)<br>Míra rizika: 12 | Termín<br>Termín<br>Trvalý<br>Trvalý |
| Hodnocení: Pravděpodobnost: 4<br><u>Navržená opatřeni:</u><br><u>Chybně zpracovaný interní pře</u><br>Profese: Skladník při činnosti: v objektu:<br>Umístění: Skladník \ Chybně zpracovaný<br>Nebezpečí:<br>* Nebezpečí chemická<br>* Jiná nebezpečí (dle druhu činnosti, zař<br>* Rizika vytvářená zanedbáním ergonom<br>* Biologická a mikrobiologické nebezpečí<br>* Nebezpečí fyzikální<br>Popis: Nutná další specifikace rizika neb<br>Hodnocení: Pravděpodobnost: 3<br><u>Navržená opatřeni:</u><br>• Oprava nebo aktualizace dokumentace<br>• Stanovení náhradního opatření | Následky: 4<br>dpis - ostatní<br>interní předpis - ostatní \<br>ízení)<br>nických zásad a chybami člo<br>ní (nejčastěji virové nebo bal<br>no více rizik<br>Následky: 4 | Míra rizika: 18<br>wěka<br>kteriální ohrožení zdraví)<br>Míra rizika: 12 | Termín<br>Termín<br>Trvalý<br>Trvalý |
| Hodnocení: Pravděpodobnost: 4<br><u>Navržená opatřeni:</u><br><u>Chybně zpracovaný interní pře</u><br>Profese: Skladník při činnosti: v objektu:<br>Umístění: Skladník \ Chybně zpracovaný<br>Nebezpečí:<br>* Nebezpečí chemická<br>* Jiná nebezpečí (dle druhu činnosti, zař<br>* Rizika vytvářená zanedbáním ergonom<br>* Biologická a mikrobiologické nebezpečí<br>* Nebezpečí fyzikální<br>Popis: Nutná další specifikace rizika neb<br>Hodnocení: Pravděpodobnost: 3<br><u>Navržená opatřeni:</u><br>- Oprava nebo aktualizace dokumentace<br>- Stanovení náhradního opatření | Následky: 4<br>dpis - ostatní<br>interní předpis - ostatní \<br>ízení)<br>nidkých zásad a chybami člo<br>í (nejčastěji virové nebo bal<br>vo více rizik<br>Následky: 4  | Míra rizika: 18<br>wěka<br>kteriální ohrožení zdraví)<br>Míra rizika: 12 | Termín<br>Termín<br>Trvalý<br>Trvalý |
| Hodnocení: Pravděpodobnost: 4<br><u>Navržená opatřeni:</u><br><u>Chybně zpracovaný interní pře</u><br>Profese: Skladník při činnosti: v objektu:<br>Umístění: Skladník \ Chybně zpracovaný<br>Nebezpečí:<br>* Nebezpečí chemická<br>* Jiná nebezpečí (dle druhu činnosti, zař<br>* Rizika vytvářená zanedbáním ergonom<br>* Biologická a mikrobiologické nebezpečí<br>* Nebezpečí fyzikální<br>Popis: Nutná další specifikace rizika neb<br>Hodnocení: Pravděpodobnost: 3<br><u>Navržená opatřeni:</u><br>• Oprava nebo aktualizace dokumentace<br>• Stanovení náhradního opatření | Následky: 4<br>dpis - ostatní<br>interní předpis - ostatní \<br>izení)<br>nidkých zásad a chybami člo<br>i (nejčastěji virové nebo bal<br>no více rizik<br>Následky: 4  | Míra rizika: 18<br>wěka<br>kteriální ohrožení zdraví)<br>Míra rizika: 12 | Termín<br>Termín<br>Trvalý<br>Trvalý |
| Hodnocení: Pravděpodobnost: 4<br>Navržená opatřeni:<br>Chybně zpracovaný interní pře<br>Profese: Skladník při činnosti: v objektu:<br>Jmístění: Skladník \ Chybně zpracovaný<br>Nebezpečí:<br>* Nebezpečí chemická<br>* Jiná nebezpečí (dle druhu činnosti, zař<br>* Rizika vytvářená zanedbáním ergonom<br>* Biologická a mikrobiologické nebezpečí<br>* Nebezpečí fyzikální<br>Popis: Nutná další specifikace rizika neb<br>Hodnocení: Pravděpodobnost: 3<br><u>Navržená opatřeni:</u><br>• Oprava nebo aktualizace dokumentace<br>• Stanovení náhradního opatření               | Následky: 4<br>dpis - ostatní<br>interní předpis - ostatní \<br>izení)<br>nokých zásad a chybami člo<br>i (nejčastěji virové nebo bal<br>no více rizik<br>Následky: 4   | Míra rizika: 16<br>wěka<br>kteriální ohrožení zdraví)<br>Míra rizika: 12 | Termín<br>Termín<br>Trvalý<br>Trvalý |

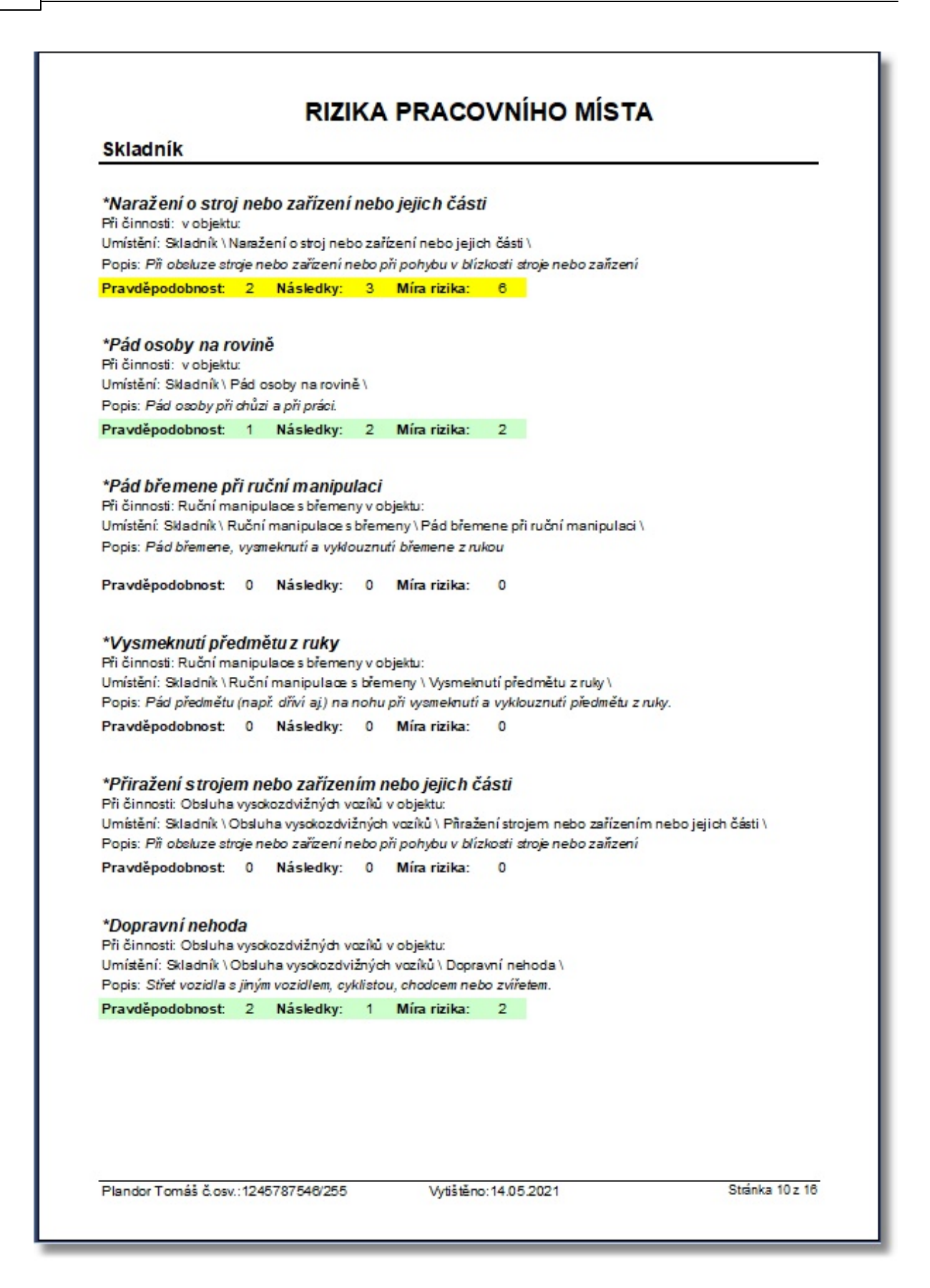

| Popis Menu | 79 |
|------------|----|
|            |    |

## 18.3.2 Výpis dle pracovních míst

Samostatný výpis - Rizika pracovního místa - seřadí rizika vztahující se k jednotlivým pracovním místům

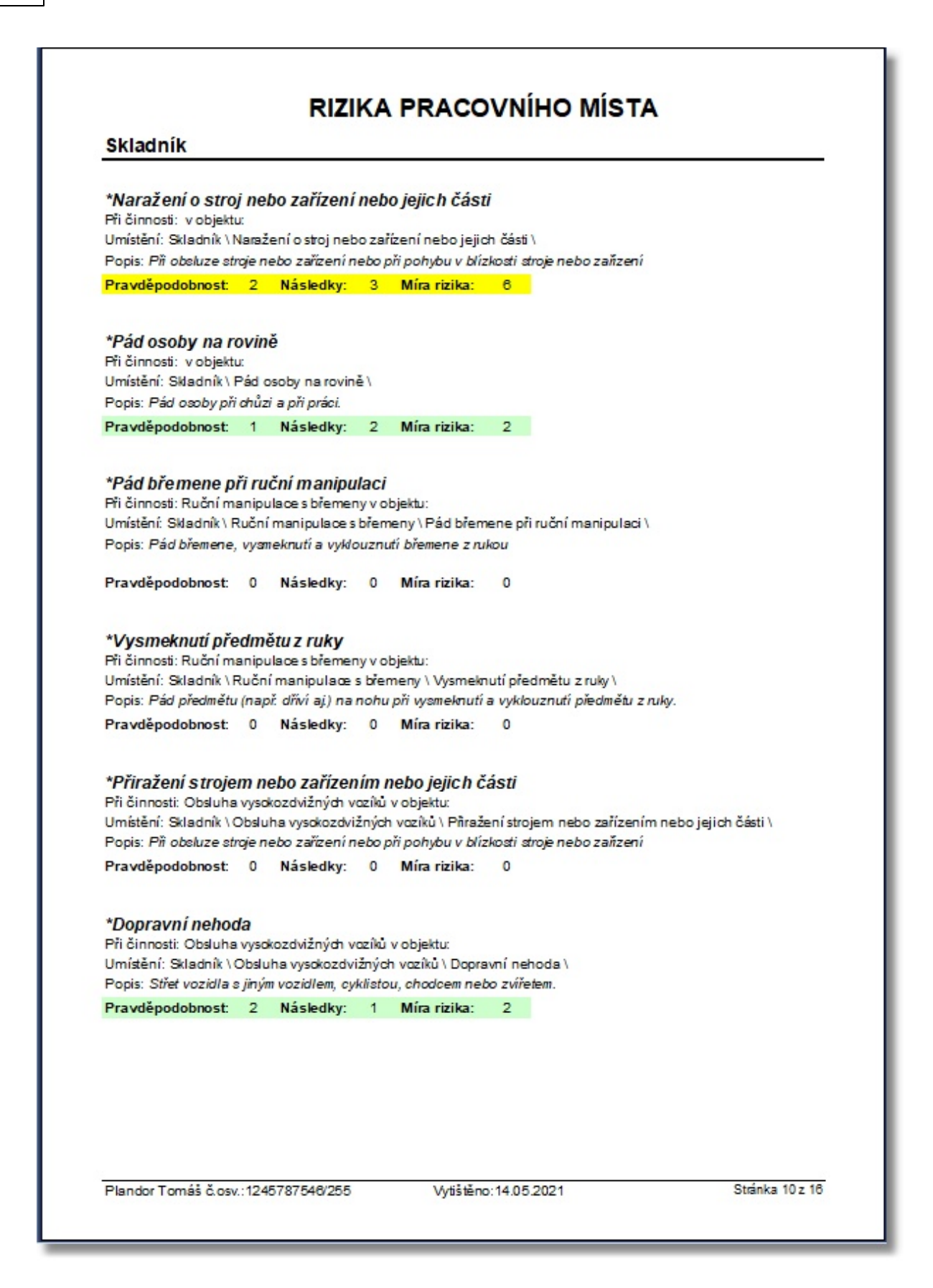

| Popis Menu | 81 |
|------------|----|
|            |    |
|            |    |

## 18.3.3 Soupis rizik

Soupis rizik - tento výpis vypíše strohý přehled všech rizik.

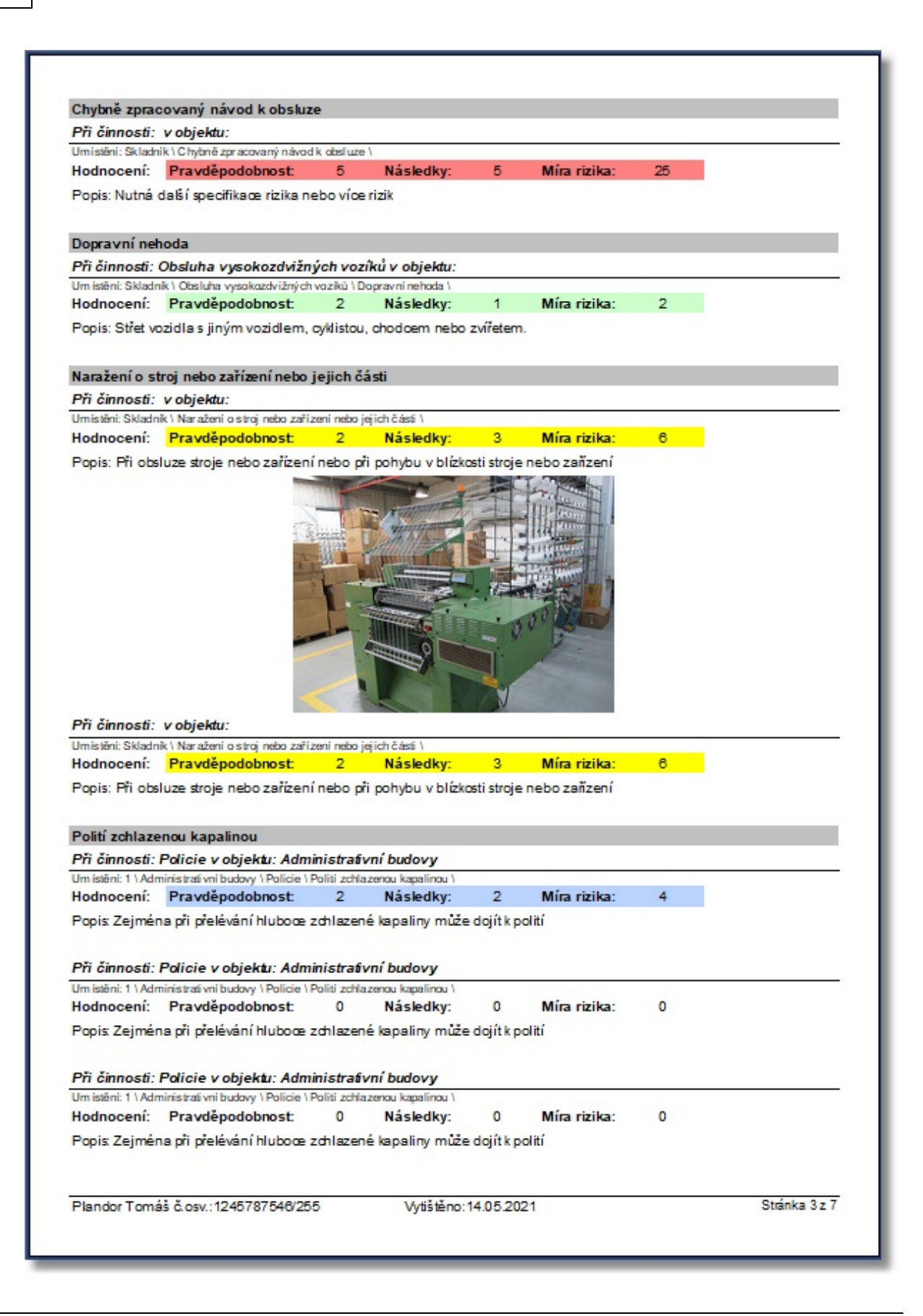

| Popis Menu | 83 |
|------------|----|
|            |    |

## 18.3.4 Výpis dle závažnosti

Samostatný výpis - Rizika dle závažnosti - Tento výpis seřadí rizika od nejvyšší po nejnižší závažnost

|                                                                                                    | RIZI                                                                                                    | INA DEE ZAV                                                                                                    | ALIOSII                                                                  |                                      |
|----------------------------------------------------------------------------------------------------|----------------------------------------------------------------------------------------------------|----------------------------------------------------------------------------------------------------|--------------------------------------------------------------------------|--------------------------------------|
| Chybně z                                                                                                    | pracovaný návod k obs                                                                                                    | luze                                                                                                    |                                                                          |                                      |
| Profese: Skla                                                                                                    | adník při činnosti: v objektu:                                                                                                    |                                                                                                    |                                                                          |                                      |
| Umístění: Sk                                                                                                    | ladník \ Chybně zpracovaný na                                                                                                    | ávod k obsluze \                                                                                                    |                                                                          |                                      |
| Nebezpečí:                                                                                                    |                                                                                                    |                                                                                                    |                                                                          |                                      |
| *Nebezpečí                                                                                                    | chemická                                                                                                    |                                                                                                    |                                                                          |                                      |
| <ul> <li>Jiná nebez</li> </ul>                                                                                                    | peči (dle druhu činnosti, zaříze                                                                                                    | eni)                                                                                                    |                                                                          |                                      |
| <ul> <li>Rízka vytva</li> <li>Biologická</li> </ul>                                                                                                    | arena zanedbanim ergonomio<br>o mikrobiologickó pobozocóć (/                                                                                                    | kých zasad a chybamicio<br>poličentěji virové poho bol                                                                                                    | veka<br>toriální obrožení zdroví)                                        |                                      |
| *Nebezpečí                                                                                                    | fvzikální                                                                                                    | nejcaseji vilove nebo bar                                                                                                    | (terrarin on ozern zuravi)                                               |                                      |
| Popis: Nutná                                                                                                    | dală specifikace rizika nebo                                                                                                    | více rizik                                                                                                    |                                                                          |                                      |
|                                                                                                    |                                                                                                    |                                                                                                    |                                                                          |                                      |
| Hodnocení:                                                                                                    | Pravděpodobnost: 5                                                                                                    | Následky: 5                                                                                                    | Míra rizika: 25                                                          |                                      |
| Navržená o                                                                                                    | patřeni:                                                                                                    |                                                                                                    |                                                                          | Termín                               |
| - Oprava neb                                                                                                    | oo aktualiza ce dokumentace                                                                                                    |                                                                                                    |                                                                          | Trvalý                               |
| - Stanovení r                                                                                                    | náhradního opatření                                                                                                    |                                                                                                    |                                                                          | 27.01.2015×                          |
| <ul> <li>Upozornění</li> </ul>                                                                                                    | i výrobce nebo distributora na (                                                                                                    | chybu                                                                                                    |                                                                          | 20.02.2015×                          |
| Chybně z                                                                                                    | pracovaná dokumentac                                                                                                    | e požární ochrany                                                                                                    |                                                                          |                                      |
| Profese: Skla                                                                                                    | adník při činnosti: v objektu:                                                                                                    |                                                                                                    |                                                                          |                                      |
| Umístění: Sk                                                                                                    | ladník \ Chybně zpracovaná d                                                                                                    | okumentace požární ochr                                                                                                    | any \                                                                    |                                      |
| Nebezpečí                                                                                                    |                                                                                                    |                                                                                                    | -                                                                        |                                      |
| * Popálení                                                                                                    |                                                                                                    |                                                                                                    |                                                                          |                                      |
| * Nebeznečí                                                                                                    | vlivem obně (plamen, požár, v                                                                                                    | (hud)                                                                                                    |                                                                          |                                      |
| Nevezpeor                                                                                                    | viveni onne (planien, pozar, v                                                                                                    | youdiy                                                                                                    |                                                                          |                                      |
|                                                                                                    |                                                                                                    | -                                                                                                    |                                                                          |                                      |
| Popis: Nutná                                                                                                    | i dalši specifikace rizika nebo                                                                                                    | vice rizik                                                                                                    |                                                                          |                                      |
| Popis: Nutná                                                                                                    | dală specifikace rizika nebo                                                                                                    | vice rizik                                                                                                    |                                                                          |                                      |
| Popis: Nutná<br>Hodnocení:                                                                                                    | dală specifikace rizika nebo                                                                                                    | více rizik<br>Následky: 4                                                                                                    | Míra rizika: 18                                                          |                                      |
| Popis: Nutná<br>Hodnocení:<br>Navržená o                                                                                                    | dalä specifikace rizika nebo<br>Pravděpodobnost: 4<br>patřeni:                                                                                                    | více rizik<br>Následky: 4                                                                                                    | Míra rizika: 16                                                          | Termín                               |
| Popis: Nutná<br>Hodnocení:<br><u>Navržená o</u>                                                                                                    | n další specifikace rizika nebo<br>Pravděpodobnost: 4<br>patřeni:                                                                                                    | více rizik<br>Následky: 4                                                                                                    | Míra rizika: 18                                                          | Termín                               |
| Popis: Nutná<br>Hodnocení:<br><u>Navržená o</u><br>Chybně zj                                                                                                    | n další specifikace rizika nebo<br>Pravděpodobnost: 4<br>patřeni:<br>pracovaný interní předp                                                                                                    | více rizik<br>Následky: 4<br>Dis - Ostatní                                                                                                    | Míra rizika: 18                                                          | Termín                               |
| Popis: Nutná<br>Hodnocení:<br><u>Navržená o</u><br><b>Chybně zj</b><br>Profese: Skla                                                                                                    | i další specifikace rizika nebo<br>Pravděpodobnost: 4<br><u>patřeni:</u><br>Dracovaný interní předp<br>adník při činnosti: v objektu:                                                                                                    | více rizik<br>Následky: 4<br>Dís - Ostatní                                                                                                    | Míra rizika: 16                                                          | Termín                               |
| Popis: Nutná<br>Hodnocení:<br><u>Navržená o</u><br><b>Chybně zj</b><br>Profese: Skla<br>Umístění: Skla                                                                                                    | i další specifikace rizika nebo<br>Pravděpodobnost: 4<br><u>patřeni:</u><br><u>pracovaný interní předp</u><br>adník př. činnosti: v objektu:<br>Iadník \ Chybně zpracovaný ir                                                                                                    | více rizik<br>Následky: 4<br>DÍS - O <i>Statní</i><br>nterní předpis - ostatní \                                                                                         | Míra rizika: 16                                                          | Termín                               |
| Popis: Nutná<br>Hodnocení:<br><u>Navržená o</u><br><i>Chybně zj</i><br>Profese: Skla<br>Umístění: Sk<br>Nebezpečí:<br>Nebezpečí:                                                                                                    | i další specifikace rizika nebo<br>Pravděpodobnost: 4<br>patřeni:<br>pracovaný interní předp<br>adník při činnosti: v objektu:<br>Iadník \ Chybně zpracovaný in<br>chomické                                                                                                    | více rizik<br>Následky: 4<br>DÍS - O <i>Statní</i><br>nterní předpis - ostatní \                                                                                         | Míra rizika: 18                                                          | Termín                               |
| Popis: Nutná<br>Hodnocení:<br><u>Navržená o</u><br>Chybně zj<br>Profese: Skla<br>Umístění: Sk<br>Nebezpečí:<br>* Nebezpečí:                                                                                                    | i další specifikace rizika nebo<br>Pravděpodobnost: 4<br>patřeni:<br>pracovaný interní předp<br>adník při činnosti: v objektu:<br>Iadník \ Chybně zpracovaný in<br>chemická<br>pačí (dle dnuhu činnosti, zaříze                                                                                                    | více rizik<br>Následky: 4<br>DÍS - O Statní<br>nterní předpis - ostatní \                                                                                                | Míra rizika: 18                                                          | Termín                               |
| Popis: Nutná<br>Hodnocení:<br><u>Navržená o</u><br>Chybně zj<br>Profese: Skla<br>Umístění: Sk<br>Nebezpečí:<br>* Nebezpečí<br>* Jiná nebez<br>* Rizka vdvá                                                                                                    | i dalží specifikace rizika nebo<br>Pravděpodobnost: 4<br>patřeni:<br>pracovaný interní předp<br>adník při činnosti: v objektu:<br>Iadník \ Chybně zpracovaný in<br>chemická<br>pečí (dle druhu činnosti, zaříze<br>ářená zanedbáním eropnomici                                                                                                    | více rizik<br>Následky: 4<br>DÍS - OStatní<br>nterní předpis - ostatní \<br>ení)<br>kých zásad a chvbarni čílo                                                           | Míra rizika: 18<br>věka                                                  | Termín                               |
| Popis: Nutná<br>Hodnocení:<br>Navržená o<br>Chybně zj<br>Profese: Skla<br>Umístění: Sk<br>Nebezpečí:<br>* Nebezpečí<br>* Jiná nebezj<br>* Rizika vytví<br>* Biolozická                                                                                                    | i další specifikace rizika nebo<br>Pravděpodobnost: 4<br>patřeni:<br>pracovaný interní předp<br>adník při činnosti: v objektu:<br>Iadník \ Chybně zpracovaný in<br>chemická<br>pečí (dle druhu činnosti, zaříze<br>šřená zanedbáním ergonomicí<br>a mikrobiologické nebezpečí (r                                                                                                    | více rizik<br>Následky: 4<br>DÍS - OSTATNÍ<br>nterní předpis - ostatní \<br>ení)<br>kých zásad a chybami člo<br>nejčastěji virové nebo bak                               | Míra rizika: 18<br>věka<br>kteriální ohrožení zdraví)                    | Termín                               |
| Popis: Nutná<br>Hodnocení:<br><u>Navržená o</u><br>Chybně zj<br>Profese: Skla<br>Umístění: Sk<br>Nebezpečí:<br>* Nebezpečí<br>* Jiná nebezj<br>* Rizika vytví<br>* Biologická<br>* Nebezpečí                                                                                                    | i další specifikace rizika nebo<br>Pravděpodobnost: 4<br>patřeni:<br>pracovaný interní předp<br>adník při činnosti: v objektu:<br>Iadník \ Chybně zpracovaný in<br>chemická<br>pečí (dle druhu činnosti, zaříze<br>šřená zanedbáním ergonomicí<br>a mikrobiologické nebezpečí (r<br>fyzikální                                                                                                    | více rizik<br>Následky: 4<br>D <b>ís - OStatní</b><br>nterní předpis - ostatní \<br>ení)<br>kých zásad a chybami člo<br>nejčastěji virové nebo bak                       | Míra rizika: 18<br>věka<br>kteriální ohrožení zdraví)                    | Termín                               |
| Popis: Nutná<br>Hodnocení:<br><u>Navržená o</u><br>Chybně zj<br>Profese: Skla<br>Umístění: Sk<br>Nebezpečí:<br>* Nebezpečí<br>* Jiná nebez<br>* Rizika vytvá<br>* Biologická<br>* Nebezpečí<br>* Nebezpečí<br>* Nebezpečí                                                                                      | Pravděpodobnost: 4<br>patřeni:<br>pracovaný interní předp<br>adník při činnosti: v objektu:<br>Iadník \ Chybně zpracovaný in<br>chemická<br>pečí (dle druhu činnosti, zaříze<br>ářená zanedbáním ergonomicí<br>a mikrobiologické nebezpečí (r<br>fyzikální<br>i dal ž specifikace rizika nebo                                                                                                    | více rizik<br>Následky: 4<br>DÍS - OStatní<br>nterní předpis - ostatní \<br>ení)<br>kých zásad a chybami člo<br>nejčastěji virové nebo bak<br>více rizik                 | <b>Míra rizika:</b> 16<br>věka<br>kteriální ohrožení zdraví)             | Termín                               |
| Popis: Nutná<br>Hodnocení:<br><u>Navržená o</u><br>Chybně zj<br>Profese: Skla<br>Umístění: Sk<br>Nebezpečí:<br>* Nebezpečí<br>* Jiná nebezj<br>* Rizika vytví<br>* Biologická<br>* Nebezpečí<br>* Nebezpečí<br>* Nebezpečí<br>* Nebezpečí<br>* Nebezpečí<br>* Nebezpečí                                        | Pravděpodobnost: 4<br><u>patřeni:</u><br><u>pracovaný interní předp</u><br>adník při činnosti: v objektu:<br>Iadník \ Chybně zpracovaný in<br>chemická<br>pečí (dle druhu činnosti, zaříze<br>ářená zanedbáním ergonomicí<br>a mikrobiologické nebezpečí (r<br>fyzikální<br>i další specifikace rizika nebo                                                                                                    | více rizik<br>Následky: 4<br>DÍS - OStatní<br>nterní předpis - ostatní \<br>ení)<br>kých zásad a chybarni člo<br>nejčastěji virové nebo bak<br>více rizik                | Míra rizika: 16<br>věka<br>kteriální ohrožení zdraví)                    | Termín                               |
| Popis: Nutná<br>Hodnocení:<br><u>Navržená o</u><br>Chybně zj<br>Profese: Skla<br>Umístění: Sk<br>Nebezpečí<br>* Nebezpečí<br>* Nebezpečí<br>* Nebezpečí<br>* Biologická<br>* Nebezpečí<br>Popis: Nutná<br>Hodnocení:                                                                                           | Pravděpodobnost: 4<br>patřeni:<br>pracovaný interní předp<br>adník při činnosti: v objektu:<br>Idník \ Chybně zpracovaný in<br>chemid:á<br>pečí (dle druhu činnosti, zaříze<br>ářená zanedbáním ergonomid<br>a mikrobiologické nebezpečí (r<br>fyzikální<br>i další specifikace rizika nebo                                                                                                    | více rizik<br>Následky: 4<br>DÍS - OStatní<br>nterní předpis - ostatní \<br>ení)<br>kých zásad a chybami člo<br>nejčastěji virové nebo bak<br>více rizik<br>Následky: 4  | Míra rizika: 18<br>věka<br>kteriální ohrožení zdraví)<br>Míra rizika: 12 | Termín                               |
| Popis: Nutná<br>Hodnocení:<br><u>Navržená o</u><br><u>Chybně zj</u><br>Profese: Skla<br>Umístění: Sk<br>Nebezpečí:<br>* Nebezpečí<br>* Jiná nebezp<br>* Rizika vytvá<br>* Biologická<br>* Nebezpečí<br>Popia: Nutná<br>Hodnocení:<br>Navržená o                                                                | Pravděpodobnost: 4<br>patřeni:<br>pracovaný interní předp<br>adník při činnosti: v objektu:<br>Iladník \ Chybně zpracovaný in<br>chemická<br>pečí (dle druhu činnosti, zaříze<br>šřená zanedbáním ergonomická<br>a mikrobiologické nebezpečí (n<br>fyzikální<br>i další specifikace rizika nebo<br>Pravděpodobnost: 3<br>patřeni:                                                                                               | více rizik<br>Následky: 4<br>DÍS - OSTATNÍ<br>nterní předpis - ostatní \<br>ení)<br>kých zásad a chybarni člo<br>nejčastěji virové nebo bak<br>více rizik<br>Následky: 4 | Míra rizika: 18<br>věka<br>kteriální ohrožení zdraví)<br>Míra rizika: 12 | Termín                               |
| Popis: Nutná<br>Hodnocení:<br><u>Navržená o</u><br><u>Chybně zj</u><br>Profese: Skla<br>Umístění: Sk<br>Nebezpečí:<br>* Nebezpečí<br>* Jiná nebez<br>* Rizika vytví<br>* Biologická<br>* Nebezpečí<br>Popia: Nutná<br>Hodnocení:<br><u>Navržená o</u><br>- Oprava neb                                          | Pravděpodobnost: 4<br>patřeni:<br>pracovaný interní předp<br>adník při činnosti: v objektu:<br>Iadník \ Chybně zpracovaný in<br>chemická<br>pečí (dle druhu činnosti, zaříze<br>ářená zanedbáním ergonomicí<br>a mikrobiologické nebezpečí (r<br>fyzikální<br>i další specifikace rizika nebo<br>Pravděpodobnost: 3<br>patřeni:<br>po aktualizace dokumentace                                                                   | více rizik<br>Následky: 4<br>DÍS - OSTATNÍ<br>nterní předpis - ostatní \<br>ení)<br>kých zásad a chybami člo<br>nejčastěji virové nebo bak<br>více rizik<br>Následky: 4  | Míra rizika: 18<br>věka<br>kteriální ohrožení zdraví)<br>Míra rizika: 12 | Termín<br>Termín<br>Trvalý           |
| Popis: Nutná<br>Hodnocení:<br><u>Navržená o</u><br><u>Chybně zj</u><br>Profese: Skla<br>Umístění: Sk<br>Nebezpečí:<br>* Nebezpečí<br>* Jiná nebezj<br>* Rizika vytví<br>* Biologická<br>* Nebezpečí<br>* Dopis: Nutná<br>Hodnocení:<br><u>Navržená o</u><br>- Oprava neb<br>- Stanovení r                      | Pravděpodobnost: 4<br>patřeni:<br>pracovaný interní předp<br>adník při činnosti: v objektu:<br>Iadník \ Chybně zpracovaný in<br>chemická<br>pečí (dle druhu činnosti, zaříze<br>šřená zanedbáním ergonomicí<br>a mikrobiologické nebezpečí (n<br>fyzikální<br>i další specifikace rizika nebo<br>Pravděpodobnost: 3<br>patřeni:<br>po aktualizace dokumentace<br>náhradního opatření                                            | více rizik<br>Následky: 4<br>DÍS - OStatní<br>nterní předpis - ostatní \<br>ení)<br>kých zásad a chybarni člo<br>nejčastěji virové nebo bak<br>více rizik<br>Následky: 4 | Míra rizika: 16<br>věka<br>kteriální ohrožení zdraví)<br>Míra rizika: 12 | Termín<br>Termín<br>Trvalý<br>Trvalý |
| Popis: Nutná<br>Hodnocení:<br><u>Navržená o</u><br><u>Chybně zj</u><br>Profese: Skla<br>Umístění: Sk<br>Nebezpečí<br>* Jiná nebezp<br>* Rizika vytví<br>* Biologická<br>* Nebezpečí<br>* Biologická<br>* Nebezpečí<br>Bopis: Nutná<br>Hodnocení:<br><u>Navržená o</u><br>- Oprava neb<br>- Stanovení r         | Pravděpodobnost: 4<br>patřeni:<br>pracovaný interní předp<br>adník při činnosti: v objektu:<br>Iadník \ Chybně zpracovaný in<br>chemická<br>pečí (dle druhu činnosti, zaříze<br>ářená zanedbáním ergonomicí<br>a mikrobiologické nebezpečí (n<br>fyzikální<br>i další specifikace rizika nebo<br>Pravděpodobnost: 3<br>patřeni:<br>po aktualizace dokumentace<br>náhradního opatření                                            | více rizik<br>Následky: 4<br>DÍS - OStatní<br>nterní předpis - ostatní \<br>ení)<br>kých zásad a chybarni člo<br>nejčastěji virové nebo bak<br>více rizik<br>Následky: 4 | Míra rizika: 16<br>věka<br>kteriální ohrožení zdraví)<br>Míra rizika: 12 | Termín<br>Termín<br>Trvalý<br>Trvalý |
| Popis: Nutná<br>Hodnocení:<br><u>Navržená o</u><br>Chybně zj<br>Profese: Skla<br>Umístění: Sk<br>Nebezpečí:<br>* Nebezpečí<br>* Jiná nebezp<br>* Rizika vytvá<br>* Biologická<br>* Nebezpečí<br>Popia: Nutná<br>Hodnocení:<br><u>Navržená o</u><br>- Oprava neb<br>- Stanovení r                               | i další specifikace rizika nebo<br>Pravděpodobnost: 4<br>patřeni:<br>pracovaný interní předp<br>adník při činnosti: v objektu:<br>Iladník \ Chybně zpracovaný in<br>chemická<br>pečí (dle druhu činnosti, zaříze<br>šřená zanedbáním ergonomicí<br>a mikrobiologické nebezpečí (r<br>fyzikální<br>i další specifikace rizika nebo<br>Pravděpodobnost: 3<br><u>patřeni:</u><br>po aktualizace dokumentace<br>náhradního opatření | více rizik<br>Následky: 4<br>DÍS - OStatnÍ<br>nterní předpis - ostatní \<br>ení)<br>kých zásad a chybarni člo<br>nejčastěji virové nebo bak<br>více rizik<br>Následky: 4 | Míra rizika: 18<br>věka<br>kteriální ohrožení zdraví)<br>Míra rizika: 12 | Termín<br>Termín<br>Trvalý<br>Trvalý |
| Popis: Nutná<br>Hodnocení:<br><u>Navržená o</u><br><u>Chybně zj</u><br>Profese: Skla<br>Umístění: Sk<br>Nebezpečí:<br>* Nebezpečí<br>* Jiná nebezp<br>* Rizika vytvá<br>* Biologická<br>* Nebezpečí<br>Popia: Nutná<br>Hodnocení:<br><u>Navržená o</u><br><u>- Oprava neb</u><br>- Stanovení r                 | Pravděpodobnost: 4<br>patřeni:<br>pravděpodobnost: 4<br>patřeni:<br>pracovaný interní předp<br>adník při činnosti: v objektu:<br>Iladník \ Chybně zpracovaný in<br>chemická<br>pečí (dle druhu činnosti, zaříze<br>šřená zanedbáním ergonomiců<br>a mikrobiologické nebezpečí (n<br>fyzikální<br>i další specifikace rizika nebo<br>Pravděpodobnost: 3<br>patřeni:<br>po aktualizace dokumentace<br>náhradního opatření         | více rizik<br>Následky: 4<br>DÍS - OStatní<br>nterní předpis - ostatní \<br>ení)<br>kých zásad a chybarni člo<br>nejčastěji virové nebo bak<br>více rizik<br>Následky: 4 | Míra rizika: 18<br>věka<br>kteriální ohrožení zdraví)<br>Míra rizika: 12 | Termín<br>Termín<br>Trvalý<br>Trvalý |
| Popis: Nutná<br>Hodnocení:<br><u>Navržená o</u><br><u>Chybně zj</u><br>Profese: Skla<br>Umístění: Sk<br>Nebezpečí:<br>* Nebezpečí<br>* Jiná nebezj<br>* Rizika vytvá<br>* Biologická<br>* Nebezpečí<br>Popis: Nutná<br>Hodnocení:<br><u>Navržená o</u><br>- Oprava net<br>- Stanovení r                        | i další specifikace rizika nebo<br>Pravděpodobnost: 4<br>patřeni:<br>pracovaný interní předp<br>adník při činnosti: v objektu:<br>Iddník \ Chybně zpracovaný in<br>chemická<br>pečí (dle druhu činnosti, zaříze<br>šřená zanedbáním ergonomiců<br>a mikrobiologické nebezpečí (n<br>fyzikální<br>i další specifikace rizika nebo<br>Pravděpodobnost: 3<br>patřeni:<br>po aktualizace dokumentace<br>náhradního opatření         | více rizik<br>Následky: 4<br>DÍS - OStatní<br>nterní předpis - ostatní \<br>ení)<br>kých zásad a chybami člo<br>nejčastěji virové nebo bak<br>více rizik<br>Následky: 4  | Míra rizika: 18<br>věka<br>kteriální ohrožení zdraví)<br>Míra rizika: 12 | Termín<br>Termín<br>Trvalý<br>Trvalý |
| Popis: Nutná<br>Hodnocení:<br><u>Navržená o</u><br><u>Chybně zj</u><br>Profese: Skla<br>Umístění: Sk<br>Nebezpečí:<br>* Nebezpečí<br>* Jiná nebezp<br>* Rizika vytvá<br>* Biologická<br>* Nebezpečí<br>Popia: Nutná<br>Hodnocení:<br><u>Navržená o</u><br><u>- Oprava neb</u><br>- Stanovení r                 | Pravděpodobnost: 4<br>patřeni:<br>pracovaný interní předp<br>adník při činnosti: v objektu:<br>Iladník \ Chybně zpracovaný in<br>chemická<br>pečí (dle druhu činnosti, zaříze<br>šřená zanedbáním ergonomicí<br>a mikrobiologické nebezpečí (n<br>fyzikální<br>i další specifikace rizika nebo<br>Pravděpodobnost: 3<br>patřeni:<br>po aktualizace dokumentace<br>náhradního opatření                                           | více rizik<br>Následky: 4<br>DÍS - OStatní<br>nterní předpis - ostatní \<br>ení)<br>kých zásad a chybarni člo<br>nejčastěji virové nebo bak<br>více rizik<br>Následky: 4 | Míra rizika: 18<br>věka<br>kteriální ohrožení zdraví)<br>Míra rizika: 12 | Termín<br>Termín<br>Trvalý<br>Trvalý |
| Popis: Nutná<br>Hodnocení:<br><u>Navržená o</u><br>Chybně zj<br>Profese: Skla<br>Umístění: Sk<br>Nebezpečí:<br>* Nebezpečí<br>* Jiná nebez<br>* Rizika vytvá<br>* Biologická<br>* Nebezpečí<br>* Biologická<br>* Nebezpečí<br>Bopis: Nutná<br>Hodnocení:<br><u>Navržená o</u><br>- Oprava neb<br>- Stanovení r | Pravděpodobnost: 4<br>patřeni:<br>pracovaný interní předp<br>adník při činnosti: v objektu:<br>Iladník \ Chybně zpracovaný in<br>chemická<br>pečí (dle druhu činnosti, zaříze<br>šřená zanedbáním ergonomicí<br>a mikrobiologické nebezpečí (n<br>fyzikální<br>i další specifikace rizika nebo<br>Pravděpodobnost: 3<br><u>patřeni:</u><br>po aktualizace dokumentace<br>náhradního opatření                                    | více rizik<br>Následky: 4<br>DÍS - OStatní<br>nterní předpis - ostatní \<br>ení)<br>kých zásad a chybarni člo<br>nejčastěji virové nebo bak<br>více rizik<br>Následky: 4 | Míra rizika: 18<br>věka<br>kteriální ohrožení zdraví)<br>Míra rizika: 12 | Termín<br>Termín<br>Trvalý<br>Trvalý |
| Popis: Nutná<br>Hodnocení:<br><u>Navržená o</u><br>Chybně zj<br>Profese: Skla<br>Umístění: Sk<br>Nebezpečí<br>* Nebezpečí<br>* Nebezpečí<br>* Nebezpečí<br>* Biologická<br>* Nebezpečí<br>* Biologická<br>* Nebezpečí<br>Bopis: Nutná<br>Hodnocení:<br><u>Navržená o</u><br>• Oprava neb<br>• Stanovení r      | Pravděpodobnost: 4<br>patřeni:<br>pracovaný interní předp<br>adník při činnosti: v objektu:<br>Iladník \ Chybně zpracovaný in<br>chemická<br>pečí (dle druhu činnosti, zaříze<br>ářená zanedbáním ergonomicí<br>a mikrobiologické nebezpečí (n<br>fyzikální<br>i další specifikace rizika nebo<br>Pravděpodobnost: 3<br><u>patřeni:</u><br>po aktualizace dokumentace<br>háhradního opatření                                    | více rizik<br>Následky: 4<br>DÍS - OSTATNÍ<br>nterní předpis - ostatní \<br>ení)<br>kých zásad a chybarni člo<br>nejčastěji virové nebo bak<br>více rizik<br>Následky: 4 | Míra rizika: 16<br>věka<br>kteriální ohrožení zdraví)<br>Míra rizika: 12 | Termín<br>Termín<br>Trvalý<br>Trvalý |

### 18.3.5 Výpis dle typu opatření

Tento výpis umožňuje vybrat rizika, která obsahují určitý typ opatření. Výběrem opatření ze seznamu a potvrzením tlačítka OK se výpis vygeneruje.

| Ҟ Výbět typu opatření           | -             |     | × |
|---------------------------------|---------------|-----|---|
| Zvolte typ opatření:            |               |     |   |
|                                 |               |     | ~ |
| Právní předpisy                 |               |     |   |
| Ostatní předpisy (průvodní doku | umentace stro | je) |   |
| Opatření zaměstnavatele         | 55.<br>19     |     |   |
| Technická                       |               |     |   |
| Organizační                     |               |     |   |
| Výchovná                        |               |     |   |
| Náhradní (OOPP, Ochranné ná     | poje a pod)   |     |   |

| Narazenio                                                                                             |                                                                                                    |                                     |
|----------------------------------------------------------------------------------------------------|----------------------------------------------------------------------------------------------------|-------------------------------------|
|                                                                                                    | stroj nebo zařízení nebo jejich části                                                                                                    |                                     |
| Profese: Skladi                                                                                       | ník při činnosti: v objektu:                                                                                                    |                                     |
| Vebeznečí:                                                                                            | inik (Narazeni o stoj nebo zarizeni nebo jejich časti (                                                                                                    |                                     |
| *Nebeznečí n                                                                                          |                                                                                                    |                                     |
| * Nebezpečí st                                                                                        | ačení naražení nebo mzdroení                                                                                                    |                                     |
| Papis: Pii obel                                                                                       | uze stroje nebo zaňzení nebo při pohvbu v blízkosti stroje nebo zaj                                                                                                    | izeni                               |
|                                                                                                    |                                                                                                    |                                     |
| Hodnocení:                                                                                            | Pravděpodobnost: 2 Následky: 3 Míra ri                                                                                                    | zika: 6                             |
| Navržená opa                                                                                          | třeni:                                                                                                    | Termín                              |
| Označení část                                                                                         | stroje nebo zalizení bezpečnostním značením                                                                                                    | Trvalý                              |
| Zamezení přís                                                                                         | upu k části stroje nebo zalízení                                                                                                    | Trvalý                              |
| Pád osoby                                                                                             | na rovině                                                                                                    |                                     |
| Profese: Sklad                                                                                        | ník při činnosti: v objektu:                                                                                                    |                                     |
| Umístění: Skla                                                                                        | iník∖Pád osoby na rovině∖                                                                                                    |                                     |
| Nebezpečí:                                                                                            |                                                                                                    |                                     |
| *Nebezpečí pa                                                                                         | idu osoby na rovině - uklouznutí, zakopnutí                                                                                                    |                                     |
| Popis: Pád oso                                                                                        | by při chůzi a při pláci.                                                                                                    |                                     |
|                                                                                                    |                                                                                                    |                                     |
| Hadaaaani                                                                                             | Pravděpodobnost: 1 Následky: 2 Míra ri                                                                                                    | zika: 2                             |
| nounocem.                                                                                             | třeni:                                                                                                    | Termín                              |
| Navržená opa                                                                                          |                                                                                                    | nu nerovnost Trvslý                 |
| Navržená opa<br>Zvýšená opatr<br>překážky a klu                                                       | iost při chůzi a při prácis ohledem na povrch komunikace, výškov<br>rkost                                                                                                    | in vary                             |
| Navržená opa<br>Zvýšená opatr<br>překážky a klu<br>Podlaha čistá                                      | nost při chůzi a při práci s ohledem na povrch komunikace, výškov<br>zkost.<br>beze zbytků, včasný úklid pracoviště.                                                                                  | Trvalý                              |
| Nouhocení.<br>Navržená opatr<br>Zvýšená opatr<br>překážky a klu<br>Podlaha čistá,<br>Vhodná pracov    | nost při chůzi a při prácis ohledem na povrch komunikace, výškov<br>zkost.<br>beze zbytků, včasný úklid pracoviště.<br>ní obuv.                                                                       | Trvalý<br>Trvalý                    |
| Navržená opat<br>Zvýšená opatr<br>překážky a klu<br>Podlaha čistá,<br>Vhodná pracov<br>Volba optimáli | nost při chůzi a při práci s ohledem na povrch komunikace, výškov<br>zkost.<br>beze zbyků, včasný úklid pracoviště.<br>ní obuv.<br>ího místa pro uložení materiálu tak, aby se omezilo přecházení a p | Trvalý<br>Trvalý<br>řenášení Trvalý |
| Navržená opa                                                                                          |                                                                                                    | nu perovnost Trvs                   |

### 18.3.6 Výpis dle aktuálního zobrazení

Tento výpis umožňuje tisknout rizika, která jsou již nějakým způsobem vybrána. příklad:

- označením část větve ve stromu
- Zobrazením nehodnocených rizik
- Prošlá opatření Viz. Kapitola zobrazení
- Vyhledat rizika položka: v rizicích

|                                                                                                    |                                                                                                    | V                                                                                | YBRANA<br>Aktuální vý                                                                                                    | NRIZIK<br>pis rizik            | (A                                      |            |                                                  |
|----------------------------------------------------------------------------------------------------|----------------------------------------------------------------------------------------------------|----------------------------------------------------------------------------------|----------------------------------------------------------------------------------------------------|--------------------------------|-----------------------------------------|------------|--------------------------------------------------|
|                                                                                                    |                                                                                                    |                                                                                  |                                                                                                    |                                |                                         |            |                                                  |
| Chybně zp                                                                                                    | racovaná projektov                                                                                                    | á dokun                                                                          | nentace                                                                                                    |                                |                                         |            |                                                  |
| Profese: Sklad                                                                                                    | dník při činnosti: v objekt                                                                                                    | U:                                                                               |                                                                                                    |                                |                                         |            |                                                  |
| Umístění: Skl                                                                                                    | adník \ Chybně zpracovar                                                                                                    | ná projekto                                                                      | ová dokument                                                                                                    | ace /                          |                                         |            |                                                  |
| Nebezpeči:                                                                                                    |                                                                                                    |                                                                                  |                                                                                                    |                                |                                         |            |                                                  |
| Jina nebezp                                                                                                    | eči (dle druhu činnosti, za                                                                                                    | arizeni)                                                                         |                                                                                                    |                                |                                         |            |                                                  |
| Rizika vytvar                                                                                                    | rena zanedbanim ergono                                                                                                    | mickychz                                                                         | asad a chyban                                                                                                    | ni cloveka                     | 3                                       |            |                                                  |
| Nebezpecit                                                                                                    | yzikalni                                                                                                    |                                                                                  |                                                                                                    |                                |                                         |            |                                                  |
| Popis: Nutna                                                                                                    | dalsi specifikace rizika ne                                                                                                    | ebo vice ri                                                                      | zik                                                                                                    |                                |                                         |            |                                                  |
| Hodnocení:                                                                                                    | Pravděpodobnost:                                                                                                    | 2                                                                                | Následky:                                                                                                    | 2                              | Míra rizika:                            | 4          |                                                  |
|                                                                                                    | atronic                                                                                                    |                                                                                  | , in the second second s |                                |                                         | Г          | Tormír                                           |
| Oprese and                                                                                                    | aueni:                                                                                                    | ~                                                                                |                                                                                                    |                                |                                         |            | IERMIN<br>05.02.2015 K                           |
| Stanowcol -                                                                                                    | ébredního opstaní                                                                                                    | æ                                                                                |                                                                                                    |                                |                                         |            | 00.02.2010 X                                     |
| - stanoveni na                                                                                                    | anradnino opatieni                                                                                                    |                                                                                  |                                                                                                    |                                |                                         |            | irvaly                                           |
| Chvbně z p                                                                                                    | racovaný návod k o                                                                                                    | obsluze                                                                          |                                                                                                    |                                |                                         |            |                                                  |
| Profese: Sklav                                                                                                    | dníkož činnosti: v objekt                                                                                                    | 112                                                                              |                                                                                                    |                                |                                         |            |                                                  |
| Imístění: Skla                                                                                                    | adnik ) Chybně zpracovar                                                                                                    | v.<br>v návod k                                                                  | k obsluze \                                                                                                    |                                |                                         |            |                                                  |
| Vebezpečí:                                                                                                    | admix i onyone zpiacova                                                                                                    | .,                                                                               | CODSIDEC 1                                                                                                    |                                |                                         |            |                                                  |
| Nebezpečí                                                                                                    | chemická                                                                                                    |                                                                                  |                                                                                                    |                                |                                         |            |                                                  |
|                                                                                                    |                                                                                                    |                                                                                  |                                                                                                    |                                |                                         |            |                                                  |
| Jiná nebezp                                                                                                    | ečí (dle druhu činnosti, za                                                                                                    | ařízení)                                                                         |                                                                                                    |                                |                                         |            |                                                  |
| Jiná nebezp<br>Rizika wtvá                                                                                                    | ečí (dle druhu činnosti, za<br>čená zanedbáním eropno                                                                                                    | ařízení)<br>midvích z                                                            | ésad a chyban                                                                                                    | ni člověka                     |                                         |            |                                                  |
| * Jiná nebezp<br>* Rizika vytvář<br>* Biologická s                                                                                                    | ečí (dle druhu činnosti, zs<br>jená zanedbáním ergono<br>mikrobiologické nebezos                                                                                                    | ařízení)<br>mických z                                                            | ásad a chyban<br>těji virové net                                                                                                    | ničlověka                      | a<br>ální obrožení zdr                  | (Ma        |                                                  |
| Jiná nebezp<br>Rizika vytvář<br>Biologická a                                                                                                    | ečí (dle druhu činnosti, ze<br>řená zanedbáním ergono<br>mikrobiologické nebezpe<br>večkální                                                                                                    | ařízení)<br>midkých z<br>sčí (nejčas                                             | ásad a chyban<br>stěji virové neb                                                                                                    | ni člověka<br>po bakteria      | a<br>ální ohrožení zdra                 | avî)       |                                                  |
| * Jiná nebezp<br>* Rizika vytvář<br>* Biologická a<br>* Nebezpečí f                                                                                                    | ečí (dle druhu činnosti, ze<br>řená zanedbáním ergono<br>mikrobiologické nebezpe<br>yzikální                                                                                                    | ařízení)<br>midkých z<br>sčí (nejčas                                             | ásad a chyban<br>stěji virové neb                                                                                                    | ničlověka<br>pobakteria        | a<br>ální ohrožení zdr.                 | avî)       |                                                  |
| * Jiná nebezp<br>* Rizika vytvář<br>* Biologická a<br>* Nebezpečí f<br>Popis: Nutná                                                                                                    | ečí (dle druhu činnosti, za<br>řená zanedbáním ergono<br>mikrobiologické nebezpe<br>yzikální<br>další specifikace rizika ne                                                                                                    | ařízení)<br>miokých z<br>ečí (nejčas<br>ebo více ri:                             | ásad a chyban<br>stěji virové neb<br>zik                                                                                                    | ničlověka<br>po bakteri        | a<br>ální ohrožení zdr.                 | avî)       |                                                  |
| ·Jiná nebezp<br>·Rizika vytvář<br>·Biologická a<br>·Nebezpečí f<br>Popis: Nutná                                                                                                    | ečí (dle druhu činnosti, zz<br>řená zanedbáním ergono<br>mikrobiologické nebezpe<br>yzikální<br>další specifikace rizika ne                                                                                                    | ařízení)<br>midkých z<br>ečí (nejčas<br>ebo více ri:                             | ásad a chyban<br>stěji virové net<br>zik                                                                                                    | ni člověka<br>po bakteria      | a<br>ální ohrožení zdr.                 | avî)       |                                                  |
| * Jiná nebezp<br>* Rizika vytvář<br>* Biologická a<br>* Nebezpečí f<br>Popis: Nutná<br>Hodnocení:                                                                                                    | ečí (dle druhu činnosti, ze<br>řená zanedbáním ergono<br>mikrobiologické nebezpe<br>yzikální<br>další specifikace rizika ne<br><b>Pravděpodobnost:</b>                                                                                                    | ařízení)<br>miokých z<br>ečí (nejčas<br>ebo více ri:<br>5                        | ásad a chyban<br>stěji virové net<br>zik<br>Následky:                                                                                                    | ni člověka<br>po bakteria<br>5 | a<br>ální ohrožení zdr.<br>Míra rizika: | avî)<br>25 |                                                  |
| * Jiná nebezp<br>* Rizika vytvář<br>* Biologická a<br>* Nebezpečí (<br>Popis: Nutná<br>Hodnocení:<br>Navržená op                                                                                                    | ečí (dle druhu činnosti, zz<br>řená zanedbáním ergono<br>mikrobiologické nebezpe<br>yzikální<br>další specifikace rizika ne<br><b>Pravděpodobnost:</b><br><u>atřeni:</u>                                                                                               | ařízení)<br>midkých z<br>ečí (nejčas<br>ebo více ri:<br>5                        | ásad a chyban<br>stěji virové net<br>zik<br>Následky:                                                                                                    | ničlověks<br>pobakteri:<br>5   | a<br>ální ohrožení zdr.<br>Míra rizika: | avi)<br>25 | Termín                                           |
| Jiná nebezp<br>Rizika vytvář<br>Biologická a<br>Nebezpečí f<br>Popis: Nutná<br>Hodnocení:<br>Navržená op<br>Oprava nebo                                                                                                    | ečí (dle druhu činnosti, zz<br>řená zanedbáním ergono<br>mikrobiologické nebezpe<br>yzikální<br>další specifikace rizika ne<br><b>Pravděpodobnost:</b><br><u>atřeni:</u><br>o sktualizace dokumentac                                                                   | ařízení)<br>midkých z<br>ečí (nejčas<br>ebo více ri:<br>5                        | ásad a chyban<br>stěji virové net<br>zik<br>Následky:                                                                                                    | ničlověka<br>bobakteria<br>5   | a<br>ální ohrožení zdr.<br>Míra rizika: | aví)<br>25 | Termín<br>Trvalý                                 |
| <ul> <li>Jiná nebezp</li> <li>Rizika vytvář</li> <li>Biologická a</li> <li>Nebezpečí f</li> <li>Popis: Nutná</li> <li>Hodnocení:</li> <li><u>Navržená op</u></li> <li>Oprava nebo</li> <li>Stanovení na</li> </ul>              | ečí (dle druhu činnosti, zz<br>řená zanedbáním ergono<br>mikrobiologické nebezpe<br>yzikální<br>další specifikace rizika ne<br><b>Pravděpodobnost:</b><br><u>atřeni:</u><br>o sktualizace dokumentac<br>áhradního opatření                                             | ařízení)<br>midkých z<br>ečí (nejča:<br>ebo více ri:<br>5                        | ásad a chyban<br>stěji virové net<br>zik<br>Následky:                                                                                                    | ni člověka<br>po bakteria<br>5 | a<br>ální ohrožení zdr.<br>Míra rizika: | 25         | Termín<br>Trvalý<br>27.01.2015 ×                 |
| Jiná nebezp<br>Rizika vytvář<br>Biologická a<br>Nebezpečí (<br>Popis: Nutná<br>Iodnocení:<br><u>Navržená op</u><br>Oprava nebo<br>Stanovení na<br>Upozornění                                                                    | ečí (dle druhu činnosti, zz<br>řená zanedbáním ergono<br>mikrobiologické nebezpe<br>yzikální<br>další specifikace rizika ne<br>Pravděpodobnost:<br>atřeni:<br>o sktualizace dokumentac<br>áhradního opatření<br>výrobce nebo distributora                              | ařízení)<br>midkých z<br>ečí (nejča:<br>ebo více ri:<br>5<br>5<br>xe<br>na chybu | lásad a chyban<br>stěji virové net<br>zik<br>Následky:                                                                                                    | ni člověka<br>po bakteri.<br>5 | a<br>ální ohrožení zdr.<br>Míra rizika: | 25         | Termín<br>Trvalý<br>27.01.2015 ×<br>20.02.2015 × |
| <ul> <li>Jiná nebezp</li> <li>Rizika vytvář</li> <li>Biologická a</li> <li>Nebezpečí f</li> <li>Popis: Nutná</li> <li>Hodnocení:</li> <li>Navržená op</li> <li>Oprava nebe</li> <li>Stanovení na</li> <li>Upozornění</li> </ul> | ečí (dle druhu činnosti, za<br>iená zanedbáním ergono<br>mikrobiologické nebezpe<br>yzikální<br>další specifikaœ rizika ne<br>Pravděpodobnost:<br><u>atřeni:</u><br>o aktualizaœ dokumentac<br>áhradního opatření<br>výrobce nebo distributora                         | ařízení)<br>midkých z<br>čí (nejčas<br>ebo více ri:<br>5<br>29<br>na chybu       | ásad a chyban<br>stěji virové net<br>zik<br>Následky:                                                                                                    | ni člověka<br>po bakteria<br>5 | a<br>ální ohrožení zdra<br>Míra rizika: | 25         | Termín<br>Trvalý<br>27.01.2015 ×<br>20.02.2015 × |
| <ul> <li>Jiná nebezp</li> <li>Rizika vytvář</li> <li>Biologická a</li> <li>Nebezpečí f</li> <li>Popis: Nutná</li> <li>Hodnocení:</li> <li>Navržená op</li> <li>Oprava nebe</li> <li>Stanovení na</li> <li>Upozornění</li> </ul> | ečí (dle druhu činnosti, za<br>iená zanedbáním ergono<br>mikrobiologické nebezpe<br>yzikální<br>další specifikaœ rizika ne<br>Pravděpodobnost:<br>atřeni:<br>o aktualizaœ dokumentac<br>áhradního opatření<br>výrobce nebo distributora                                | ařízení)<br>midkých z<br>sčí (nejčas<br>sbo více ri:<br>5<br>5<br>na chybu       | tásad a chyban<br>stěji virové net<br>zik<br>Následky:                                                                                                    | ni člověka<br>po bakteria<br>5 | a<br>ální ohrožení zdr.<br>Míra rizika: | 25         | Termín<br>Trvalý<br>27.01.2015 ×<br>20.02.2015 × |
| <ul> <li>Jiná nebezp</li> <li>Rizika vytvář</li> <li>Biologická a</li> <li>Nebezpečí f</li> <li>Popis: Nutná</li> <li>Hodnocení:</li> <li>Navržená op</li> <li>Oprava nebe</li> <li>Stanovení n.</li> <li>Upozornění</li> </ul> | ečí (dle druhu činnosti, za<br>iená zanedbáním ergono<br>mikrobiologické nebezpe<br>yzikální<br>další specifikaœ rizika ne<br>Pravděpodobnost:<br>atřeni:<br>o aktualizaœ dokumentac<br>áhradního opatření<br>výrobce nebo distributora                                | ařízení)<br>midkých z<br>sčí (nejčas<br>sbo více ri:<br>5<br>5<br>na chybu       | ásad a chyban<br>stěji virové net<br>zik<br>Následky:                                                                                                    | ni člověka<br>po bakteria<br>5 | a<br>ální ohrožení zdr.<br>Míra rizika: | 25         | Termín<br>Trvalý<br>27.01.2015 ×<br>20.02.2015 × |
| Jiná nebezp<br>Rizika vytvář<br>Biologická a<br>Nebezpečí f<br>Popis: Nutná<br>Iodnocení:<br><u>Navržená op</u><br>Oprava nebo<br>Stanovení n<br>Upozornění                                                                     | ečí (dle druhu činnosti, za<br>iená zanedbáním ergono<br>mikrobiologické nebezpe<br>yzikální<br>další specifikace rizika ne<br>Pravděpodobnost:<br><u>atřeni:</u><br>o aktualizace dokumentac<br>áhradního opatření<br>výrobce nebo distributora                       | ařízení)<br>midkých z<br>sčí (nejčas<br>sbo více ri:<br>5<br>22<br>na chybu      | tásad a chyban<br>stěji virové net<br>zik<br>Následky:                                                                                                    | ni člověka<br>po bakteria<br>5 | a<br>ální ohrožení zdr.<br>Míra rizika: | 25         | Termín<br>Trvalý<br>27.01.2015 ×<br>20.02.2015 × |
| Jiná nebezp<br>Rizika vytvář<br>Biologická a<br>Nebezpečí f<br>Popis: Nutná<br>Iodnocení:<br><u>Vavržená op</u><br>Oprava nebo<br>Stanovení n<br>Upozornění                                                                     | ečí (dle druhu činnosti, za<br>iená zanedbáním ergono<br>mikrobiologické nebezpe<br>yzikální<br>další specifikace rizika ne<br>Pravděpodobnost:<br><u>atřeni:</u><br>o aktualizace dokumentac<br>áhradního opatření<br>výrobce nebo distributora                       | ařízení)<br>midkých z<br>ečí (nejča:<br>ebo více ri:<br>5<br>5<br>na chybu       | ásad a chyban<br>stěji virové net<br>zik<br>Následky:                                                                                                    | ni člověka<br>bo bakteria<br>5 | a<br>ální ohrožení zdr.<br>Míra rizika: | 25         | Termín<br>Trvalý<br>27.01.2015 ×<br>20.02.2015 × |
| Jiná nebezp<br>Rizika vytvář<br>Biologická a<br>Nebezpečí f<br>Popis: Nutná<br>Iodnocení:<br><u>Vavržená op</u><br>Oprava nebo<br>Stanovení n<br>Upozornění                                                                     | ečí (dle druhu činnosti, za<br>iená zanedbáním ergono<br>mikrobiologické nebezpe<br>yzikální<br>další specifikace rizika ne<br>Pravděpodobnost:<br>atřeni:<br>o aktualizace dokumentac<br>áhradního opatření<br>výrobce nebo distributora                              | ařízení)<br>midkých z<br>sčí (nejča:<br>sbo více ri:<br>5<br>se<br>na chybu      | lásad a chyban<br>stěji virové net<br>zik<br>Následky:                                                                                                    | ni člověka<br>bo bakteria<br>5 | a<br>ální ohrožení zdr.<br>Míra rizika: | 25         | Termín<br>Trvalý<br>27.01.2015 ×<br>20.02.2015 × |
| <ul> <li>Jiná nebezp</li> <li>Rizika vytvář</li> <li>Biologická a</li> <li>Nebezpečí f</li> <li>Popis: Nutná</li> <li>Hodnocení:</li> <li>Navržená op</li> <li>Oprava nebe</li> <li>Stanovení na</li> <li>Upozornění</li> </ul> | ečí (dle druhu činnosti, zz<br>iená zanedbáním ergono<br>mikrobiologické nebezpe<br>yzikální<br>další specifikace rizika ne<br>Pravděpodobnost:<br>atřeni:<br>o aktualizace dokumentac<br>áhradního opatření<br>výrobce nebo distributora                              | ařízení)<br>midkých z<br>ečí (nejča:<br>ebo více ri:<br>5<br>5<br>na chybu       | lásad a chyban<br>stěji virové net<br>zik<br>Následky:                                                                                                    | ni člověka<br>bo bakteria<br>5 | a<br>ální ohrožení zdra<br>Míra rizika: | 25         | Termín<br>Trvalý<br>27.01.2015 ×<br>20.02.2015 × |
| Jiná nebezp<br>Rizika vytvář<br>Biologická a<br>Nebezpečí f<br>Popis: Nutná<br>Iodnocení:<br><u>Navržená op</u><br>Oprava nebo<br>Stanovení n<br>Upozornění                                                                     | ečí (dle druhu činnosti, zz<br>iená zanedbáním ergono<br>mikrobiologické nebezpe<br>yzikální<br>další specifikace rizika ne<br>Pravděpodobnost:<br>atřeni:<br>o aktualizace dokumentac<br>áhradního opatření<br>výrobce nebo distributora                              | ařízení)<br>midkých z<br>ečí (nejča:<br>ebo více ri:<br>5<br>5<br>na chybu       | lásad a chyban<br>stěji virové net<br>zik<br>Následky:                                                                                                    | ni člověka<br>bo bakteria<br>5 | a<br>ální ohrožení zdra<br>Míra rizika: | 25         | Termín<br>Trvalý<br>27.01.2015 ×<br>20.02.2015 × |
| Jiná nebezp<br>Rizika vytvář<br>Biologická a<br>Nebezpečí f<br>Popis: Nutná<br>Iodnocení:<br><u>Navržená op</u><br>Oprava nebo<br>Stanovení n<br>Upozornění                                                                     | ečí (dle druhu činnosti, zz<br>iená zanedbáním ergono<br>mikrobiologické nebezpe<br>yzikální<br>další specifikace rizika ne<br><b>Pravděpodobnost:</b><br><u>atřeni:</u><br>o aktualizace dokumentac<br>áhradního opatření<br>výrobce nebo distributora                | ařízení)<br>midkých z<br>ečí (nejča:<br>ebo více ri:<br>5<br>5<br>na chybu       | lásad a chyban<br>stěji virové net<br>zik<br>Následky:                                                                                                    | ni člověka<br>bo bakteria<br>5 | a<br>ální ohrožení zdr.<br>Míra rizika: | 25         | Termín<br>Trvalý<br>27.01.2015 ×<br>20.02.2015 × |
| * Jiná nebezp<br>* Rizika vytvář<br>* Biologická a<br>* Nebezpečí f<br>Popis: Nutná<br>Hodnocení:<br><u>Navržená op</u><br>Oprava nebo<br>Stanovení na<br>Upozornění                                                            | ečí (dle druhu činnosti, zz<br>iená zanedbáním ergono<br>mikrobiologické nebezpe<br>yzikální<br>další specifikace rizika ne<br><b>Pravděpodobnost:</b><br><u>atřeni:</u><br>o aktualizace dokumentac<br>áhradního opatření<br>výrobce nebo distributora                | ařízení)<br>midkých z<br>ečí (nejča:<br>ebo více ri:<br>5<br>5<br>na chybu       | lásad a chyban<br>stěji virové net<br>zik<br>Následky:                                                                                                    | ni člověka<br>bo bakteria<br>5 | a<br>ální ohrožení zdr.<br>Míra rizika: | 25         | Termín<br>Trvalý<br>27.01.2015 ×<br>20.02.2015 × |
| Jiná nebezp<br>Rizika vytvář<br>Biologická a<br>Nebezpečí f<br>Popis: Nutná<br>Hodnocení:<br><u>Navržená op</u><br>Oprava nebe<br>Stanovení n<br>Upozornění                                                                     | ečí (dle druhu činnosti, zz<br>iená zanedbáním ergono<br>mikrobiologické nebezpe<br>yzikální<br>další specifikace rizika ne<br><b>Pravděpodobnost:</b><br><u>atřeni:</u><br>o aktualizace dokumentac<br>áhradního opatření<br>výrobce nebo distributora                | ařízení)<br>midkých z<br>ečí (nejča:<br>ebo více ri:<br>5<br>xe<br>na chybu      | tásad a chyban<br>stěji virové net<br>zik<br>Následky:                                                                                                    | ni člověka<br>bo bakteria<br>5 | a<br>ální ohrožení zdr.<br>Míra rizika: | 25         | Termín<br>Trvalý<br>27.01.2015 ×<br>20.02.2015 × |
| * Jiná nebezp<br>* Rizika vytvář<br>* Biologická a<br>* Nebezpečí f<br>Popis: Nutná<br>Hodnocení:<br><u>Navržená op</u><br>• Oprava nebo<br>• Stanovení na<br>• Upozornění                                                      | ečí (dle druhu činnosti, zz<br>iená zanedbáním ergono<br>mikrobiologické nebezpe<br>yzikální<br>další specifikace rizika ne<br><b>Pravděpodobnost:</b><br><u>atřeni:</u><br>o aktualizace dokumentac<br>áhradního opatření<br>výrobce nebo distributora                | ařízení)<br>midkých z<br>ečí (nejča:<br>ebo více ri:<br>5<br>xe<br>na chybu      | lásad a chyban<br>stěji virové net<br>zik<br>Následky:                                                                                                    | ni člověka<br>bo bakteria<br>5 | a<br>ální ohrožení zdr.<br>Míra rizika: | 25         | Termín<br>Trvalý<br>27.01.2015 ×<br>20.02.2015 × |
| * Jiná nebezp<br>* Rizika vytvář<br>* Biologická a<br>* Nebezpečí f<br>Popis: Nutná<br>Hodnocení:<br><u>Navržená op</u><br>• Oprava nebo<br>• Stanovení na<br>• Upozornění                                                      | ečí (dle druhu činnosti, zz<br>iená zanedbáním ergono<br>mikrobiologické nebezpe<br>yzikální<br>další specifikace rizika ne<br>Pravděpodobnost:<br>atřeni:<br>o aktualizace dokumentac<br>áhradního opatření<br>výrobce nebo distributora                              | ařízení)<br>midkých z<br>ečí (nejča:<br>ebo více ri:<br>5                        | iásad a chyban<br>stěji virové net<br>zik<br>Následky:                                                                                                    | ni člověka<br>bo bakteria<br>5 | a<br>ální ohrožení zdra<br>Míra rizika: | 25         | Termín<br>Trvalý<br>27.01.2015 ×<br>20.02.2015 × |
| * Jiná nebezp<br>* Rizika vytvář<br>* Biologická a<br>* Nebezpečí f<br>Popis: Nutná<br>Hodnocení:<br><u>Navržená op</u><br>• Oprava nebo<br>• Stanovení n<br>• Upozornění                                                       | ečí (dle druhu činnosti, zz<br>iená zanedbáním ergono<br>mikrobiologické nebezpe<br>yzikální<br>další specifikace rizika ne<br>Pravděpodobnost:<br>atřeni:<br>o aktualizace dokumentac<br>áhradního opatření<br>výrobce nebo distributora                              | ařízení)<br>midkých z<br>ečí (nejča:<br>ebo více ri:<br>5<br>xe<br>na chybu      | iásad a chyban<br>stěji virové net<br>zik<br>Následky:                                                                                                    | ni člověka<br>bo bakteria<br>5 | a<br>ální ohrožení zdr.<br>Míra rizika: | 25         | Termín<br>Trvalý<br>27.01.2015 ×<br>20.02.2015 × |
| * Jiná nebezp<br>* Rizika vytvář<br>* Biologická a<br>* Nebezpečí f<br>Popis: Nutná<br>Hodnocení:<br><u>Navržená op</u><br>• Oprava nebo<br>• Stanovení na<br>• Upozornění                                                      | ečí (dle druhu činnosti, zz<br>iená zanedbáním ergono<br>mikrobiologické nebezpe<br>yzikální<br>další specifikace rizika ne<br>Pravděpodobnost:<br>atřeni:<br>o aktualizace dokumentac<br>áhradního opatření<br>výrobce nebo distributora                              | ařízení)<br>midkých z<br>ečí (nejča:<br>ebo více ri:<br>5<br>xe<br>na chybu      | tásad a chyban<br>stěji virové net<br>zik<br>Následky:                                                                                                    | 5                              | a<br>ální ohrožení zdra<br>Míra rizika: | 25         | Termín<br>Trvalý<br>27.01.2015 ×<br>20.02.2015 × |
| • Jiná nebezp<br>• Rizika vytvář<br>• Biologická a<br>• Nebezpečí f<br>Popis: Nutná<br>• Hodnocení:<br>• <u>Navržená op</u><br>• <u>Oprava nebo</u><br>• <u>Stanovení n</u><br>• <u>Upozornění</u>                              | ečí (dle druhu činnosti, zz<br>iená zanedbáním ergono<br>mikrobiologické nebezpe<br>yzikální<br>další specifikace rizika ne<br>Pravděpodobnost:<br>atřeni:<br>o aktualizace dokumentac<br>áhradního opatření<br>výrobce nebo distributora                              | ařízení)<br>midkých z<br>ečí (nejča:<br>ebo více ri:<br>5<br>xe<br>na chybu      | lásad a chyban<br>stěji virové net<br>zik<br>Následky:                                                                                                    | 5                              | a<br>ální ohrožení zdra<br>Míra rizika: | 25         | Termín<br>Trvalý<br>27.01.2015 ×<br>20.02.2015 × |
| Jiná nebezp<br>Rizika vytvář<br>Biologická a<br>Nebezpečí f<br>Popis: Nutná<br>Iodnocení:<br><u>Iavržená op</u><br>Oprava nebo<br>Stanovení na<br>Upozornění                                                                    | ečí (dle druhu činnosti, zz<br>iená zanedbáním ergono<br>mikrobiologické nebezpe<br>yzikální<br>další specifikace rizika ne<br><b>Pravděpodobnost:</b><br><u>atřeni:</u><br>o aktualizace dokumentac<br>áhradního opatření<br>výrobce nebo distributora                | ařízení)<br>midkých z<br>ečí (nejča:<br>ebo více ri:<br>5<br>5<br>na chybu       | lásad a chyban<br>stěji virové net<br>zik<br>Následky:                                                                                                    | ni člověka<br>bo bakteria<br>5 | a<br>ální ohrožení zdr.<br>Míra rizika: | 25         | Termín<br>Trvalý<br>27.01.2015 ×<br>20.02.2015 × |
| Plandor Tomá                                                                                                    | ečí (dle druhu činnosti, zz<br>iená zanedbáním ergono<br>mikrobiologické nebezpe<br>yzikální<br>další specifikace rizika ne<br>Pravděpodobnost:<br>atřeni:<br>o aktualizace dokumentac<br>áhradního opatření<br>výrobce nebo distributora<br>áš č.osv.: 1245787548/258 | ařízení)<br>midkých z<br>ečí (nejča:<br>bo více ri:<br>5<br>na chybu             | tásad a chyban<br>stěji virové net<br>zik<br>Následky:                                                                                                    | 5                              | a<br>ální ohrožení zdra<br>Míra rizika: | 25         | Termín<br>Trvalý<br>27.01.2015 ×<br>20.02.2015 × |

### 18.3.7 Tabulkový výpis

Tento výpis umožňuje tisknout rizika seřazená do tabulky.

Stejně tak jak je u reportu **Dle aktuálního zobrazení** tisknou se již nějakým způsobem vyfiltrovaná rizika.

příklad:

- označením část větve ve stromu
- Zobrazením nehodnocených rizik Viz. Kapitola zobrazení
- Prošlá opatření
- Vyhledat rizika položka: v rizicích
- apod.

| PRO./ČIN./OBJ.                                    | NÁZEV RIZIKA                                                            | POPIS                                                                                          | Р | Ν | MR | OPATŘENÍ                                                                                                    |
|---------------------------------------------------|-------------------------------------------------------------------------|------------------------------------------------------------------------------------------------|---|---|----|----------------------------------------------------------------------------------------------------|
| Skladník / /                                      | Naražení o stroj nebo zařízení<br>nebo jejich části                     | Popis: Při obsluze stroje nebo zařízení nebo při<br>pohybu v blízkosti stroje nebo zařízení    | 2 | 3 | 6  | -Označení části stroje nebo zařízení bezpečnostním značením<br>-Zamezení přístupu k části stroje nebo zařízení                                                                                                    |
| Skladník / /                                      | Pád osoby na rovině                                                     | Popis: Pád osoby při chůzi a při práci.                                                        | 1 | 2 | 2  | Zvýšená opatrnost přichůzi a připráci s ohledem na povrch komunikace, výškovou<br>nervonost, překážky s kulzost.<br>-Podlaha čistá, beze zbytků, včasný úklid pracovště.<br>-Vodná pracovní obuv.<br>-Voba optimáhnho mista pro uložení materiálu tak, aby se omezilo přecházení a<br>přenášení materiálu.                                                                                                    |
| Skladník / Ruční<br>manipulace s<br>břemeny /     | Pád břemen e při ruční<br>manipulaci                                    | Popis: Pád břemene, vysmeknutí a vyklouznutí<br>břemene z rukou                                |   |   | 0  | Jłęprzecňovat své siy,<br>- Práce spojená s ruční manipulací s břemen em překračující stanovené hygienické limity<br>musi být přerušována bezpečnostnimi přestávkami v trvání 5 až 10 muut po každých 2<br>hodnách dd započeti výkonu práce nebo musi být zajišteno střidání činnosti nebo<br>zaměshanců.<br>- Při manipulací s těžkými břemeny přitomost dalšího pracovnika.                                                                                                    |
| Skladník / Ruční<br>manipulace s<br>břemeny /     | Vysmeknutí předmětu z ruky                                              | Popis: Pád předmětu (např. dříví aj.) na nohu při<br>vysmeknuti a vyklouznuti předmětu z ruky. |   |   | 0  | -Nezdřavat se v ohroženém prostoru při rozkulování dřkí<br>-Seznámit zaměstnance s údají o hmotnosti břemene, jeho vlastnostech, jeho těžišti,<br>jeho nejtěžší straně, o jeho správném uchopení, správném zacházení a s rízikem, jemuž<br>může být zaměstnanec vystaven.<br>-Vhodné obilečení a OOPP dle charakteru ohrožení a mistních podmínek.                                                                                                    |
| Skladník / Obsluha<br>vysokozdvižných<br>vozíků / | Přiražení strojem nebo<br>zařízením nebo jejich části                   | Popis: Při obsluze stroje nebo zařízení nebo při<br>pohybu v blízkosti stroje nebo zařízení    |   |   | 0  |                                                                                                    |
| Skladník / Obsluha<br>vysokozdvižných<br>vozíků / | Dopravní nehoda                                                         | Popis: Střet vozidla s jiným vozidlem, cyklistou,<br>chodcem nebo zvířetem.                    | 2 | 1 | 2  |                                                                                                    |
| Skladník / Obsluha<br>vysokozdvižných<br>vozíků / | Pád osoby při nástupu nebo<br>výstupu z kabiny dopravního<br>prosťředku | Popis: Pád osoby při nástupu nebo výstupu z<br>kabiny dopravního prostředku.                   |   |   | 0  | -Udržovat stupadla, madla a držadla čstá, před výstupem odstranit vlátlelná znečistění<br>na povrchu pochůzných ploci.<br>-Při výstupu na ložnou plochu dopravniho prostřetku, při sestupu z nia při plachtování<br>používať žebřík nebo jné vhodné zařízení (pevně zabudovaná stupadla).<br>-Přístupy na stroj a pracovní plošiný zajstiť funkČními držšky, madly, žábradími,<br>stupačkami apod.<br>-Dobát zvýšené opatrnosti za zhoršených klimatických podmínek (déšť, bláto, miha) a při<br>postavení mechanizačního prostřetku ve svahu.<br>-Nevyskakovat an inenaskakovat z pohybujícho se mechanizačního prostředku. |
| Skladník / /                                      | Chybně zpracovaná<br>projektová dokumentace                             | Popis: Nutná další specifikace rizika nebo více rizik                                          | 2 | 2 | 4  | -Oprava nebo aktualizace dokumentace<br>-Stanovení náhradního opatření                                                                                                    |
| Skladník / /                                      | Chybně zpracovaná<br>dokumentace požární ochrany                        | Popis: Nutná další specifikace rizika nebo více rizik                                          | 4 | 4 | 16 |                                                                                                    |
| Skladník / /                                      | Chybně zpracovaný interní<br>předpis - ostatní                          | Popis: Nutná další specifikace rizika nebo více rizik                                          | 3 | 4 | 12 | -Oprava nebo aktualizace dokumentace<br>-Stanovení náhradního opatření                                                                                                    |
| Skladník / /                                      | Chybně zpracovaný návod k<br>obsluze                                    | Popis: Nutná další specifikace rizika nebo více rizik                                          | 5 | 5 | 25 | -Oprava nebo aktualizace dokumentace<br>-Stanoveni náhradního opatření<br>-Upozmřalí výrobce nebo distributora na chybu                                                                                                    |
| Skladník / /                                      | Naražení o stroj nebo zařízení<br>nebo jejich části                     | Popis: Při obsluze stroje nebo zařízení nebo při<br>pohybu v blízkosti stroje nebo zařízení    | 2 | 3 | 6  | -Označení části stroje nebo zařízení bezpečnostním značením<br>-Zamezení přístupu k části stroje nebo zařízení                                                                                                    |

## 18.4 Zobrazení

| Soubor | Úpravy | Tiskové sestavy | Zobrazení | Nastavení      | Nápověda |
|--------|--------|-----------------|-----------|----------------|----------|
|        |        |                 | Neho      | dnocená rizik  | a        |
|        |        |                 | Prošlá    | opatření       |          |
|        |        |                 | Rizika    | bez opatření   |          |
|        |        |                 | Všech     | na rizika      |          |
|        |        |                 | Rizika    | podle nebez    | pečí     |
|        |        |                 | Rizika    | dle typu opa   | tření    |
|        |        |                 | Hleda     | t              |          |
|        |        |                 | Histor    | ie             |          |
|        |        |                 | Rozba     | lit celý strom | 1        |
|        |        |                 | Sbalit    | celý strom     |          |

### 18.4.1 Všechna rizika

Vypíše všechna rizika.

| Ná: | zev rizika                                     | Popis                                                                                        | Pravděpodobnost | Následky | Míra rizika |
|-----|------------------------------------------------|----------------------------------------------------------------------------------------------|-----------------|----------|-------------|
| 1   | Zasypání                                       | Zasypání osoby nebo části osoby<br>materiálem (sypký materiál nebo<br>zemina), břemeny apod. | 2               | 2        | 4           |
| 2   | Zasažení elektrickým<br>proudem nízkého napětí | Střídavé: fáze-zem 50 - 600 V, fáze-fáze<br>50 - 1000 V<br>stejnosměrné: 120 - 1500 V        | 0               | 0        | 0           |
| ?   | Vysmeknutí předmětu z ruky                     | Pád předmětu (např. dříví aj.) na nohu<br>při vysmeknutí a vyklouznutí předmětu z<br>ruky.   | 0               | 0        | 0           |
| ?   | Vysmeknutí předmětu z ruky                     | Pád předmětu (např. dříví aj.) na nohu<br>při vysmeknutí a vyklouznutí předmětu z<br>ruky.   | 0               | 0        | 0           |
| ?   | Vysmeknutí předmětu z ruky                     | Pád předmětu (např. dříví aj.) na nohu<br>při vysmeknutí a vyklouznutí předmětu z<br>ruky.   | 0               | 0        | 0           |
| ?   | Vysmeknutí předmětu z ruky                     | Pád předmětu (např. dříví aj.) na nohu<br>při vysmeknutí a vyklouznutí předmětu z<br>ruky.   | 0               | 0        | 0           |
| 4   | Uštknutí jedovatým hadem                       | Uštknutí jedovatým hadem (zmijí)                                                             | 2               | 3        | 6           |
| ?   | Uštknutí jedovatým hadem                       | Uštknutí jedovatým hadem (zmijí)                                                             | 0               | 0        | 0           |
| ?   | Uštknutí jedovatým hadem                       | Uštknutí jedovatým hadem (zmijí)                                                             | 0               | 0        | 0           |
| 1   | Uklouznutí nebo<br>podklouznutí osoby          | Uklouznutí nebo podklouznutí osoby<br>bez pádu                                               | 2               | 1        | 2           |
| ?   | Uklouznutí nebo<br>podklouznutí osoby          | Uklouznutí nebo podklouznutí osoby<br>bez pádu                                               | 0               | 0        | 0           |
| ?   | Uklouznutí nebo<br>podklouznutí osoby          | Uklouznutí nebo podklouznutí osoby<br>bez pádu                                               | 0               | 0        | 0           |
| ?   | Uklouznutí nebo<br>podklouznutí osoby          | Uklouznutí nebo podklouznutí osoby<br>bez pádu                                               | 0               | 0        | 0           |
| ?   | Uklouznutí nebo<br>podklouznutí osoby          | Uklouznutí nebo podklouznutí osoby<br>bez pádu                                               | 0               | 0        | 0           |

#### 18.4.2 Nehodnocená rizika

Zobrazí seznam všech rizik, u kterých nebylo provedeno hodnocení.

| <ul> <li>Název rizika</li> </ul>                                            | Popis                                                                                                    | Míra rizika | Pravděpodobnost | Následky |   |
|-----------------------------------------------------------------------------|----------------------------------------------------------------------------------------------------|-------------|-----------------|----------|---|
| P Dopravní nehoda                                                           | Střet vozidla s jiným vozidlem, cyklistou,<br>chodcem nebo zvířetem.                                                                                                    | 0           | 0               | 0        | - |
| Kontakt osoby s chemickým postřikem                                         | Působení postřiků aplikovaných k ochraně<br>lesních porostů proti poškození zvěří                                                                                                    | 0           | 0               | 0        |   |
| Kontakt osoby s hydraulickou rukou<br>?                                     | Zasažení osoby při manipulaci prováděné<br>hydraulickou rukou. Pád kmene nebo výřezu<br>a zasažení osoby při manipulaci prováděné<br>hydraulickou rukou.                                                                                                    | 0           | 0               | 0        |   |
| Kontakt osoby s hydraulickou rukou                                          | Zasažení osoby při manipulaci prováděné<br>hydraulickou rukou. Pád kmene nebo výřezu<br>a zasažení osoby při manipulaci prováděné<br>hydraulickou rukou.                                                                                                    | 0           | 0               | 0        | E |
| Kontakt osoby s prudce jedovatými nebo<br>jedovatými rostlinami<br><b>?</b> | Kontakt osoby s prudce jedovatými nebo<br>jedovatými rostlinami vyskytujícími se plošně<br>nebo místně ve volné přírodě, (blín,<br>bolševník, břečtan, cesmína, durman,<br>vlaštovičník, vraní oko atd.). Tyto rostliny<br>mohou působit toxicky při kontaktu s<br>pokožkou, dýchacím ústrojím příp. trávicím<br>ústrojím (nevolnost, kožní onemocnění). | 0           | 0               | 0        |   |
| Naražení o stroj nebo zařízení nebo jejich části                            | Při obsluze stroje nebo zařízení nebo při<br>pohybu v blízkosti stroje nebo zařízení                                                                                                    | 0           | 0               | 0        |   |
| Naražení o stroj nebo zařízení nebo jejich části                            | Při obsluze stroje nebo zařízení nebo při<br>pohybu v blízkosti stroje nebo zařízení                                                                                                    | 0           | 0               | 0        |   |
| Naražení o stroj nebo zařízení nebo jejich části                            | Při obsluze stroje nebo zařízení nebo při<br>pohybu v blízkosti stroje nebo zařízení                                                                                                    | 0           | 0               | 0        |   |
| Paražení o stroj nebo zařízení nebo jejich části                            | Při obsluze stroje nebo zařízení nebo při<br>pohybu v blízkosti stroje nebo zařízení                                                                                                    | 0           | 0               | 0        |   |
| Pád břemene při ruční manipulaci                                            | Pád břemene, vysmeknutí a vyklouznutí<br>břemene z rukou                                                                                                    | 0           | 0               | 0        |   |

#### 18.4.3 Opatření s prošlým termínem realizace

Zobrazí seznam všech rizik, u kterých bylo nastaveno datum provedení opatření a již tato lhůta uplynula.

| Název rizika                                           | Popis                                             | Pravděpodobnost | Následky | Míra rizika |
|--------------------------------------------------------|---------------------------------------------------|-----------------|----------|-------------|
| Chybně zpracovaný návod k obs                          | Nutná další specifikace rizika nebo více<br>rizik | 5               | 5        | 25          |
| Chybně zpracovaná projektová<br>dokumentace            | Nutná další specifikace rizika nebo více<br>rizik | 2               | 2        | 4           |
| Podnutí nebo propíchnutí části<br>nářadí nebo nástroje | práce s nářadím nebo nástrojem                    | 0               | 0        | 0           |

#### 18.4.4 Rizika bez opatření

Zobrazí seznam všech rizik, u kterých nebylo zadáno žádné opatření. Ikony mohou být různé.

| Přehled rizik - Bez nastavených opatření              |                                                                                         |                 |          |             |
|-------------------------------------------------------|-----------------------------------------------------------------------------------------|-----------------|----------|-------------|
| Název rizika                                          | Popis                                                                                   | Pravděpodobnost | Následky | Míra rizika |
| Přiražení strojem nebo zařízením<br>nebo jejich části | Při obsluze stroje nebo zařízení nebo<br>při pohybu v blízkosti stroje nebo<br>zařízení | 0               | 0        | 0           |
| 🖌 Dopravní nehoda                                     | Střet vozidla s jiným vozidlem, cyklistou,<br>chodcem nebo zvířetem.                    | 2               | 1        | 2           |
| Chybně zpracovaná<br>dokumentace požární ochrany      | Nutná další specifikace rizika nebo více<br>rizik                                       | 4               | 4        | 16          |

#### 18.4.5 Rizika podle nebezpečí

Zobrazí dialog pro výběr nebezpečí, která byla do systému zapsána spolu s riziky. Po výběru a potvrzení se zobrazí jejích přiřazená rizika.

| Výběr rizik podle nebezpečí                                                                 | 8 |
|---------------------------------------------------------------------------------------------|---|
| Biologická a mikrobiologické nebezpečí (nejčastěji virové nebo bakteriální ohrožení zdraví) |   |
| Chyby člověka                                                                               |   |
| Chybějící kontrolní prvky, nouzová signalizace                                              | _ |
| Fyzická zátěž                                                                               |   |
| Jiná nebezpečí (dle druhu činnosti, zařízení)                                               | = |
| Kombinace rizikových faktorů                                                                |   |
| Nebezpečí bodnutí nebo propíchnutí                                                          |   |
| Nebezpečí chemická                                                                          |   |
| Nebezpečí fyzikální                                                                         |   |
| Nebezpečí nárazu, naražení                                                                  |   |
| Nebezpečí pádu osoby na rovině - uklouznutí, zakopnutí                                      |   |
| Nebezpečí pádu osoby z výšky nebo do hloubky                                                |   |
| Nebezpečí pádu předmětů z výšky na osobu                                                    | - |
|                                                                                             |   |
| OK Storno                                                                                   |   |

| Pře | hled rizik            |                                                                                                    |             |                 |          |
|-----|-----------------------|----------------------------------------------------------------------------------------------------|-------------|-----------------|----------|
|     | Název rizika          | Popis                                                                                                    | Míra rizika | Pravděpodobnost | Následky |
| ?   | Dehydratace organismu | Přehřátí, dehydratace organismu - společný účinek vysokých teplot (horka) a<br>fyzické námahy (zatížení). | 0           | 0               | 0        |
| ?   | Pád osoby v terénu    | Pád osoby při chůzi v terénu.                                                                             | 0           | 0               | 0        |

## 18.4.6 Rizika podle typu opatření

Zobrazí dialog pro výběr typu opatření. Po výběru a potvrzení se zobrazí jejích přiřazená rizika.

| Výběr rizik podle typu opatření                                                                                                    | 83 |
|----------------------------------------------------------------------------------------------------|----|
| Právní předpisy<br>Ostatní předpisy (průvodní dokumentace stroje)<br>Opatření zaměstnavatele<br>Technická<br>Organizační<br>Výchovná<br>Náhradní (OOPP,Ochranné nápoje a pod) |    |
|                                                                                                    |    |
| OK Storno                                                                                                    |    |

| Náz | ev rizika                                             | Popis                                                                                                    | Míra rizika | Pravděpodobnost | Následky |
|-----|-------------------------------------------------------|----------------------------------------------------------------------------------------------------|-------------|-----------------|----------|
| •   | Zasypání                                              | Zasypání osoby nebo části osoby<br>materiálem (sypký materiál nebo zemina),<br>břemeny apod.                          | 6           | 2               | 3        |
| ?   | Vysmeknutí předmětu z ruky                            | Pád předmětu (např. dříví aj.) na nohu při<br>vysmeknutí a vyklouznutí předmětu z ruky.                               | 0           | 0               | 0        |
| 4   | Přiražení strojem nebo zařízením<br>nebo jejich části | Při obsluze stroje nebo zařízení nebo při<br>pohybu v blízkosti stroje nebo zařízení                                  | 4           | 2               | 2        |
| •   | Přiražení strojem nebo zařízením<br>nebo jejich části | Při obsluze stroje nebo zařízení nebo při<br>pohybu v blízkosti stroje nebo zařízení                                  | 6           | 2               | 3        |
| •   | Pád osoby z výšky                                     | Pád pracovníka z výšky nebo do hloubky.                                                                               | 1           | 1               | 1        |
| ?   | Pád osoby z výšky                                     | Pád pracovníka z výšky nebo do hloubky.                                                                               | 0           | 0               | 0        |
| •   | Pád osoby v terénu                                    | Pád osoby při chůzi v terénu.                                                                                         | 2           | 2               | 1        |
| ?   | Pád osoby na rovině                                   | Pád osoby při chůzi a při práci.                                                                                      | 0           | 0               | 0        |
| ?   | Naražení o stroj nebo zařízení<br>nebo jejich části   | Při obsluze stroje nebo zařízení nebo při<br>pohybu v blízkosti stroje nebo zařízení                                  | 0           | 0               | 0        |
| ?   | Naražení o stroj nebo zařízení<br>nebo jejich části   | Při obsluze stroje nebo zařízení nebo při<br>pohybu v blízkosti stroje nebo zařízení                                  | 0           | 0               | 0        |
| ?   | Naražení o stroj nebo zařízení<br>nebo jejich části   | Při obsluze stroje nebo zařízení nebo při<br>pohybu v blízkosti stroje nebo zařízení                                  | 0           | 0               | 0        |
| •   | Kontakt osoby s chemickým<br>postřikem                | Působení postřiků aplikovaných k ochraně<br>lesních porostů proti poškození zvěří                                     | 6           | 2               | 3        |
| ?   | Chybějící bezpečnostní tabulky                        | Nutná další specifikace rizika nebo více rizik                                                                        | 0           | 0               | 0        |
| ?   | Bodnutí hmyzem                                        | Bodnutí, štípnutí bodavým jedovatým<br>hmyzem (včely, vosy, sršni), akutní<br>nebeznečí šoku jako reakce na včelí jed | 0           | 0               | 0        |

#### 18.4.7 Vyhledat rizika

Umožňuje vyhledat položky ve stromu nebo rizika podle zadaného textu.

#### - <u>Hledání v názvu stromu</u>

| Hledat              | <b>×</b> |
|---------------------|----------|
| Pád                 |          |
| e Hledat v názvu    | stromu   |
| O Hledat v rizicích | i l      |
| ОК                  | Storno   |

Shodné položky jsou ve stromu označeny modrým podkladem. Kliknutím na jednu označenou položku se ostatní výběr zruší.

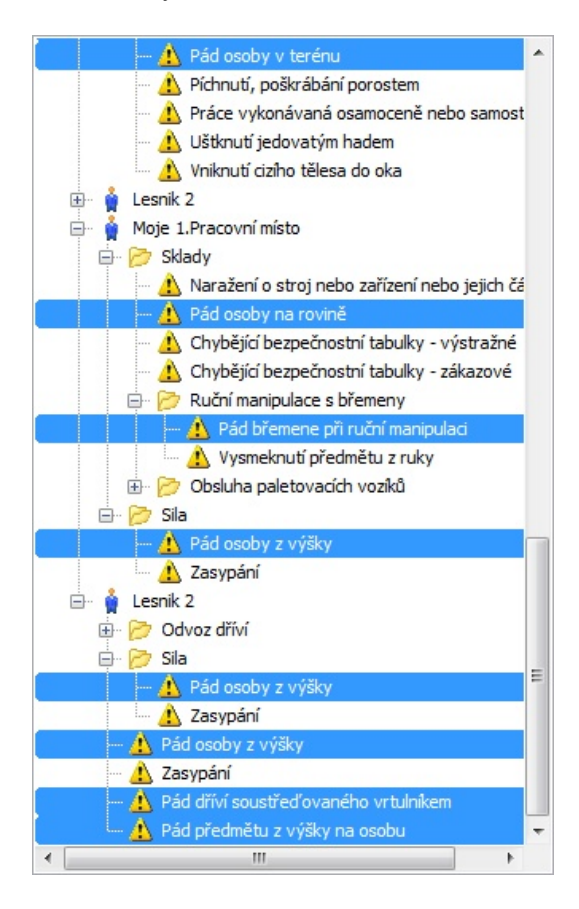

#### - <u>Hledání v rizicích</u>

Prohledávání shodného textu probíhá jak v názvu rizika tak i v popisu rizika. Nalezené shody se zobrazí ve výpisu rizik (pravá strana okna).

| Hledat             | 8      |
|--------------------|--------|
| Pád                |        |
| 🔘 Hledat v názvu s | stromu |
| Hledat v rizicích  |        |
| ОК                 | Storno |

| Náz | zev rizika                          | Popis                                                    | Míra rizika | Pravděpodobnost | Násled | ky |
|-----|-------------------------------------|----------------------------------------------------------|-------------|-----------------|--------|----|
|     |                                     | ochrannych pasmech).                                     |             |                 |        | -  |
|     | Pád osoby z výšky                   | Pád pracovníka z výšky nebo do hloubky.                  | 8           | 2               | 4      |    |
| Į.  | Pád osoby z výšky                   | Pád pracovníka z výšky nebo do hloubky.                  | 6           | 2               | 3      |    |
| 4   | Pád osoby z výšky                   | Pád pracovníka z výšky nebo do hloubky.                  | 6           | 3               | 2      |    |
| e   | Pád osoby z výšky                   | Pád pracovníka z výšky nebo do hloubky.                  | 1           | 1               | 1      |    |
| ?   | Pád osoby z výšky                   | Pád pracovníka z výšky nebo do hloubky.                  | 0           | 0               | 0      |    |
| 2   | Pád osoby z výšky                   | Pád pracovníka z výšky nebo do hloubky.                  | 0           | 0               | 0      |    |
| 2   | Pád osoby z výšky                   | Pád pracovníka z výšky nebo do hloubky.                  | 0           | 0               | 0      |    |
| 2   | Pád osoby z výšky                   | Pád pracovníka z výšky nebo do hloubky.                  | 0           | 0               | 0      | -  |
| æ   | Pád osoby v terénu                  | Pád osoby při chůzi v terénu.                            | 2           | 2               | 1      |    |
| 1   | Pád osoby na rovině                 | Pád osoby při chůzi a při práci.                         | 1           | 1               | 1      | -  |
| 2   | Pád osoby na rovině                 | Pád osoby při chůzi a při práci.                         | 0           | 0               | 0      | =  |
| 2   | Pád osoby na rovině                 | Pád osoby při chůzi a při práci.                         | 0           | 0               | 0      |    |
| 2   | Pád osoby na rovině                 | Pád osoby při chůzi a při práci.                         | 0           | 0               | 0      |    |
| 2   | Pád osoby na rovině                 | Pád osoby při chůzi a při práci.                         | 0           | 0               | 0      | -  |
| 2   | Pád osoby na rovině                 | Pád osoby při chůzi a při práci.                         | 0           | 0               | 0      |    |
| 2   | Pád dříví soustřeďovaného vrtul     | Pád dříví soustřeďovaného vrtulníkem.                    | 0           | 0               | 0      |    |
| ?   | Pád břemene při ruční<br>manipulaci | Pád břemene, vysmeknutí a vyklouznutí<br>břemene z rukou | 0           | 0               | 0      |    |
| ?   | Pád břemene při ruční<br>manipulaci | Pád břemene, vysmeknutí a vyklouznutí<br>břemene z rukou | 0           | 0               | 0      |    |
| ?   | Pád břemene při ruční<br>manipulaci | Pád břemene, vysmeknutí a vyklouznutí<br>břemene z rukou | 0           | 0               | 0      | ,  |

#### 18.4.8 Historie

Umožňuje zaznamenávat historii práce každého uživatele.

| Datum              | Popis                                                                              | Uživatel       | Akce      |   |
|--------------------|------------------------------------------------------------------------------------|----------------|-----------|---|
| 14.05.2021 8:34:43 | Odhlášení z programu - Bez přihlášení                                              | Bez přihlášení | Odhlášení |   |
| 14.05.2021 9:54:59 | Nahrána Firma ROVS - Rožnovský vzdělávací servis                                   | Bez přihlášení | Spuštění  | 1 |
| 4.05.2021 9:55:42  | Úprava rizika: Chybně zpracovaná dokumentace požární ochrany                       | Bez přihlášení | Úprava    |   |
| 4.05.2021 9:55:47  | Smazané opatření :Oprava nebo aktualizace dokumentace                              | Bez přihlášení | Mazání    |   |
| 4.05.2021 9:55:50  | Smazané opatření :Stanovení náhradního opatření                                    | Bez přihlášení | Mazání    |   |
| 4.05.2021 9:55:56  | Úprava rizika: Přiražení strojem nebo zařízením nebo jejich části                  | Bez přihlášení | Úprava    |   |
| 4.05.2021 9:56:00  | Smazané opatření :Označení části stroje nebo zařízení bezpečnostním značením       | Bez přihlášení | Mazání    |   |
| 4.05.2021 9:56:03  | Smazané opatření :Pracovní postup ke snížení rizika                                | Bez přihlášení | Mazání    |   |
| 4.05.2021 9:56:05  | Smazané opatření :Použití OOPP                                                     | Bez přihlášení | Mazání    |   |
| 4.05.2021 9:56:08  | Smazané opatření :Zamezení přístupu k části stroje nebo zařízení                   | Bez přihlášení | Mazání    |   |
| 4.05.2021 9:56:11  | Úprava rizika: Dopravní nehoda                                                     | Bez přihlášení | Úprava    |   |
| 4.05.2021 9:56:16  | Smazané opatření :Dodržovat bezpečnou vzdálenost mezi vozidly.                     | Bez přihlášení | Mazání    |   |
| 4.05.2021 9:56:18  | Smazané opatření :Používat předem dohodnutou signalizaci a znamení.                | Bez přihlášení | Mazání    |   |
| 4 05 2021 9-56-20  | Smazané opatření "Předem organizačně" přínadně smluvně zajistit plošnou bezpečnost | Rez nřihlášení | Mazání    |   |

Po zobrazení dialogu se vypíší data z aktuálního dne a přihlášeného uživatele. Kompletní nastavení viz. Samostatná kapitola <u>Historie</u>.

### 18.4.9 Rozbalit celý strom

Rozbalí celý strom.

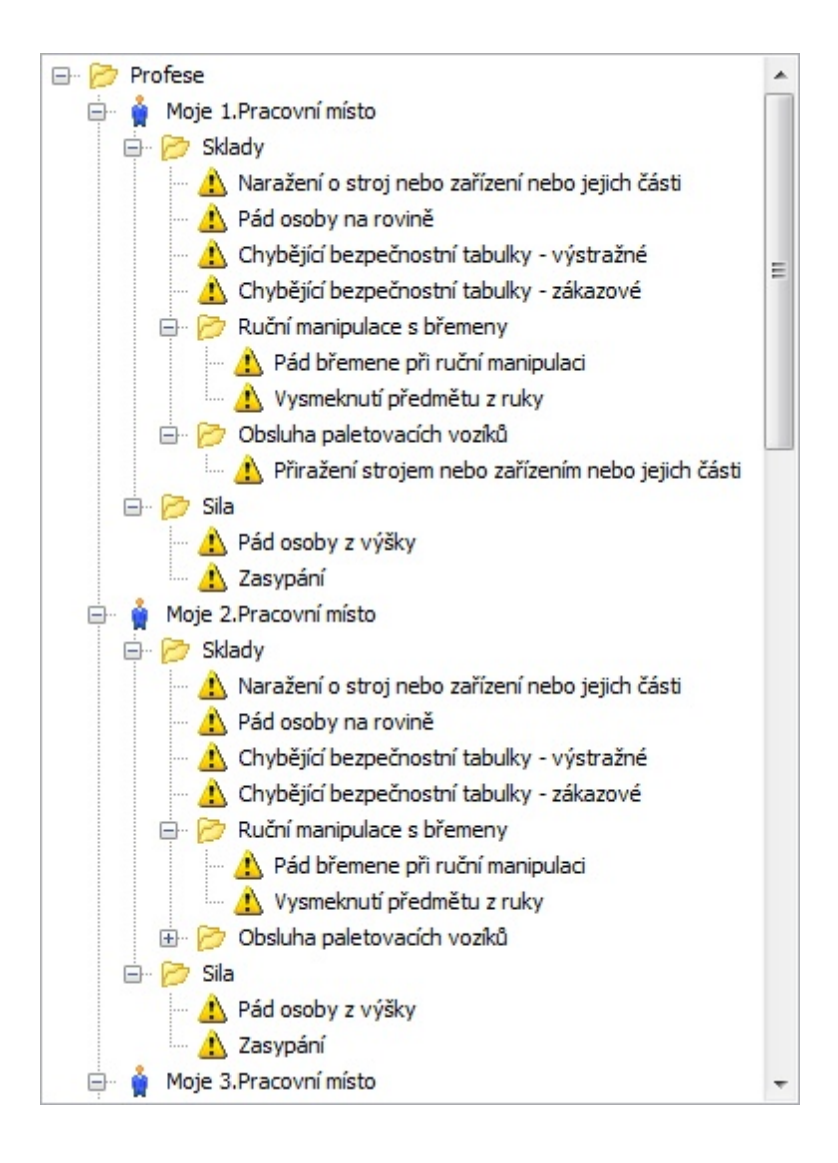

| Popis Menu | 99  |
|------------|-----|
|            | ••• |
|            |     |

#### 18.4.10 Sbalit celý strom

Sbalí všechny položky stromu.

| 🖃 📂 Pi   | rofese                 |
|----------|------------------------|
| ÷. 🕯     | Moje 1.Pracovní místo  |
| <u>ب</u> | Moje 2.Pracovní místo  |
| <u>ب</u> | Moje 3. Pracovní místo |
| <u>ب</u> | Lesník                 |
| ÷۰ 🛔     | Lesnik 2               |
| <u>ن</u> | Moje 1. Pracovní místo |
| · · · ·  | Lesnik 2               |

### 18.5 Nastavení

| Soubor | Úpravy | Tiskové sestavy | Zobrazení | Nas | tavení | Nápověda      |
|--------|--------|-----------------|-----------|-----|--------|---------------|
|        |        |                 |           |     | Nasta  | vení programu |
|        |        |                 |           | 82  | Přihlá | seni          |
|        |        |                 |           |     | Odhlá  | šení          |

#### 18.5.1 Nastavení programu

Umožňuje různá nastavení programu, viz samostatná kapitola Nastavení programu.

#### 18.5.2 Přihlášení

Nejprve je důležité vytvoření účtu uživatele. V hlavním menu kliknete na položku Nastavení/Přihlášení. Zobrazí se dialog Login.

|                         |     |                                | Í | Login                   | 23 |
|-------------------------|-----|--------------------------------|---|-------------------------|----|
|                         |     |                                |   | Uživatelské jméno       |    |
| <u> </u>                |     |                                |   | Heslo                   |    |
| Soubor Upravy Zobrazeni | Nas | Napoveda<br>Nastavení programu |   | Vlastnos                | ti |
|                         | 89  | Přihlášení<br>Odhlášení        |   | Nový uživatel Ok Zavřít |    |

Kliknutím na tlačítko **Nový uživatel** se zobrazí dialogové okno **Vlastnosti uživatele** pro vytvoření nebo úpravu uživatele.

| Auto Login        |      | ОК | Cancel   |  |  |
|-------------------|------|----|----------|--|--|
| ītul za           |      |    | Oddělení |  |  |
| rijmeni           |      |    | Telefon  |  |  |
| meno              |      |    | E-mail   |  |  |
| itul před         |      |    |          |  |  |
|                   |      |    | Stát     |  |  |
| otvrzení hesla    | •••• |    | PSČ      |  |  |
| leslo             | •••• |    | Obec     |  |  |
| Jživatelské jméno | User |    | Ulice    |  |  |

# zobrazovat celé jméno včetně titulů.Heslo a potvrzení hesla- musí být stejné a nejsou limitovány počtem znaků.Auto login- pokud je tato volba zatržena bude se automaticky po spuštění programu provádět přihlášení.

V případě že jste zapomněli heslo je nutný zásah administrátora, který vám heslo zjistí z databáze. Pro úpravu vlastností uživatele, nejprve zapište přihlašovací jméno a heslo a následně klikněte na tlačítko **Vlastnosti**.

#### 18.5.3 Odhlášení

Provede odhlášení uživatele.

## 18.6 Nápověda

| Soubor | Úpravy | Tiskové sestavy | Zobrazení | Nastavení | Nápověda        |       |   |
|--------|--------|-----------------|-----------|-----------|-----------------|-------|---|
| + -    | 2    2 | 🔺 🖻 🕇           | ↓ ← →     |           | O prog<br>Nénau | gramu | ĺ |

#### 18.6.1 O programu

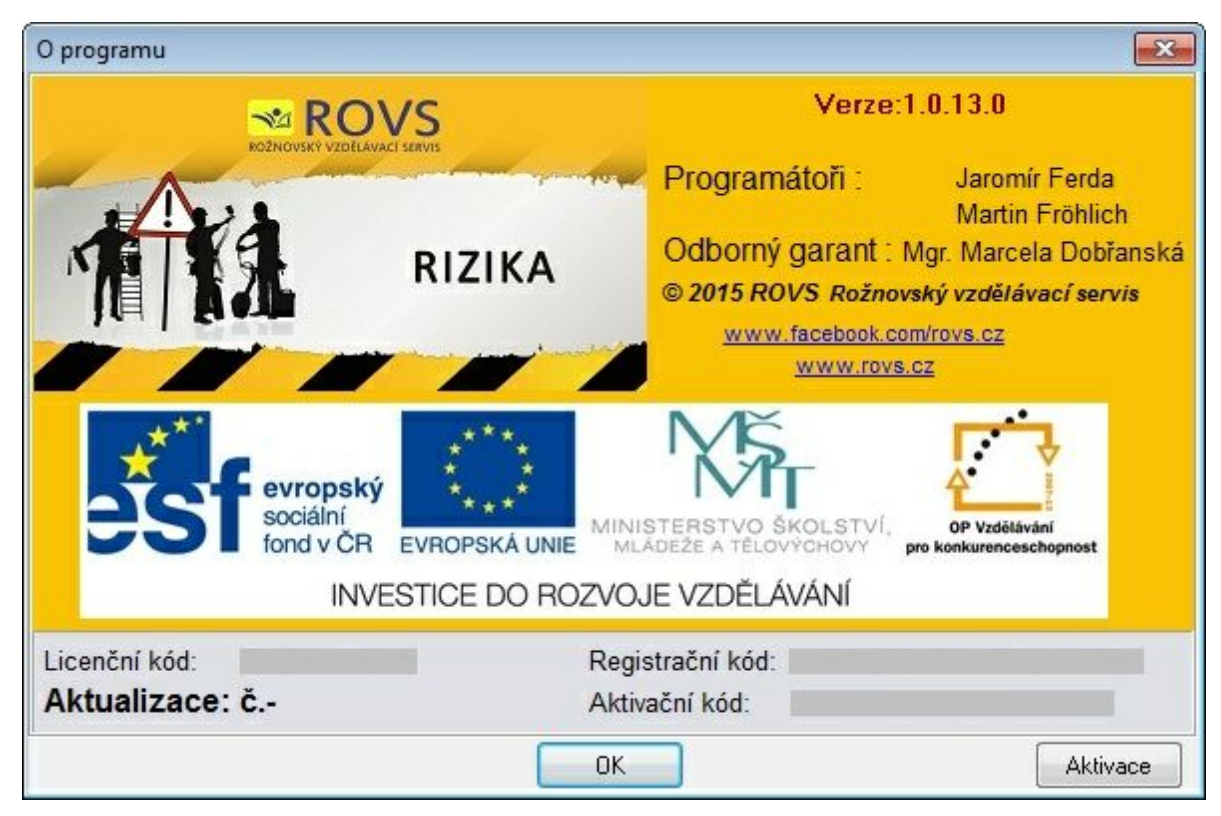

## 19 Historie

Historie práce s programem slouží především pro kontrolu změn v programu. Pokud se na hodnocení rizik podílí více uživatelů není možné udržet přehled kdo a co upravil a jaká byla hodnota před tím. Z toho důvodu je zde možnost protokolovat změny.

Základní zobrazení je nastaveno tak, že se vypisují data z aktuálního dne otevřené databáze firmy a přihlášeného uživatele.

| Datum              | Popis                                                                              | Uživatel       | Akce      | 1  |
|--------------------|------------------------------------------------------------------------------------|----------------|-----------|----|
| 14.05.2021 8:34:43 | Odhlášení z programu - Bez přihlášení                                              | Bez přihlášení | Odhlášení |    |
| 14.05.2021 9:54:59 | Nahrána Firma ROVS - Rožnovský vzdělávací servis                                   | Bez přihlášení | Spuštění  | 17 |
| 14.05.2021 9:55:42 | Úprava rizika: Chybně zpracovaná dokumentace požární ochrany                       | Bez přihlášení | Úprava    |    |
| 14.05.2021 9:55:47 | Smazané opatření :Oprava nebo aktualizace dokumentace                              | Bez přihlášení | Mazání    |    |
| 14.05.2021 9:55:50 | Smazané opatření :Stanovení náhradního opatření                                    | Bez přihlášení | Mazání    |    |
| 4.05.2021 9:55:56  | Úprava rizika: Přiražení strojem nebo zařízením nebo jejich části                  | Bez přihlášení | Úprava    |    |
| 4.05.2021 9:56:00  | Smazané opatření :Označení části stroje nebo zařízení bezpečnostním značením       | Bez přihlášení | Mazání    |    |
| 14.05.2021 9:56:03 | Smazané opatření :Pracovní postup ke snížení rizika                                | Bez přihlášení | Mazání    |    |
| 4.05.2021 9:56:05  | Smazané opatření :Použití OOPP                                                     | Bez přihlášení | Mazání    |    |
| 4.05.2021 9:56:08  | Smazané opatření :Zamezení přístupu k části stroje nebo zařízení                   | Bez přihlášení | Mazání    |    |
| 4.05.2021 9:56:11  | Úprava rizika: Dopravní nehoda                                                     | Bez přihlášení | Úprava    |    |
| 4.05.2021 9:56:16  | Smazané opatření :Dodržovat bezpečnou vzdálenost mezi vozidly.                     | Bez přihlášení | Mazání    |    |
| 4.05.2021 9:56:18  | Smazané opatření :Používat předem dohodnutou signalizaci a znamení.                | Bez přihlášení | Mazání    |    |
| 4 05 2021 9-56-20  | Smazané onatření "Předem organizačně" přínadně smluvně zajistit plošnou beznečnost | Bez nřihlášení | Mazání    |    |

Popis tlačítek:

**Zobrazit vše** - umožňuje vypsat všechny záznamy.

Uložit - umožňuje výpis uložit do prostého textu.

**Tisk** - umožňuje výpis vytisknout na zvolenou tiskárnu.

Filtr - Umožňuje upravit výpis podle určitých kriterií

| Firma      | ROVS - Rožnovský vzdělávací servis | ~ |
|------------|------------------------------------|---|
| Datum od   | 10.05.2021                         |   |
| Datum do   | 14.05.2021                         |   |
| - Uživatel | Karel Trochta                      | ~ |
| Akce       | Úprava                             | ~ |
| Text       |                                    |   |

**Firma** - Vypíšou se data zvolené a zatržené firmy. Pokud není zvolená žádná firma, vypíšou se všechna. **Datum od - do** - určuje rozmezí výpisu. Pokud není zatrženo. Vypíše se celý rozsah. **Uživatel** - Pokud je vybrán uživatel a zatržena položka bude se zobrazovat výpis kde byl přihlášený tento uživatel. **Akce** - umožňuje dále selektovat typ akce ty mohou být: Přihlášení, Odhlášení uživatele z programu Přidávání, Úprava, Mazaní a Přesun položek stromu nebo přímo rizik. Detailní výpis úpravy rizik je závislé na nastavení programu. Viz. Nastavení / <u>Protokolování a záloha databáze</u> Spuštění, Zavření programu Zálohování databáze (čas a název zálohy) Obnova databáze Export souboru, který je přiřazen k riziku. Vypíše cestu kam byl uložen.

## 20 Úprava položek ve stromu

Stromovou strukturu můžete vytvářet pomocí <u>Průvodce přidání pracovního místa</u> nebo si jí můžete vytvořit např. dle organizačního schématu.

Hlavní tlačítka umístěná nad stromovou strukturou.

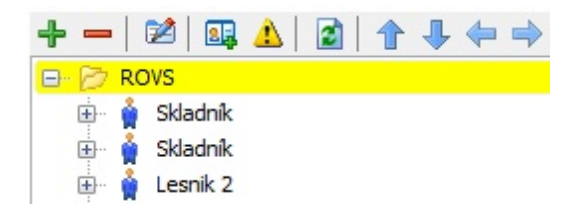

Přidá položku stromu. Umožňuje vložit vlastní položku bez výběru z databáze.
 Nejprve je důležité určit místo vkládání. Klikněte do stromové struktury a označte místo vkládání.
 Po kliknutí na tlačítko + se zobrazí okno pro zápis údajů o položce stromu.
 Pzn. K riziku nelze vkládat žádné další větvení.

| Název                                   |                                                                                                    |
|-----------------------------------------|----------------------------------------------------------------------------------------------------|
| Uklízečka                               |                                                                                                    |
| Popis                                   | Ture and Mar                                                                                         |
| Provádí úklid ve všech prostorách firmy | <ul> <li>Adresář</li> <li>Pracovní místo</li> <li>Objekt</li> <li>Činnost</li> <li>Riziko</li> </ul> |
| ОК                                      | Storno                                                                                               |

Vyplňte údaje: Název, Popis a typ položky a potvrďte tlačítkem OK.

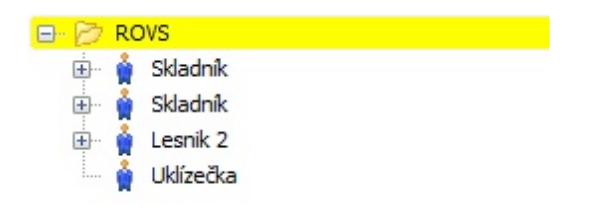

Následně opakujete postup do doby než bude strom celý. Označte položku Uklízečka a vložte položku **Kancelář** typ **Objekt**. Označte položku Kancelář a vložte položku **Úklid** typ **Činnost**. Označte položku Úklid a vložte položku **Pád na mokré podlaze** typ *Riziko*.

| 🖃 📂 ROVS                 |
|--------------------------|
| 🗄 🍦 Skladník             |
| 🗄 🍦 Skladník             |
| 🕀 🝦 Lesnik 2             |
| 🖮 🍦 Uklízečka            |
| 🖮 📥 Kanceláře            |
| 🗄 🖓 🛣 Úklid              |
| 📄 🔔 Pád na mokré podlaze |
|                          |

- Odebere označenou položku stromu, pokud obsahuje větvení odebere i tyto položky. Pokud se jedná o jednu položku budete dotázáni pouze jedním dialogem na její smazáni.

| Potvrzení          | X      |
|--------------------|--------|
| Opravdu odstranit? |        |
| ОК                 | Storno |

Pokud položka obsahuje další položky, budete třikrát dotázání, zda ji opravdu chcete smazat. Trojitá ochrana je z důvodu, že takto smazanou položku nelze obnovit, než novým navedením.

| RIZIKA                                          | E                    |
|-------------------------------------------------|----------------------|
| Položka obsahuje další větvení, vě<br>pozornost | énujte tomu zvýšenou |
|                                                 | ОК                   |

| Potvrzení                   |                              | 83            |
|-----------------------------|------------------------------|---------------|
| Bude smazána celá větev vče | etně rizik a opatření. Oprav | du odstranit? |
|                             | ОК                           | Storno        |

| Potvrzení      | <b>—</b> |
|----------------|----------|
| Jste si jisti? |          |
| ОК             | Storno   |

Zobrazí dialog s vlastnostmi označené položky pro úpravu. Je shodný s dialogem pro přidání položky do stromu.

Poznámka: U položky označené jako riziko se zobrazí okno pro úpravu parametrů rizika. Viz Kapitola Úprava rizika.

- Zobrazí průvodce přidáním pracovního místa. Pokud označená položka stromu je pracovním místem převezme průvodce nastavení pracovního místa a pokračuje v jeho doplnění. Průvodce se nezobrazí pokud označená položka stromu je riziko. Viz Kapitola <u>Průvodce přidáním pracovního místa</u>.

| růvodce přidáním pracovního místa |            |                | ж |
|-----------------------------------|------------|----------------|---|
| Definice pracovního místa         |            |                |   |
| Název pracovního místa            |            | Pracovní místo |   |
|                                   |            |                |   |
|                                   |            | En 🚰 Kanceláře |   |
| Popis                             |            |                |   |
|                                   |            |                |   |
|                                   | Zpět Další | Dokonät Storno |   |

| Průvodce přidáním rizika<br>Přidat rizika                                                                      | 8                                                                                                    |
|----------------------------------------------------------------------------------------------------|----------------------------------------------------------------------------------------------------|
| Průvodce přidáním rizika<br>Přidat rizika<br>• Výběr rizika ze stromové struktury<br>• Výběr rizika ze seznamu | Image: State State Sta |
| Zpět Další                                                                                                    | Dokonät Storno                                                                                                    |

La - Zobrazí průvodce přidání rizika z databáze. Průvodce se nezobrazí pokud označená položka stromu je riziko. Viz Kapitola <u>Průvodce přidání rizika</u>.

Aktualizuje výpis stromu.

Přesun položek ve stromu - lze také funkcí Drag and drop - přesun položek pomocí myší.

 □··· 
 P··· 
 P··· 
 ROVS

 □··· 
 §
 Skladník
 □··· 
 §
 Skladník

 □··· 
 ▲
 Sklady
 □··· 
 §
 Sklady

 □··· 
 ▲
 Nádrže
 □··· 
 ▲
 Regály

 □··· 
 ▲
 Regály
 □··· 
 ▲
 Nádrže

👚 - Posune označenou položku (v rámci uzlu) výše.

堤 - Posune označenou položku (v rámci uzlu) níže.

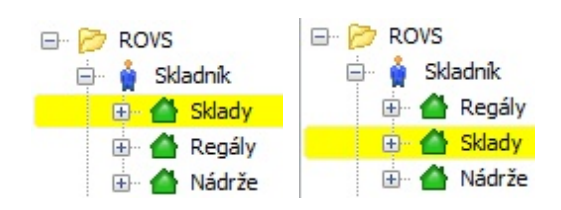

😓 - Přesune označenou položku o úroveň výš

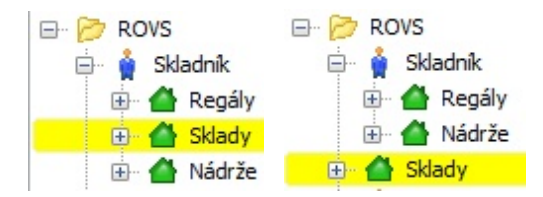

🔿 - Přesune označenou položku pod položku, která je na stejné úrovni a je nad ní.

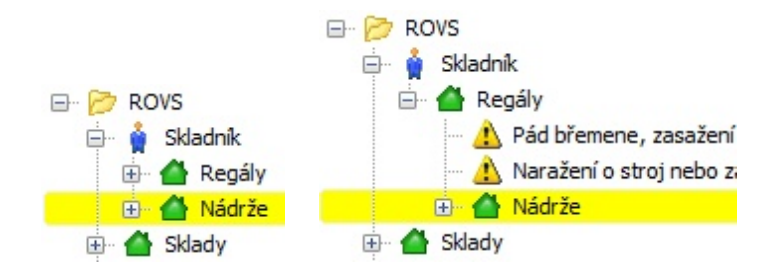
# 20.1 Plovoucí nabídka

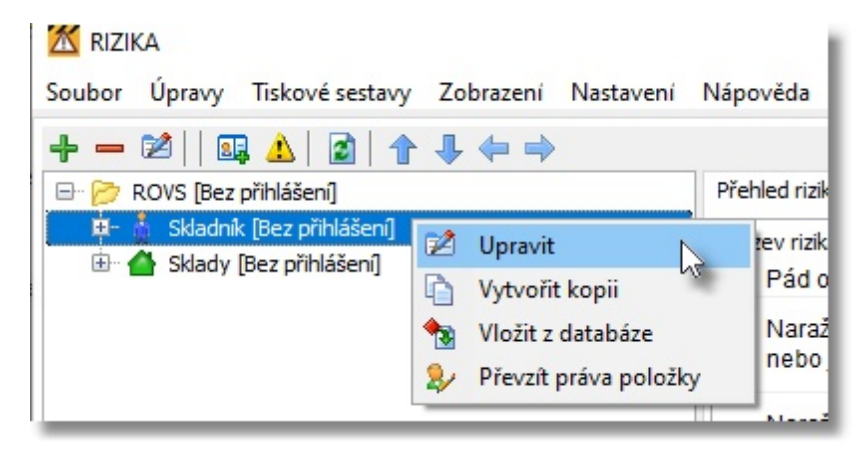

Plovoucí nabídku zobrazíte kliknutím pravého tlačítka myši na položce stromu.

Pokud položka má jiného vlastníka než je aktuálně přihlášený zobrazí se v nabídce položka převzít práva položky.

#### 20.1.1 Vytvoření kopie označené větve

Kliknete na označenou položku pravým tlačítkem myši. Zobrazí se plovoucí nabídka. Zvolte položku **Vytvořit Kopii**. Označená větev se duplikuje. Kopie se vytvoří na stejné úrovni větve.

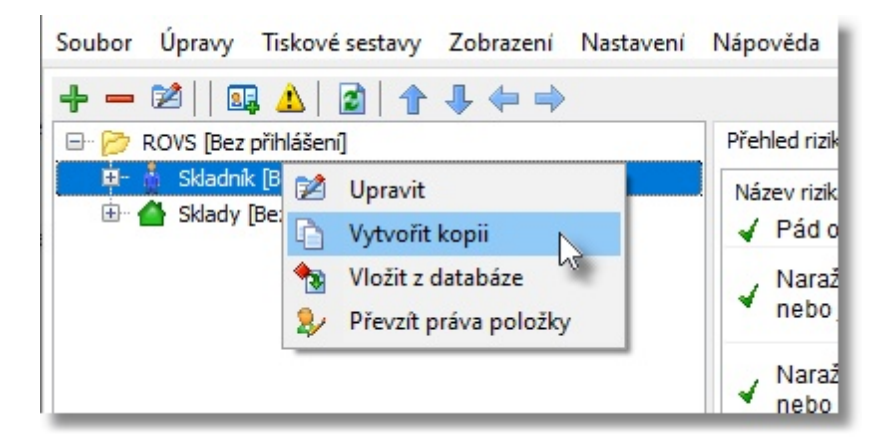

Rizika je možné kopírovat včetně hodnocení a přiřazených opatření a to v v závislosti na potvrzení dvou dialogů.

| otvrzení            |          | Potv | rzeni           |      |   |
|---------------------|----------|------|-----------------|------|---|
| Kopírovat včetně op | oatření? | Kor  | pírovat hodnoce | ení? |   |
| Ano                 | Ne       |      | Ano             | Ne   |   |
| Ano                 | Ne       | 1    | Ano             | Ne   | 1 |

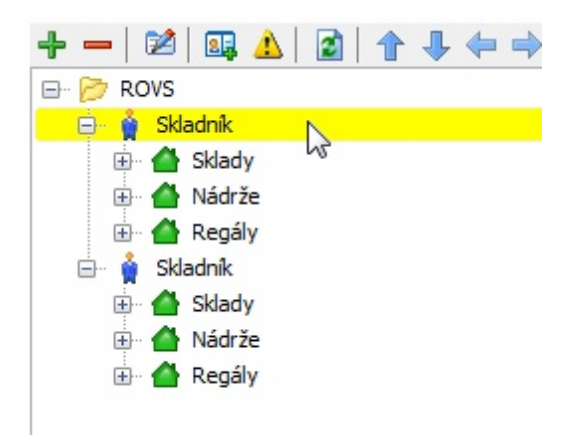

### 20.1.2 Vložení časti stromu z jiné databáze

Umožňuje vložit již vytvořené části stromu kterékoli "firmy" v databázi firem. Kliknete ve stromu na pozici, kde budete vkládat pravým tlačítkem myši. Zobrazí se plovoucí nabídka. Zvolte položku Vložit z databáze

poznámka: k riziku nelze vkládat.

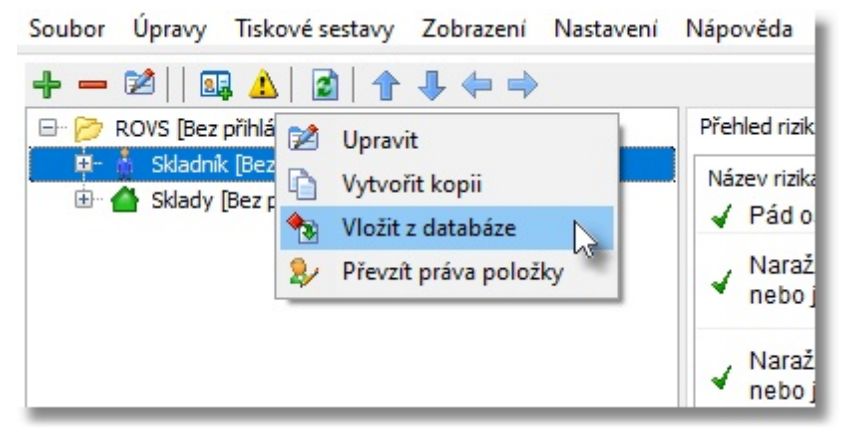

Zobrazí se dialog pro výběr databáze. Zvolte databázi a část větve, kterou chcete zkopírovat. Následně klikněte na tlačítko OK.

| 🔀 Kopírovat                                                                                   |                                                                                                    | - • •     |
|-----------------------------------------------------------------------------------------------|----------------------------------------------------------------------------------------------------|-----------|
| Unicevo<br>Kácíme s.r.o.<br>Zaloha profesí<br>P2C<br>Katr<br>Automont inc.<br>ROVS<br>xxxxxxx | Image: Second state of the second state of the second s |           |
|                                                                                               |                                                                                                    | OK Storno |

Zkopírovaná větev se přidá do stromu.

Rizika je možné kopírovat včetně hodnocení a přiřazených opatření a to v v závislosti na potvrzení dvou dialogů.

| Potvrzeni                                                                                                    | Potvrzení          |     |
|----------------------------------------------------------------------------------------------------|--------------------|-----|
| Kopírovat včetně opatření?                                                                                                    | Kopírovat hodnocer | 11? |
| Ano Ne                                                                                                    | Ano                | Ne  |
|                                                                                                    |                    |     |
|                                                                                                    | 1 4 4 4            |     |
| 🖨 🛉 Skladník                                                                                                    |                    |     |
| 🕀 🍊 Sklady                                                                                                    |                    |     |
|                                                                                                    |                    |     |
| ⊕ 🌰 Nádrže                                                                                                    |                    |     |
| i diana sacay<br>i diana sacay<br>i |                    |     |
| <ul> <li></li></ul>                                                                                                    |                    |     |
| <ul> <li></li></ul>                                                                                                    |                    |     |
| <ul> <li>Image: Addright of the second second</li></ul>                                                                                                    |                    |     |
| <ul> <li>Harrison de la companya de la companya de la company</li></ul>                                                                                                    |                    |     |

#### 20.1.3 Upravit

| Soubor           | Úpravy                | Tiskové sestavy                        | Zobraze | ení                   | Nastaven                        | Ná | pověda                                                                |       |
|------------------|-----------------------|----------------------------------------|---------|-----------------------|---------------------------------|----|-----------------------------------------------------------------------|-------|
| <b>+</b> −       | 😢     🔝<br>ROVS [Bez  | 🕽 🛕   🛃   👚<br>přihlášení)             | 4       | -                     |                                 | Př | ehled rizik                                                           |       |
| ÷ 1              | 📩 Skladni<br>🏠 Sklady | k [Bez přihlášení]<br>[Bez přihlášení] | 2 U     | prav<br>ytvo<br>ložit | it 😡<br>řit kopii<br>z databáze |    | ázev rizika<br>/ Pád os<br>/ Naraže<br>nebo ji<br>/ Naraže<br>nebo ii |       |
| Upravit<br>Název |                       |                                        |         |                       |                                 |    |                                                                       | ×     |
| Skladni          | ¢                     |                                        |         |                       |                                 |    |                                                                       |       |
| Popis            |                       |                                        |         |                       |                                 |    | yp položky<br>) Adresář<br>) Pracovní<br>) Objekt<br>) Činnost        | místo |
|                  |                       | (                                      | ж 🔓     |                       | Storno                          |    |                                                                       |       |

Upravovat lze Název, popis a typ položky.

Pokud úpravu provedete na riziku zobrazí se okno pro úpravu rizika.

## 20.1.4 Převzít práva položky

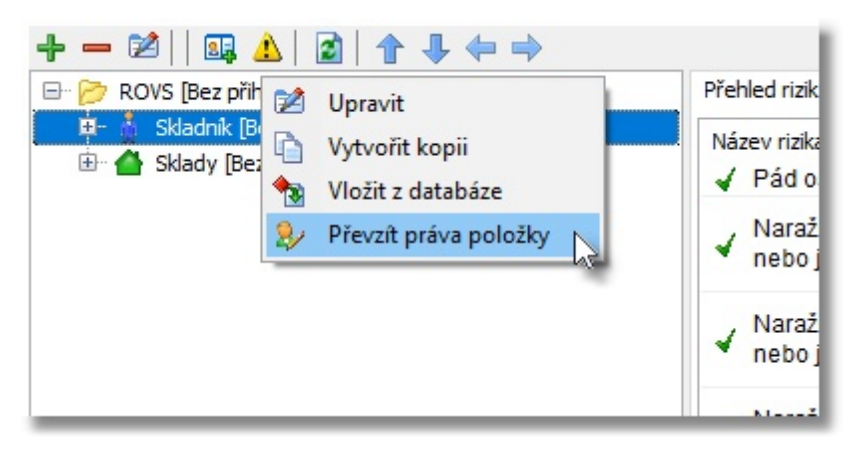

Pokud položka má jiného vlastníka než je aktuálně přihlášený zobrazí se v nabídce položka převzít práva

položky.

Tato funkce umožňuje změnu vlastníka položky. Pokud položka nemá vlastníka muže ji upravit každý uživatel.

V opačném případě se zobrazí hláška Nemáte oprávnění...

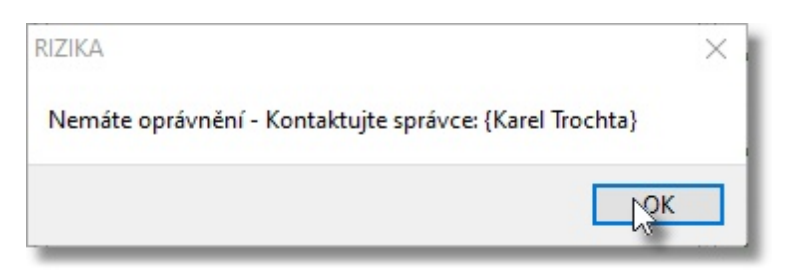

Při přebírání práv se vám zobrazí upozornění že přebíráte položku a následně budete vyzváni k zápisu hesla původního vlastníka.

| Potvzení                                                   | ×                |
|------------------------------------------------------------|------------------|
| Opravdu chcete přenést práva k položce [Manipulace a sebe? | a skladování) na |
| Ano                                                        | Ne               |
| Zapiš heslo k účtu [Karel Trochta] 🛛 🗙                     | -                |
|                                                            |                  |
| OK Cancel                                                  |                  |

Převzít práva můžete pouze u položky na které stojíte. Převzetí práv všech položek daného vlastníka provedete v nastavení programu kapitola <u>Přihlašování a účty</u>.

# 21 Když něco nefunguje

# Kontakty podle rozdělení

| Instalace programu a nastavení | Martin Fröhlich | martin.frohlich@rovs.cz | zinfo@rovs. tel:606036446 |
|--------------------------------|-----------------|-------------------------|---------------------------|
| databází:                      |                 |                         | <u>CZ</u>                 |
| Funkčnost a chyby programu:    | Jaromír Ferda   | jaromir.ferda@rovs.cz   | info@rovs. tel:724735690  |
|                                |                 |                         | <u>CZ</u>                 |

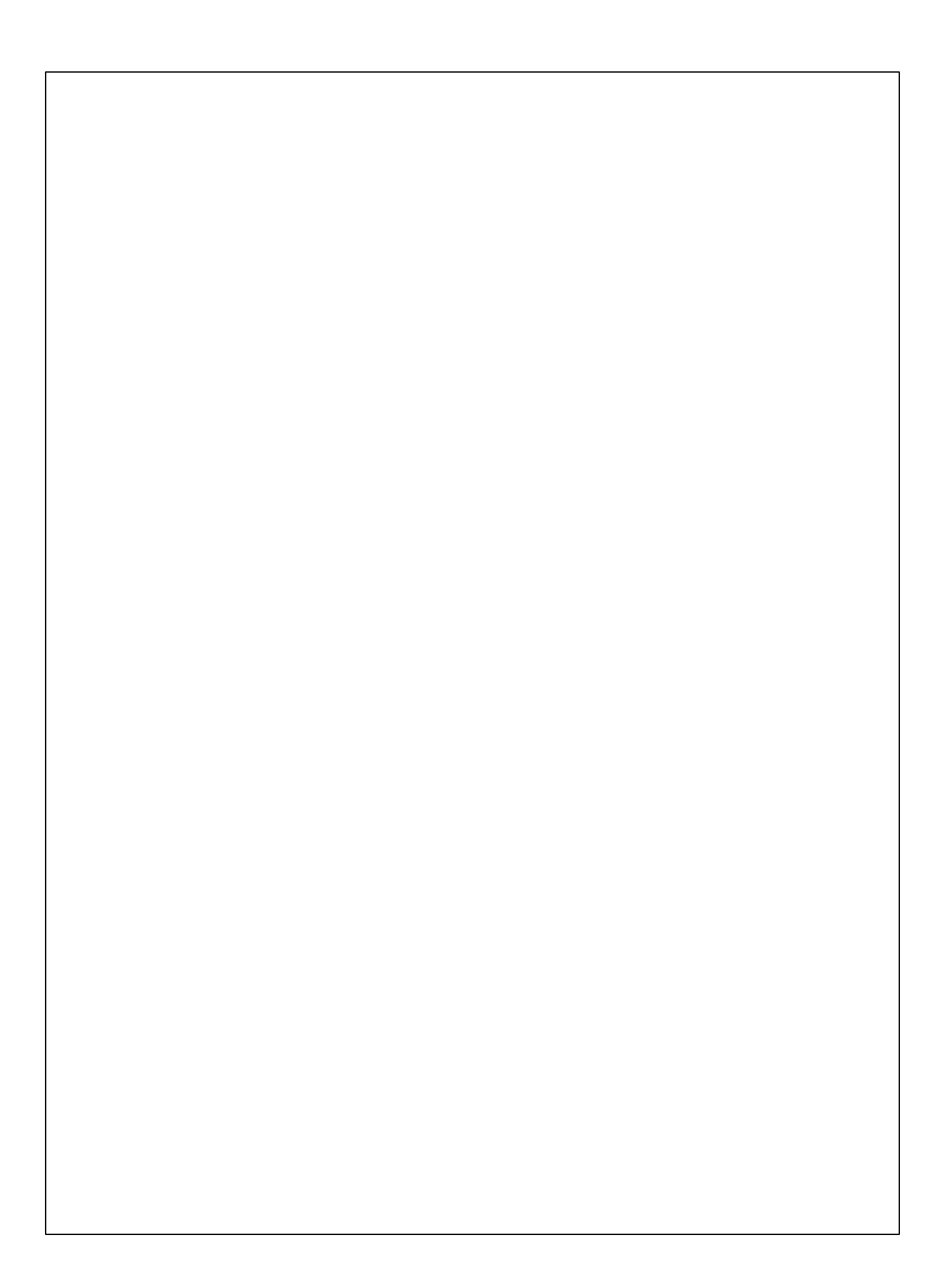